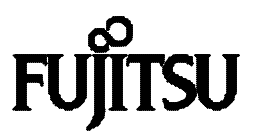

# Web-tap /Web-tap ユーザガイド

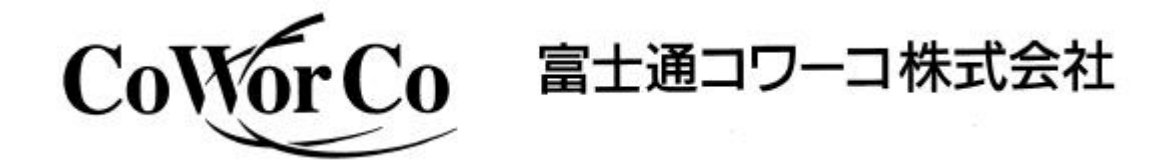

DWG.No. M 0 0 0 4 4 0 7

Windows98 / 95、WindowsNT、Internet Explorer は、米国 Microsoft Corporation の米国およびその他の国における登録商標または商標です。

NetW ardt、米国N ovell, Inc. の登録商標です。

Netscape Communicator, Netscape Navigator は、米国 Netscape Communications Corporation の米国およびその他の国における登録商標または商標です。

Java および全ての Java 関連の商標およびロゴは、米国およびその他の国における米国 Sun Microsystems, Inc の商標または登録商標です。

UNIX は、The Open Group の登録商標です。

その他の製品名、社名は各社の登録商標または商標です。

#### <u>おことわり</u>

- (1) 本ソフトウェアおよび本書の一部または全部を、許可なく複製、転載することは、か たくお断りいたします。
- (2) 本製品の内容につきましては万全を期して検査を行っておりますが、万一、お気づきの点がございましたら、巻末お問い合わせ先までご連絡ください。
- (3) 本製品の内容は、予告なく変更される場合があります。
- (4)本製品の運用に際しては、本取扱説明書をよくお読みになって、機能を理解した 上で御使用ください。本製品を使用したことによる結果につきましては、責任を負 いかねますので、ご了承ください。

#### お問い合わせ先

〒160-0023 東京都新宿区西新宿 6-24-1

(西新宿三井ビルディング) 富士通コワーコ株式会社

サポートセンタ

- <u>ראל 17 סובר 120-558-017</u>
- TEL 03-3342-5490(代表)
- FAX 03-3342-5428
- URL <u>http://www.coworco.co.jp/</u>

お問い合わせ受付時間

月曜日~金曜日 9:30~12:00

#### 13:00 ~ 17:00

土曜日・日曜日・祝祭日・夏季・年末年始は休ませていただきます。 (弊社都合によりこれらの日以外にお休みをいただく場合があります。)

| <u>1. はじめに</u>                      |    |
|-------------------------------------|----|
| <u>1.1 概要</u>                       |    |
| <u>1.2 Web-tap の主な機能</u>            | 2  |
| <u>1.3 必要なシステム構成</u>                | 3  |
| <u>1.3.1 必要なハードウェア</u>              | 3  |
| <u>1.3.2 必要なソフトウェア</u>              | 3  |
| <u>1.3.3 シャットダウン可能なコンピュータ</u>       | 3  |
| <u>1.3.4 ネットワーク環境条件</u>             |    |
| <u>2. Web-tap の基本動作</u>             |    |
| <u>2.1 動作シーケンス</u>                  |    |
| <u>2.2 コンピュータのシャットダウン実行方法</u>       |    |
| <u>3. 初期設定</u>                      |    |
| <u>3.1 Web-tap のネットワークアドレスの設定</u>   |    |
| <u>3.2 接続装置の設定</u>                  |    |
| <u>3.2.1 PC(接点接続)の設定</u>            |    |
| <u>3.2.2 WS(シリアル接続)の設定</u>          | 29 |
| <u>3.3 UPSとの接続</u>                  |    |
| <u>3.3.1 UPSとの接続時の設定</u>            |    |
| <u>3.3.2 機能試験</u>                   |    |
| <u>3.4 カスケード接続</u>                  |    |
| <u>3.4.1 カスケード接続時の設定</u>            |    |
| <u>3.4.2 機能試験</u>                   |    |
| <u>4. Web管理ツールの操作</u>               | 38 |
| <u>4.1 Web 管理ツールの起動</u>             | 38 |
| <u>4.2 管理ツールのメイン画面 (システム制御画面</u> )  | 41 |
| <u>4.3 制御</u>                       | 44 |
| <u>4.4 接続装置設定</u>                   | 47 |
| <u>4.5 基本設定</u>                     |    |
| <u>4.6 出力グループ設定</u>                 |    |
| <u>4.7 スケジュール設定</u>                 | 59 |
| <u>4.7.2 スケジュール統一</u>               | 61 |
| <u>4.7.3 指定日スケジュール</u>              |    |
| <u>4.7.4 週間スケジュール</u>               |    |
| <u>4.7.5 スケジュール確認</u>               |    |
| <u>4.8 SNMP 設定</u>                  |    |
| <u>4.9 イベント設定</u>                   | 71 |
| <u>4.9.1 WS スクリフト設定</u>             |    |
| <u>4.9.2 W Sスクリフト選択</u>             |    |
| <u>4.9.3 WS スクリノト編集</u>             |    |
| <u>4.9.4 1ヘントロク設定</u>               |    |
|                                     |    |
| <u>5. W ED官理ツール以外のソノトリエアを利用した官理</u> |    |
| <u>3.1 SAN GUAKD ンステム官理ツール</u>      |    |
| <u>J.1.1 慨女</u><br>5.9 SNMD フナージェ   |    |
|                                     | 82 |

| <u>5.2.1 概要</u>              |    |
|------------------------------|----|
| <u>5.2.2 SNMPの設定</u>         | 83 |
| <u>5.2.3 出力の制御について</u>       | 83 |
| <u>5.2.4 状態監視について</u>        | 83 |
| <u>5.3 シリアル端末</u>            |    |
| <u>5.3.1 概要</u>              |    |
| <u>5.3.2 メインメニュー</u>         |    |
| <u>5.3.3 基本設定メニュー</u>        |    |
| <u>5.3.4 スケジュール設定メニュー</u>    |    |
| <u>5.3.5 制御メニュー</u>          |    |
| <u>5.3.6 表示メニュー</u>          |    |
| <u>5.3.7 時計設定メニュー</u>        |    |
| <u>5.3.8 装置接続設定メニュー</u>      |    |
| <u>5.3.9 イベント設定メニュー</u>      |    |
| <u>5.3.10 出力グループ情報設定メニュー</u> |    |
| <u>5.4 Telnet 端末</u>         |    |
| <u>付録 A サービスの操作</u>          |    |
| <u>付録 B こんな時には</u>           |    |

はじめに

# 1. はじめに

#### 1.1 概要

Web-tap は、出力コンセントを4個備えたWeb-tap 、出力コンセント8個備えたWeb-tap 、の2種類からなり、ネットワーク対応機能を付加した電源管理装置です。

Web-tap は、4つの出力コンセントとこれに対応した4つのシリアルポートを持ち、個別にオン/オフ /リセットの制御ができます。制御は、遠隔端末上の Web ブラウザから行えます。また、電源を切る際に シャットダウン制御が必要なコンピュータを接続することができます。

Web-tap は、ハブやルータのようにコンピュータより消費電力が小さく、かつ、シャットダウン制御の必要がないものを接続するため、出力コンセント数が8個でシリアルポートはありません。出力コンセントは、Web-tap と同様に個別にオン / オフ / リセットの制御を遠隔端末上のWeb ブラウザから行えます。

#### 1.2 Web-tap の主な機能

(1) 遠隔管理機能

Java 対応の Web ブラウザ、または、telne端末から、Web-tap を管理できます。また、各出 カコンセントの状態を確認することもできます。そのため、Web-tap まで足を運ぶ必要があり ません。以下に示す作業および関連する設定は、全て遠隔から実行できます。 また、Web-tap はネットワークからのアクセスに対してユーザ名およびパスワードで認証を行 ないますので、不正なアクセスを防止できます。

(2) 遠隔制御機能

接続装置の異常によるリブートや、緊急の場合などに、手動で出力コンセントのオン/オフを 遠隔から行なうことができます。(Web-tap では、接続中のコンピュータを出力コンセント・オ フする前に自動シャットダウン処理を行います)

(3) コンピュータの自動シャットダウン機能 (Web-tap のみ)

Web-tap の出力コンセントから電力供給を受けているコンピュータに対し、出力コンセントを オフする場合、コンピュータも自動的にシャットダウンし安全に停止することができます。シャッ トダウンできるコンピュータは Windows 95/98/NT/2000、NetWare および Unix が対象とな ります。

Windows95/98 シャットダウンには、別途ソフトウェアが必要です。

本書では Windows 95/98/NT/2000、NetWare が動作しているコンピュータを **PC**」、Unix コンピュータを「WS」と呼んで区別します。両方を指す場合は、単に「コ ンピュータ」と呼びます。

(4) UPS連携機能

Web-tap をUPSと接続すると、停電発生、バッテリ電圧低下の情報を受け、接続装置の出 カコンセントをオフします。また、全ての出力コンセントがオフした後に、UPSの出力をオフし、 UPSのバッテリ保護を行えます。(Web-tap では、コンピュータの自動シャットダウンをおこ ないます)

(5) スケジュール運転機能

出力コンセント毎にオン/オフ/リセットのスケジュールを設定することにより、各出力コンセントのオン/オフ/リセットを自動的に行なうことができます。 (Web-tap では、接続コンピュータの自動シャットダウン機能が利用できます)

(6) 出力グループ管理機能

複数の出力コンセントをグループ化するこにより、出力コンセントの一括制御やグループ内で 出力コンセントのオン / オフを遅延させることができます。

(7) SNMPエージェント機能サポート

SNMPエージェント機能(UPS標準MIB:RFC1628)をサポートしていますので、SNMPマ ネージャからも Web-tap の監視や制御ができます。セキュリティを向上させるために、特定の コンピュータからの要求だけを受け付けるよう設定できます。

(8) Web-tap の動作履歴の記録 停電や故障だけでなく、Web-tap に対するさまざまなアクセスも記録できます。 (9) ターミナル機能
 設定用ポー Hに接続したシリアル端末から、Web-tap の設定および制御を行うことができます。

# 1.3 必要なシステム構成

以下に、Web-tap を構築するために必要な最小限のシステム構成を示します。

# 1.3.1 **必要なハードウェア**

- ・Web-tap 本体
- ・UPS を接続する場合当社推奨 UPS

# 1.3.2 必要なソフトウェア

・Java 対応 Web ブラウザ (InternetExplorer4.0 以上、NetscapeNavigator4.51 以上 )

# InternetExplorer を使用される場合

InternetExplorer には、JavaVM (Java 実行環境)に幾つかのバージョンがあります。 (2000 年1月28日現在最新:Microsoft (R) VM for Java, 5.0 Release 5.0.0.3234) バージョン4以前の JavaVM 使用時、表示に不具合が発生する場合があります。 バージョン5以降 (最新版)の JavaVM での使用を推奨します。 Microsoft 社製 JavaVM は、Microsoft 社のホームページからダウンロードできます。 JavaVM のバージョンは、ブラウザの Java コンソール1から確認できます。

# 1.3.3 シャットダウン可能なコンピュータ

- ・シリアルポート使用可能なWS
- Windows NT/2000
- ・Windows95/98 (別途、シャットダウン用ソフトウェア必要)
- $\cdot$  NetWare

# 1.3.4 ネットワーク環境条件

・Web-tap 用に IP アドレスを確保できること。(ネットワーク経由で設定・制御を行う場合)

Web-tap の構成と基本動作

# 2. Web-tap **の基本動作**

# 2.1 動作シーケンス

Web-tap では、さまざまな事象を「イベント」として定義しています。 このイベント毎にスクリプトの実行内容などを設定します。以下に Web-tap の動作および関連する主なイベン トを示します。

(1) リモート制御時シーケンス(出力オフ)

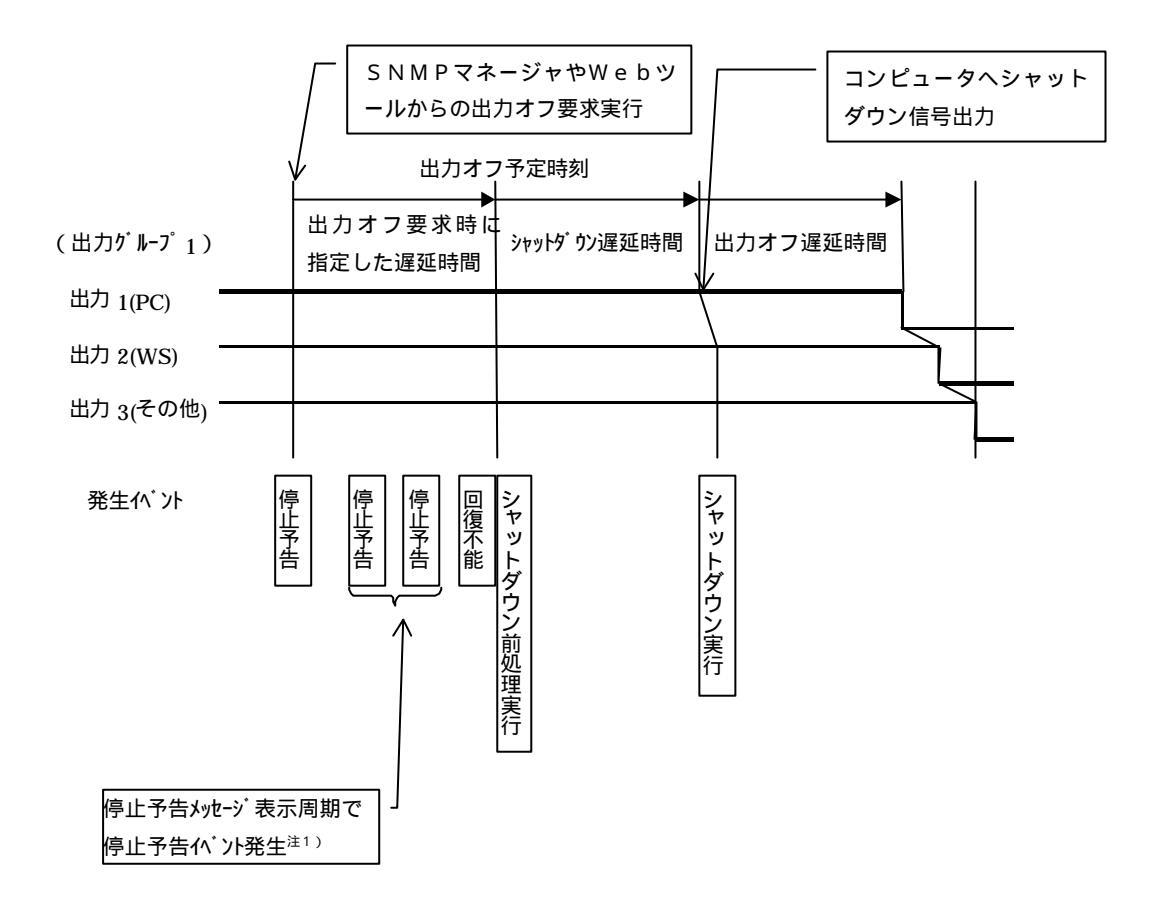

#### (2) リモート制御時シーケンス(リセット)

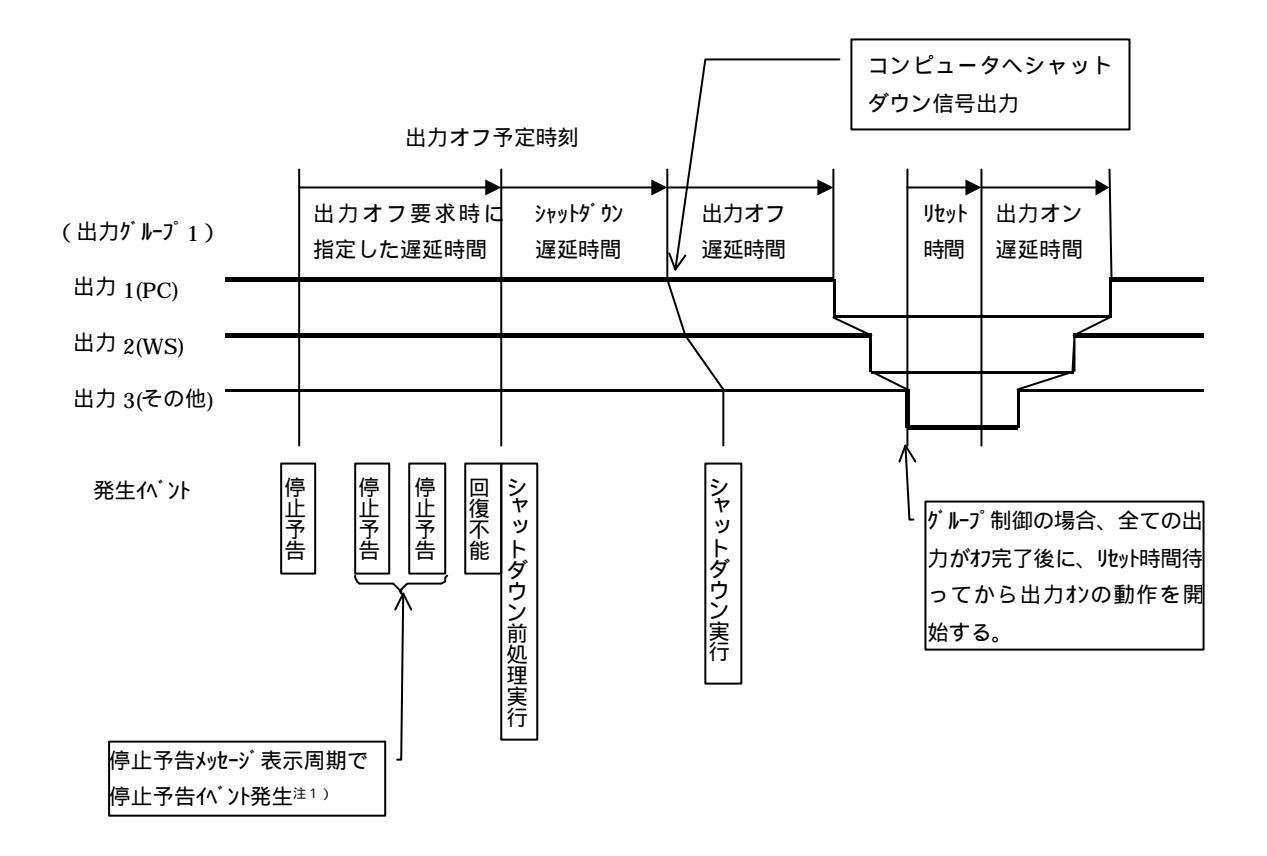

(3) コンピュータが1台も接続されていない場合の停止シーケンス

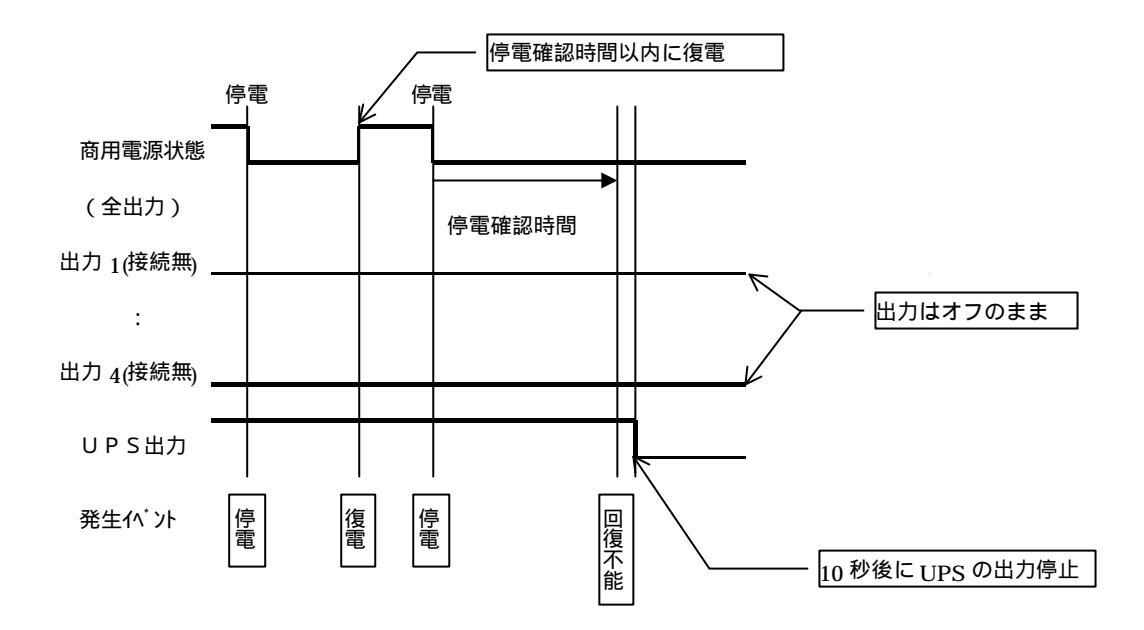

#### (4) スケジュール運転時シーケンス

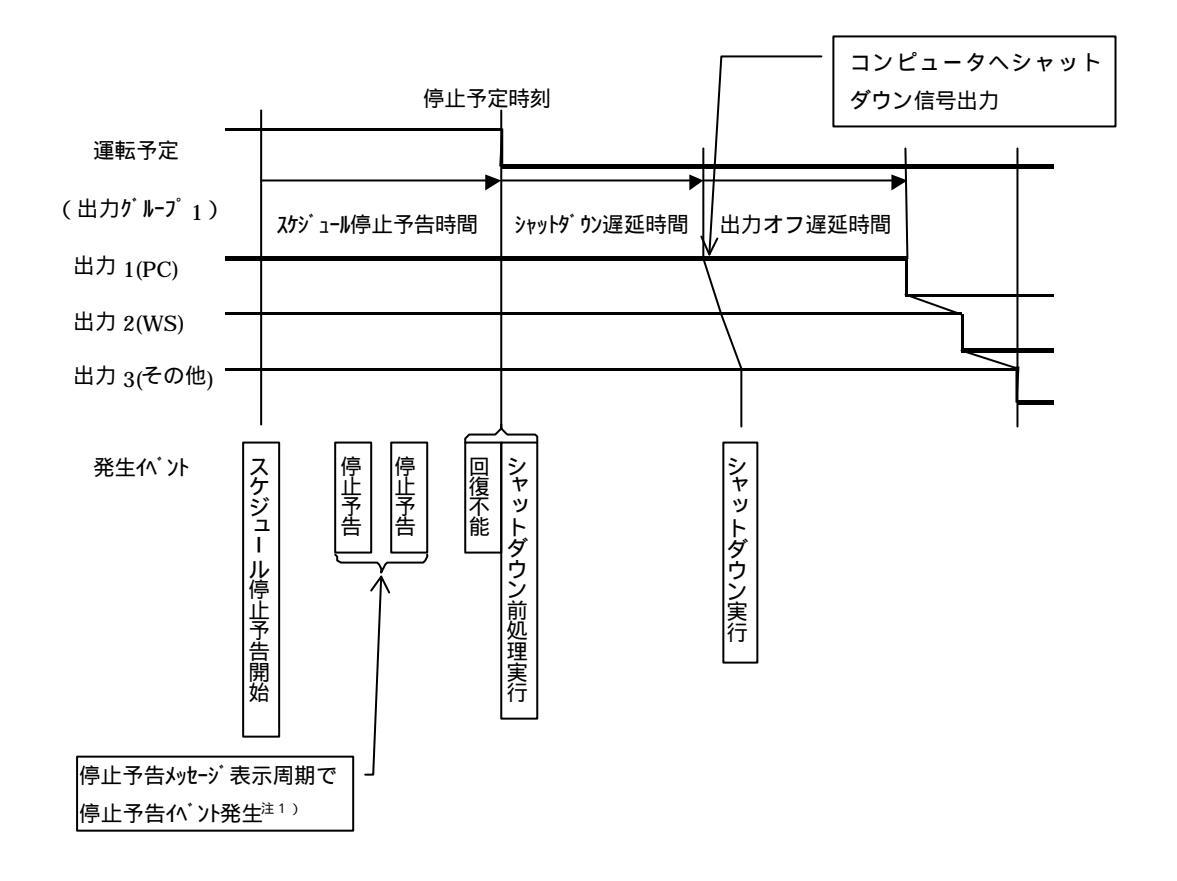

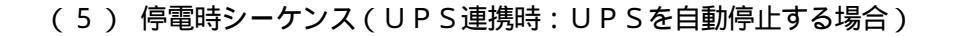

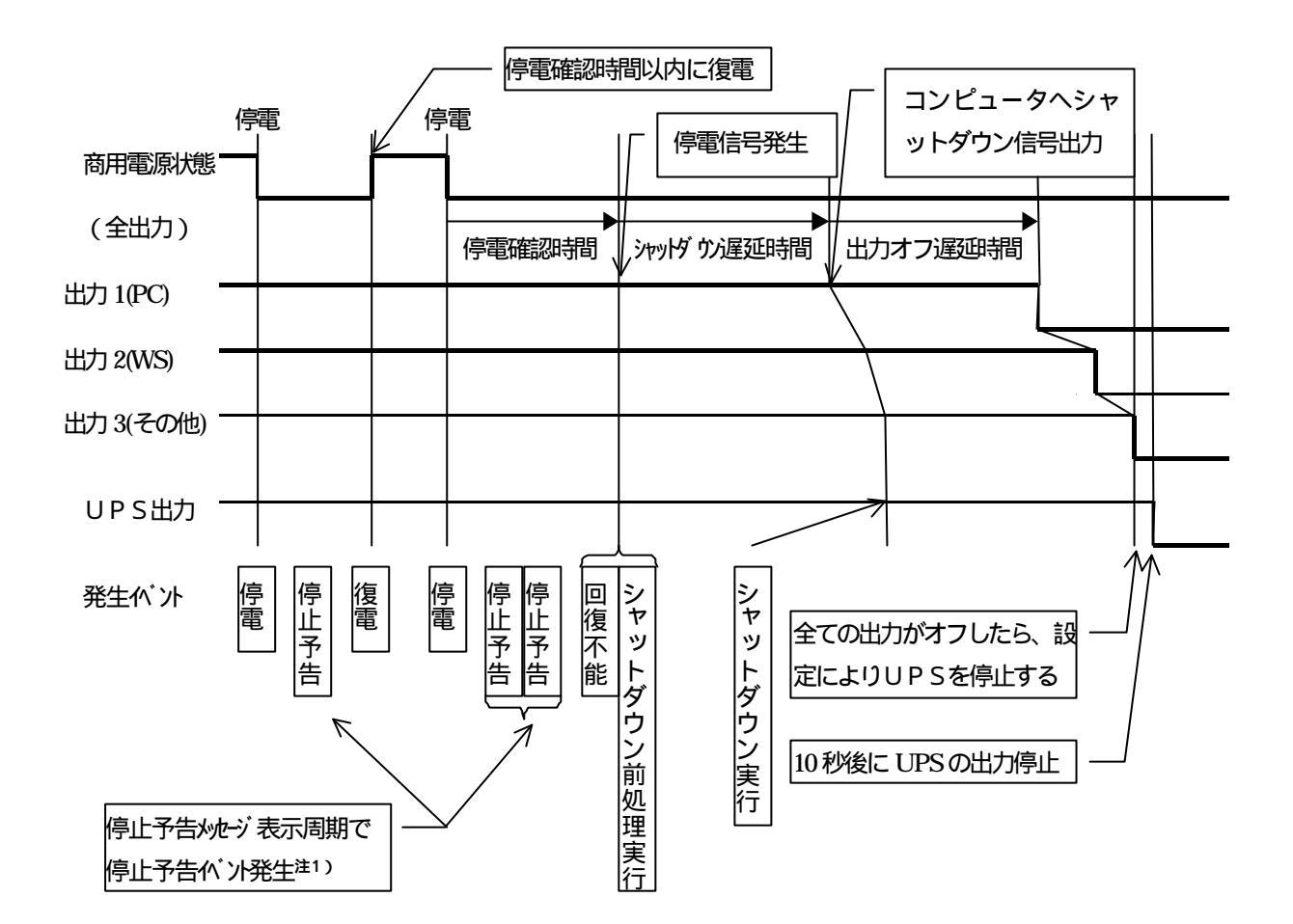

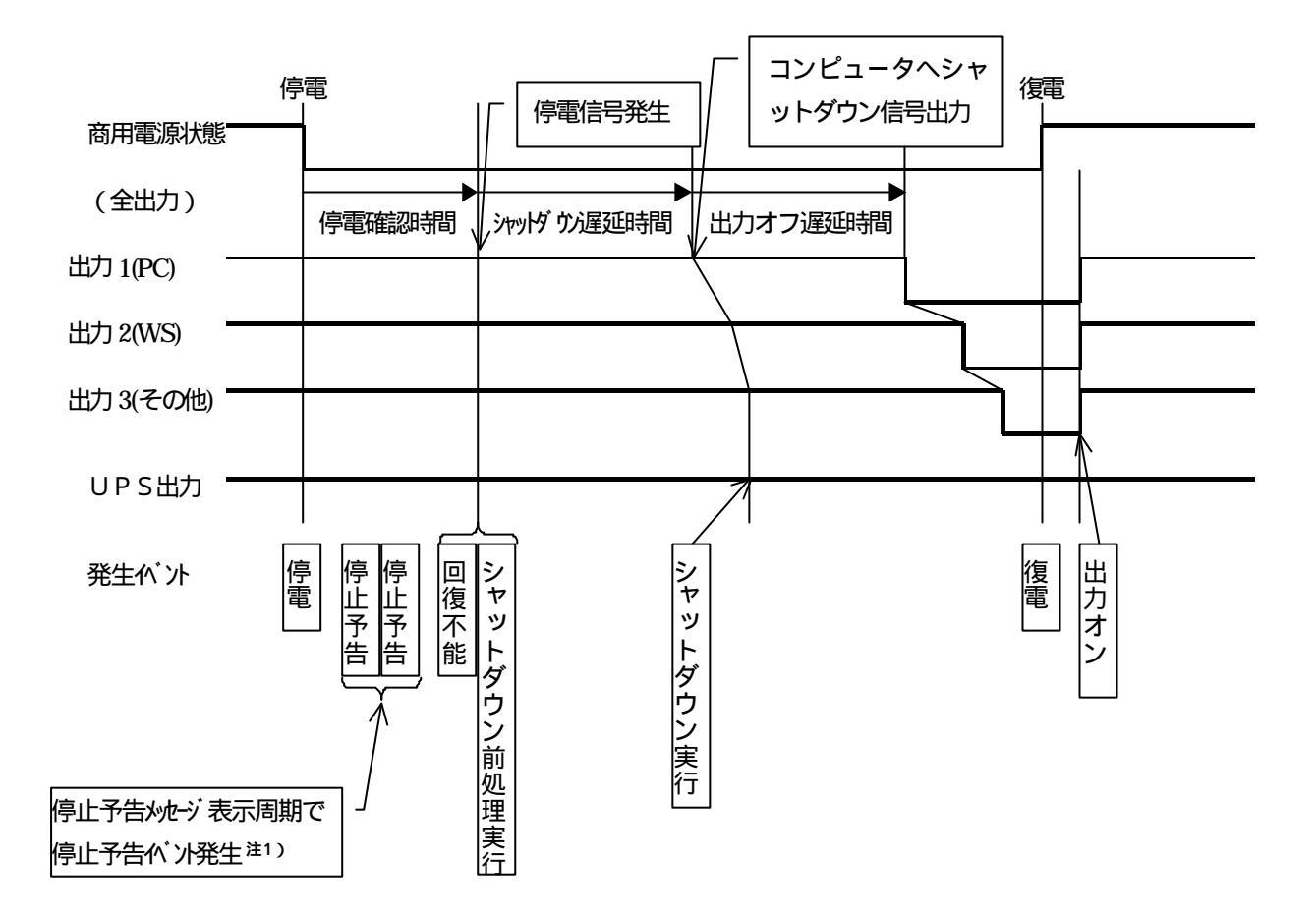

(6) 停電時シーケンス(UPS連携時:UPSを自動停止しない場合)

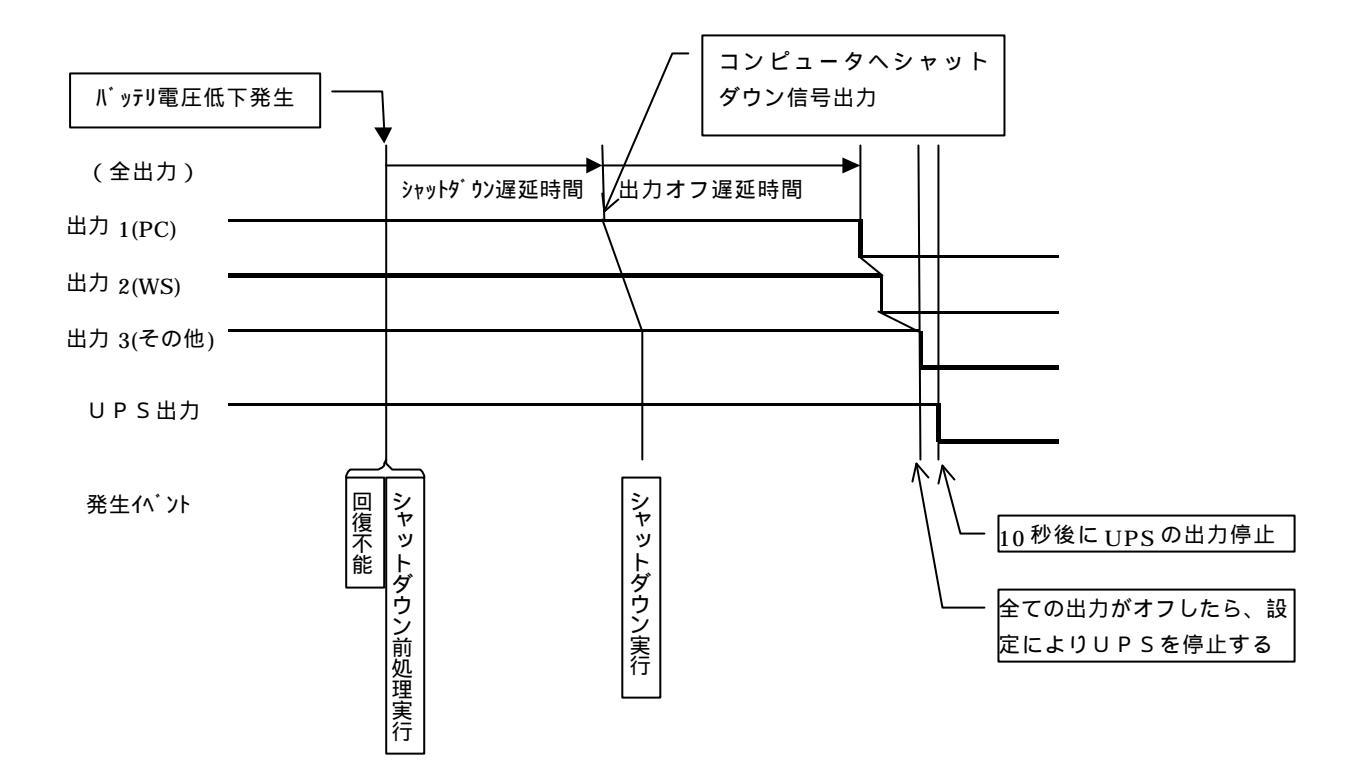

# (7) バッテリ電圧低下時シーケンス(UPS連携時)

# 2.2 コンピュータのシャットダウン実行方法

(1) PC

・Windows2000/NT の場合、<u>OS標準のUPSサービス</u>を利用し、シャットダウンを行います。
 ・Windows98/95 の場合、<u>SANGUARD A</u><sup>1</sup>を使用します。
 ・NetWare の場合、<u>OS標準のUPSサービス</u>を利用し、シャットダウンを行います。
 1SANGUARD Aは山洋電気㈱製のUPS管理ソフト(オプション品)です。

(2) WS

Web-tap がシリアル端末となり、WSにログインします。 ログイン後、WSに対してイベント毎に登録されているコマンドを実行します。 シャットダウン実行イベントに対応したコマンドスクリプトの設定が必要となります。

# 3. 初期設定

#### 3.1 Web-tap のネットワークアドレスの設定

ネットワークを介して Web-tap の設定・制御を行う場合、Web-tap に IPアドレスを設定する必要があります。(シリアルポートを介して Web-tap の設定・制御を行う場合、Web-tap に IP アドレスを設定する必要はありません)

出荷時のデフォルトの IPアドレスは 192.168.1.1 です。通常は設置する環境に対応した IPア ドレスに変更する必要があります。

IPアドレスを変更するには、

LANを介して変更する。

シリアルポートを介して変更する。

の2通りの方法があります。

LANを介して変更する場合はTelnet端末、Webブラウザの何れかを利用します。

シリアルポートを介して変更する場合はターミナルソフトウェアを利用します。

# 注意

既に192.168.1.1のIPアドレスを持つ装置がある場合は、WebtapのIPアドレスの設定が済むまで、その装置は停止させてください。 Web-tap(192.168.1.1)とLANを介しての通信ができない環境の 場合は、シリアルポートを介して設定してください。

#### (1) LAN を介して設定する場合

Telnet 端末や Web ブラウザを利用する場合は、PC とWeb-tap がTCP/IP レベルで通信できる 必要があります。

ネットワークセグメントのクラス設定などの理由により、設定用のPC が 192.168.1.1 の Web-tap と 直接通信できない場合は、Web-tap と通信できるように「(A)PCのネットワーク環境の変更」に示す 操作から順次、行なってください。

192.168.1.1の Web-tap とPC が直接通信できる場合は、「(B)Web-tap の IP アドレスの変更」に 示す操作だけを行なってください。

(注)以下の設定に関する説明には、Windows を使用した場合を例に説明しています。UN IX上で設定を行う場合、使用するUN IXのマニュアルを参照の上、コマンドをお使いの環境に置き換えて下さい。

(A) PCのネットワーク環境の変更

PCのコマンドプロンプトウインドウから以下のコマンドを実行してください。

route add 192.168.1.1 MASK 255.255.255.255 <PC の IP アドレス>

例) コンピュータの IP アドレスが 172.30.1.10 の場合

C:¥WINNT>route add 192.168.1.1 MASK 255.255.255.255 172.30.1.10 C:¥WINNT>

これで、Web-tap と通信ができるようになります。(Web-tap の IP アドレス設定後は、「(C)PCのネットワーク環境の変更」に示す操作を行なってください。)

(B) Web-tapのIPアドレスの変更

TelnetやWebブラウザを起動してWeb-tapのIPアドレスを変更します。以下にTelnetによるIP アドレス変更方法について示します。

Web ブラウザによる操作方法については「4.Web管理ツールの操作」を参照してください。

5.4 Telnet 端末」にしたがってTelnetを使用して、Web-tapと接続してください。認証が完了 すると以下に示すメインメニューが表示されますので[1.Configuration]を選択してください。

| 🗾 Telnet - 192.168.1.1                                                                                                    |                  |  |
|----------------------------------------------------------------------------------------------------|------------------|--|
| 接続(C) 編集(E) ターミナル(T)                                                                                                    | ^/レプ( <u>H</u> ) |  |
| Main Menu<br>1.Configuration<br>2.Schedule<br>3.Control<br>4.Display<br>5.DateTime<br>6.Connection Device<br>7.Event<br>8.Group<br>9.Exit<br>MT Agent>1 |                  |  |

基本設定メニューが表示されますので、[1.Network]を選択してください。

| <mark>通</mark> Telnet - 192.168.1.1<br>接続(C) 編集(E) ターミナル(T) ヘルフ°(H)                                                                                   |  |
|----------------------------------------------------------------------------------------------------|--|
| Configuration Menu<br>1.Network<br>2.Account<br>3.Control Configuration<br>4.SNMP<br>5.Unit Information<br>6.PC Output Signal<br>7.Exit<br>MT Agent>1 |  |

Web-tap の現在の Network の設定とネットワーク設定メニューが表示されます。 [1.IP

Address]を選択すると、入力モードになります。

| 🗾 Telnet - 192.168.1.1                                                                                                    | _ 🗆 🗡                                                                                          |
|----------------------------------------------------------------------------------------------------|------------------------------------------------------------------------------------------------|
| 接続( <u>C</u> ) 編集(E) ターミナル(]                                                                                                    | ) ^ルプ( <u>H</u> )                                                                              |
| Network Information<br>DHCP<br>UPS Address<br>Subnet Mask<br>Router Address<br>DNS Server Address<br>SMTP Address<br>SMTP Port<br>UPS E-Mail Address | :Disable<br>:172.30.3.42<br>:255.255.255.0<br>:0.0.0.0<br>:0.0.0.0<br>:0.0.0.0<br>:25<br>:None |
| 1.IP Address<br>2.Router Address<br>3.DNS Server Address<br>4.SMTP Address<br>5.SMTP Port<br>6.UPS E-Mail Address<br>7.Exit<br>UPS Agent>1           | 3                                                                                              |

DHCP を無効にする場合 (IP アドレス固定)は「1.Disable」、有効にする場合は「2.Enable」 を選択してください。なお、出荷時はDHCP は無効になっていますので、リターンキーを押下 すれば、IP アドレス入力モードになります。

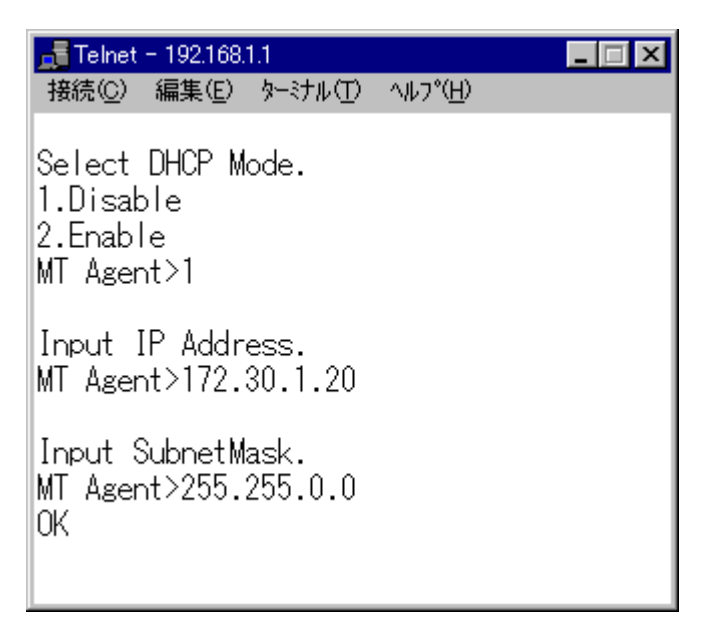

# 注意

Web-tap のIP アドレスをDHCP で割り当てる場合は、以下の方法で ネットワーク名がIP アドレスに変換できる必要があります。

• Web-tap の MAC アドレスに対応した IP アドレスを DHCP サー バに登録し、IP アドレスと対応するネットワーク名を DNS サーバ、 WINS サーバ、Hosts ファイルの何れかに登録する。 IP アドレスの設定後は、再度現在のNetworkの設定とネットワーク設定メニューが表示され ますので、IP アドレスが変更されていることを確認して[4Exit]を選択してください。メインメニ ューに戻ります。

| 🗾 Telnet - 192.168.1.1                                                                            | _ 🗆 🗙                                                              |
|---------------------------------------------------------------------------------------------------|--------------------------------------------------------------------|
| 接続(C) 編集(E) ターミナル(                                                                                | D ヘルフ°( <u>H</u> )                                                 |
| Network Information<br>DHCP<br>UPS Address<br>Subnet Mask<br>Router Address<br>DNS Server Address | :Disable<br>:172.30.3.42<br>:255.255.255.0<br>:0.0.0.0<br>:0.0.0.0 |
| 1.IP Address<br>2.Router Address<br>3.DNS Server Address<br>4.Exit<br>MT Agent>4                  | 5                                                                  |

#### 情報

IP アドレスを変更した後は、Telnet とWeb-tap の通信が切断された

時点で Web-tap が再起動し、IP アドレスが更新されます。

メインメニューにて [9.Exit]を選択してください。Telnet が切断され、Web-tap が再起動し、 IP アドレスが更新されます。 (C) PCのネットワーク環境の変更

作業が終了した後は、PCのネットワーク環境を元に戻します。

PCのコマンドプロンプトウインドウから以下のコマンドを実行してください。

route delete 192.168.1.1

(2) シリアルポートを介して設定する場合

Web-tap の設定用コネクタ(「SETTING PORT/OTHER UNIT」コネクタ)とPC を添付のケー ブル、または、D-SUB9 ピンのクロスケーブルで接続して、汎用のターミナルソフトウェアを利用して 設定を行ないます。

操作方法については「5.3 シリアル端末」の「5.3.3 基本メニュー (1)ネットワークの設定」(P.89) を参照願います。

# **3.2 接続装置の設定**

Web-tap を使用し、各出力に接続されたPC(接点接続)やWS(シリアル接続)をシャットダウンさせる場合は、PC,WSに対して以下のような設定が必要となります。

# 3.2.1 PC(接点接続)の設定

- (1) WindowsNTの場合
  - (A) 機能説明

停電発生時に警告メッセージを表示します。

Web-tap がUPSに接続されている場合、停電が発生し停電確認時間が経過すると、 Web-tap と接続しているPCに対して停電発生の信号を送ります。

自動的にシステムのシャットダウンを実行します。

停電確認時間が経過し、シャットダウン遅延時間が経過すると Web-tap からPC に対して バッテリ電圧低下信号を送ります。これにより、PC は直ちにシャットダウンを実行し、システム を安全に停止します。

(B) UPSサービスの設定

コントロールパネルで「無停電電源(UPS)」をダブルクリックします。無停電電源(UPS)の設定 を次の通りとしてください。

| 無停電電源(UPS)                                           |                           | ×               |
|------------------------------------------------------|---------------------------|-----------------|
| ▶ 無停電電源装置がインストールされてい                                 | いるポート(U): COM1: I         | ОК              |
| 無停電電源の構成                                             | 無停電電源のインターフェイス電圧          | キャンセル           |
| ☑ 電源障害信号(P)                                          | ●頁 ○正                     | <u>∧/レプ(H</u> ) |
| ▶ パッ刑容量低下信号①                                         | ○負 ⊙正                     |                 |
| (最低シャットダウン2 分前に警告)<br>□ リモート無停電電源シャットダウン( <u>R</u> ) | ⊙負 ○正                     |                 |
| <br>┌────<br>┌───────────────────                    |                           |                 |
| 7740名                                                |                           |                 |
| 無停電電源の特性                                             | UPS サービス                  |                 |
| バッテリの予測寿命(E): 2 🗧 分                                  | 電源障害から警告がセージまでの時間(T):     | 0 🔮 秒           |
| 稼働 1 分ごとのパップ月 100 🔒 分<br>充電時間(B):                    | 警告メッセージの表示間隔( <u>D</u> ): | 120 륒 秒         |

無停電電源装置がインストールされているポート(U)」チェックボックスをチェックする。(ポートはインタフェースケーブルを接続したポートを指定します)

< 無停電電源の構成ボックス>

電源障害信号(<u>P</u>)」チェックボックスをチェックし、「無停電電源のインターフェイス電圧」を「負」に 指定してください。

叭゙ッテリ容量低下信号(<u>L</u>)」チェックボックスをチェックし、「無停電電源のインターフェイス電圧」を └ 」に指定してください。

< 無停電電源の特性 >

このボックスは バッテリ容量低下信号(L)」チェックボックスをチェックしていることにより設定は できません。

< UPS サービス >

電源障害から警告メッセージまでの時間(<u>T</u>)」チェックボックスをチェックし、停電が発生してか らユーザに最初のメッセージを送信するまでの時間を秒単位で指定します。指定できる値の 範囲は 0~120秒です。(デフォル Ht 5秒)

警告メッセーシ 表示間隔(<u>D</u>)」チェックボックスをチェックし、最初に警告メッセージがユーザに送信されてから、繰り返しユーザに警告メッセージを通知する間隔を、秒単位で指定します。 指定できる値の範囲は 5~300秒です。(デフォルトは120秒)

これで無停電電源(UPS)の設定は終了ですので「OK」ボタンをクリックします。

UPSサービスが開始されていない場合、「開始しますか?」のメッセージがサーバより出ますので「はい」、ボタンをクリックします。

| י ארימאלב     | ነ°ネル                             | × |
|---------------|----------------------------------|---|
| ٩             | UPS サービスは実行中です。<br>再度開始しますか?     |   |
| <u>[]]][]</u> | <ol> <li>しいえ(N) キャンセル</li> </ol> | , |

以上で設定は終了です。

(C) 機能試験

Web-tap とPC との接続、および UPS サービスの設定終了後に機能試験を行ってください。 ただし、この試験はWindowsNTにログインしている状態で行ってください。

PCが接続されている出力コンセントをオフします。

Web管理ツールを使用し出力オフ制御を行うか、Web-tap正面の制御ボタンを操作します。

シャットダウン遅延時間経過後にPCがシャットダウン処理を開始します。

以上で機能試験は終了です。異常がある場合は、再度設定を見直してください。

- (2) Windows2000場合
  - (A) 機能説明

停電発生時に警告メッセージを表示します。

Web-tap がUPSに接続されている場合、停電が発生し停電確認時間が経過すると、 Web-tap と接続しているPCに対して停電発生の信号を送ります。

自動的にシステムのシャットダウンを実行します。

停電確認時間が経過し、シャットダウン遅延時間が経過すると Web-tap からPC に対して バッテリ電圧低下信号を送ります。これにより、PC は直ちにシャットダウンを実行し、システム を安全に停止します。

(B) UPSサービスの設定

コントロールパネルで「電源オプション」を選択し、「UPS」タグを選択します。「詳細」の「選択」ボタンを押下してください。

| 電源オプションの | )プロパティ                                   |              |                | ? ×              |
|----------|------------------------------------------|--------------|----------------|------------------|
| 電源設定     | 詳細   休止状                                 | 態 UPS        |                |                  |
| ┌状態—     |                                          | 無停電電源装置(UPS  | )              |                  |
| 2        | 現在の電源<br>UPS の推定権<br>UPS の推定権<br>バッテリの状態 | 家働時間:<br>卒量: |                |                  |
| 詳細<br>L  | 製造元:<br>モデル:                             | はい           |                |                  |
|          |                                          | 1            | 構成( <u>○</u> ) |                  |
|          | UPS サービス                                 | は現在停止しています。  |                |                  |
| バージョン    | 情報( <u>B</u> )                           |              |                |                  |
|          |                                          | ОК           | キャンセル          | , 適用( <u>A</u> ) |

次に、「製造元の選択」において「一般」を選択します。「ポート」はWeb-tapとシリアルケー ブルで接続するシリアルポートを選択し、「次へ」ボタンを押下してください。

| UPS の選択             |                   | ? × |
|---------------------|-------------------|-----|
| 製造元の選択(S):          | #∽⊦\ <u>(₽</u> ): |     |
| 一般                  | COM1              | •   |
| モデルの選択( <u>M</u> ): |                   |     |
| <u>カスタム</u>         |                   |     |
|                     |                   |     |
|                     |                   |     |
|                     |                   |     |
|                     |                   |     |
|                     |                   |     |
|                     |                   |     |
|                     | 次へ(N)> キャンt       | 214 |

以下のように設定し、「完了」ボタンを押下してください。

| PS インターフェイスの構成 - COM1      |                  |                    | ?   |
|----------------------------|------------------|--------------------|-----|
| ┌─UPS シグナルの極性:             |                  |                    |     |
|                            | iを構成する前に、UF      | PS ドキュメントを必ずお読みくだる | ž   |
| ▼ 電源障害/バッテリ駆動( <u>P</u> ): | ●負               | CE                 |     |
| 🔽 バッテリの低下心:                | 〇負               | ⊙E                 |     |
| UPS シャットダウン(型)             | C負               | €Έ                 |     |
|                            |                  |                    |     |
|                            |                  |                    |     |
|                            | < 戻る( <u>B</u> ) | 完了 キャンセ            | 214 |

#### (C) 機能試験

Web-tap とPC との接続、および UPS サービスの設定終了後に機能試験を行ってください。 ただし、この試験はWindow 2000 にログインしている状態で行ってください。 PCが接続されている出力コンセントをオフします。

Web管理ツールを使用し出力オフ制御を行うか、Web-tap正面の制御ボタンを操作します。

シャットダウン遅延時間経過後にPCがシャットダウン処理を開始します。

以上で機能試験は終了です。異常がある場合は、再度設定を見直してください。

- (3) Windows95/98の場合
  - (A) 機能説明

W indowsN T の場合と同様。

(B) 山洋電気㈱「SanGuardIA」の設定

# 情報

SanGuard IA のインストール方法につきましては 「SanGuard IA 操作マニュアル Windows 95 版」を参照してください。

#### 通信ポート

接続ポート」チェックボックスをチェックする。(ポートはインタフェースケーブルを接続したポートを指定します)

| 動作条件設定 - SANUPS             |          | ×              |
|-----------------------------|----------|----------------|
| 「ライセンス 通信ホペート   停電処理   ス別フト | -   ヒストリ |                |
| 接続ポート                       | COM1     |                |
| 信号極性                        |          |                |
| 電源停止信号                      | OE OÉ    | l I            |
| バッテリ容量低下信号                  | ⊙正 ○角    | L I            |
| 無停電電源停止信号                   | ⊙正 ○角    | L I            |
|                             |          |                |
| ОК                          | キャンセル    | 適用( <u>A</u> ) |

< 信号極性 >

電源停止信号」の信号極性を「負」に指定してください。

「バッテリ容量低下信号」の信号極性を「正」に指定してください。

無停電電源停止信号」の信号極性を「正」に指定してください。(未使用)

停電処理

| 動作条件設定 - SA             | NUPS                              |                 | X               |
|-------------------------|-----------------------------------|-----------------|-----------------|
| 「ライセンス】通信ポート            | 「停電処理」スクリフト)                      | tz时             |                 |
| - 停電確認時<br> 30 <u>-</u> | 間 停止遅延時<br>【 秒                    | 間── シャットダ<br>】秒 | ウン時間—<br>一<br>秒 |
| 停電発生<br>_ !<br>         | 停上決定<br>!!!<br>- 警告間隔-!-<br>5 三 秒 | 停上開始<br>!X      | 電源停止<br>~       |
|                         | OK                                | キャンセル           | 適用( <u>A</u> )  |

電源停止信号が「停電確認時間」+「停止遅延時間」継続したら、PC をシャットダウンします。

| 注意                                      |
|-----------------------------------------|
| SanGuard IA によりPC(接点接続)のシャットダウンを行う場合には、 |
| 「シャットダウン遅延時間」(「4.4 接続装置設定」参照)を0秒に設定     |
| し、回復不能時には SanGuard IA の設定により、「停電確認時間」   |
| + 停止遅延時間」経過後にシャットダウンを開始するように設定して        |
| ください。                                   |
| また、「停電確認時間」+ 停止遅延時間」の合計時間は、「出力オフ        |
| 遅延時間」(「4.4 接続装置設定」参照)より短い時間とし、出力がオ      |
| フする前にPCがシャットダウンを完了するように設定してください。        |

警告間隔」は停電発生時の警告メッセージの表示間隔を、秒単位で指定します。 指定できる値の範囲は 5~30秒です。(デフォル Hは 5 秒)

(C) 機能試験

Web-tap とPC との接続、およびS anGuard IAの設定終了後に機能試 験を行ってください。ただし、この試験はWindowsにログインしている状態で行ってください。 Web管理ツールの出力オフ制御を行ってください。

シャットダウン遅迎時間経過後にPCがシャットダウン処理を開始します。

以上で機能試験は終了です。異常がある場合は、再度設定を見直してください。

- (4) Netwareの場合
  - (A) 機能説明

停電発生時に警告メッセージを表示します。

Web-tap がUPSに接続されている場合、停電が発生し停電確認時間が経過すると、

Web-tap と接続しているPCに対して停電発生の信号を送ります。

自動的にシステムのシャットダウンを実行します。

停電確認時間が経過し、シャットダウン遅延時間が経過すると Web-tap からPC に対して バッテリ電圧低下信号を送ります。これにより、PC は直ちにシャットダウンを実行し、システム を安全に停止します。

(B) UPSサービスの設定

NetWare3.1J,4.Xの場合

NetWare UPS モジュールプログラム「UPS.NLM」が起動ファイルの中にあるか確認して 下さい。

コマンド「LOAD UPS TYPE=6」を入力して下さい。入力方法はハードウェアにより異なりま すので、詳細は NetWare システムのアドミニストレーションマニュアル「UP Sのパラメータ」の 項をご覧ください。

NetWare5.Xの場合

UPS\_AIO をロードすることで、シリアルポートから接点信号でシャットダウンができるようになります。 UPS\_AIO ロード時には 'SIGNAL\_HIGH 'パラメータはつけないでロードしてください。 なお、NetWare5.X の場合、Web-tap 側の接点信号の極性を以下のように変更する必要が あります。設定方法は 5.3.3 基本設定メニュー」の「(6)PC 制御用接点信号の極性の設 定」(P99)をご覧ください。

```
Battery Low = HIGHパッテリ電圧低下<通常時>負<発生時>正Power Failure = HIGH停電<通常時>負<発生時>正
```

(C) 機能試験

Web-tap とPC との接続、および UPS サービスの設定終了後に機能試験を行ってください。

PCが接続されている出力コンセントをオフします。 Web管理ツールを使用し出力オフ制御を行うか、Web-tap正面の制御ボタンを操作します。

シャットダウン遅延時間経過後にPCがシャットダウン処理を開始します。

以上で機能試験は終了です。異常がある場合は、再度設定を見直してください。

# 3.2.2 WS(シリアル接続)の設定

Web-tap にWSを接続する場合は、シリアルケーブルを介してWSの端末としてログインし、シャットダウンコマンドの実行を行ないます。したがって、Web-tap にはWSをシャットダウンするためのスクリプトを設定する必要があります。

以下に、WSを Web-tap で制御するための設定方法などについて示します。

(1) WSの制御の仕組み

Web-tapは、WSへメッセージを表示したり、シャットダウンを実行する場合に、以下の手順でWSと通信を行ないます。

- (A) Web-tapに設定されているWSに対応したスクリプトにしたがってログインを行ないます。
- (B) ログイン完了後、WS毎、イベント毎に設定されているコマンドを実行します。

例えば、停電発生後のシャットダウン実行イベント発生時には、デフォルトでは以下のコマンドを実行します。

| shutdown —h now                        |
|----------------------------------------|
| wait= <shutdown message=""></shutdown> |
| sleep=60                               |

Web-tap に初期設定されているシャットダウンコマンドは、お使いのシステムとは違う 場合があります。それぞれのシステムに合ったシャットダウンコマンドに修正し使用してください。 (2) WSのシリアルポートの設定

Web-tap を使用して、WSへメッセージの表示やシャットダウンを行うためには、WS のシリアル ポートを**端末接続用**に設定する必要があります。

情報 WS のシリアルポートの設定方法につきましては、WS のマニュアル を参照してください。

WS のシリアルポート設定後、シリアルケーブルを接続し、ターミナルソフト等を使いWS ヘログ インできることを確認してください。

(3) シリアル端末からのWSのシャットダウンコマンドなどの確認

(A) シャットダウンするWSに対して以下の項目を確認してください。

- リモートログインしてシャットダウン可能なユーザ名およびパスワード
- その端末で有効な**漢字コード(EUC、JIS、SJISの何れか)**
- メッセージ表示コマンド (wallなど)
- W Sシャットダウンを行なうためのコマンドおよびコマンド実行時に即座にシャットダウンを開始
   させるためのコマンドオプション
- (B) 前記の内容でメッセージの表示やシャットダウンがシリアルポート経由で行なえることを、 ターミナルソフトを使用し、WSにログインして確認してください。

# 情報

WSの不正な操作を防止するために、シャットダウンを行なうだけのア カウントを作成することをお勧めいたします。 WS毎の共通スクリプトおよびイベント毎のスクリプトとして以下の内容が設定されています。(出荷時設 定内容)

WS毎の共通スクリプト

retry=1 interval=30 timeout=30 wait=ogin: send=<USER NAME> wait=assword: send=<PASSWORD> wait=#

シャットダウン実行イベントに対応したスクリプト

shutdown —h now

wait=<SHUTDOWN MESSAGE>

sleep=60

#### 情報

WS のOSがSolarisの場合はシャットダウンコマンドのオプションを以

下(下線部)のように変更してください。

send=shutdown <u>-y -g0 -i0</u>

wait=<SHUTDOWN MESSAGE>

sleep=60

# 情報

WS で日本語のメッセージ送信ができる場合は、共通スクリプトに以下 の2行を追加してください。 send=echo %MESSAGE% |wall

sleep = 1

# スクリプトには以下の何れかの形式で記述します。 send=送信文字列 wait=受信待ち文字列 timeout=受信待ち文字列最大待ち時間(秒)[初期値30秒] sleep=待ち時間(秒) retry=スクリプト失敗時のリトライ回数(回) [初期値1回、有効範囲0~10回] interval=スクリプト失敗時のリトライ間隔(秒) [初期値30秒、有効範囲1~60秒]

# スクリプト中に使用できるマクロ文字列

送信文字列にはマクロが使用できます。以下の一覧表に示すマクロ 文字列が指定されている場合は、対応した文字列に置き換わります。

| マクロ文字列          | 意味                         |
|-----------------|----------------------------|
| %STOP_TIME_M%   | 回復不能までの残り時間(分の位)           |
| %STOP_TIME_S%   | 回復不能までの残り時間(秒の位)           |
| %SD_DELAY_TIME% | UPS に設定されているシャットダウン遅延時間(秒) |
| %BAT_CHG_MON%   | バッテリ交換までの残り月数              |
| %MESSAGE%       | イベントに対応した表示文字列(初期値は日本語)    |
(4) 機能試験

- (A) Web管理ツールまたはターミナル機能でWSスクリプトを編集します(「4.9.3 WSスク リプト編集」または、「5.3.8 装置接続設定メニュー」の「(3)イベントの設定」を参照)。
- (B) Web管理ツールを使用し出力オフ制御を行うか、Web-tapの正面のスイッチを操作します。
- (C) リモート要求による停止メッセージが表示されることを確認してください。
- (D) 出力オフ制御を行ってから「シャットダウン遅延時間」経過後に、WS がシャットダウンを 開始することを確認してください。

以上で機能試験は終了です。異常がある場合は、再度設定を見直してください。

### 注意

シャットダウン後、リセットスイッチなどによりWSを再起動しないでくだ さい。Web-tap は停止シーケンスに入っていますので、WSの立ち上 がり途中で、電源断になる可能性があり、危険です。

### 3.3 UPSとの接続

#### 3.3.1 UPSとの接続時の設定

- (1) 専用のインタフェースケーブルにより、Web-tapとUPSを接続します。
- (2) Web管理ツールの「基本設定」を選択します。
- (3) 「UPSとの連携」を、「接点接続」、または「シリアル接続」に設定し「OK」ボタンを 押下します。

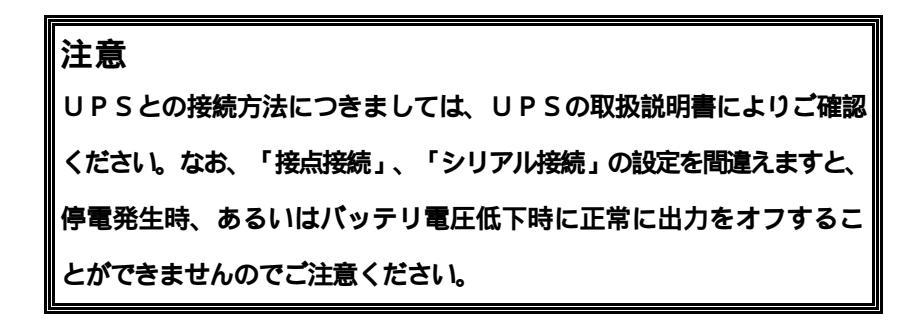

### 3.3.2 機能試験

UPSとWeb-tap との接続、Web-tap とコンピュータとの接続、および、接続装置の設定終了後に機能試験を行ってください。

- (1) UPSの正常運転状態の時、UPSの入力フラグをコンセントから抜き、疑似停電の状態に してください。
- (2) WindowsNTの場合
  - (A) 停電が停電確認時間継続後、「電源障害から警告メッセージまでの時間(<u>T</u>)」で設定した時間が 経過すると、画面に停電警告メッセージが表示されます。
     電源障害から警告メッセージまでの時間(<u>T</u>)」で設定した時間が経過しても表示が出ない場合 は入力ポート指定などに誤りがないか確認してください。
  - (B) さらにシャットダウン遅延時間経過後にPCがシャットダウン処理を開始します。
- (3) Windows95/98の場合
  - (A) 停電が停電確認時間継続後、「警告間隔」で設定した間隔で、画面に停電警告メッセージ

が表示されます。

表示が出ない場合は入力ポート指定などに誤りがないか確認してください。

- (B) 「停電確認時間」+「停止遅延時間」経過後にPCがシャットダウン処理を開始します。
- (4) NetWareの場合
  - (A) 画面に停電警告メッセージが表示されます。約20秒経過しても表示が出ない場合は入力 ポ

ート指定などに誤りがないか確認してください。

- (B) さらにシャットダウン遅延時間経過後にPCがシャットダウン処理を開始します。
- (5) WS(シリアル接続)の場合
  - (A) 停電発生後、「2.1 動作シーケンス2.1 (5)停電時シーケンス(UPS連携時:UPS を自動停止する場合)」で定義されている発生イベントが、画面に表示されます。 表示が出ない場合は入力ポート指定などに誤りがないか確認してください。
  - (B)「停電確認時間」+「停止遅延時間」経過後にPCがシャットダウン処理を開始します。
  - 以上で機能試験は終了です。異常がある場合は、再度設定を見直してください。

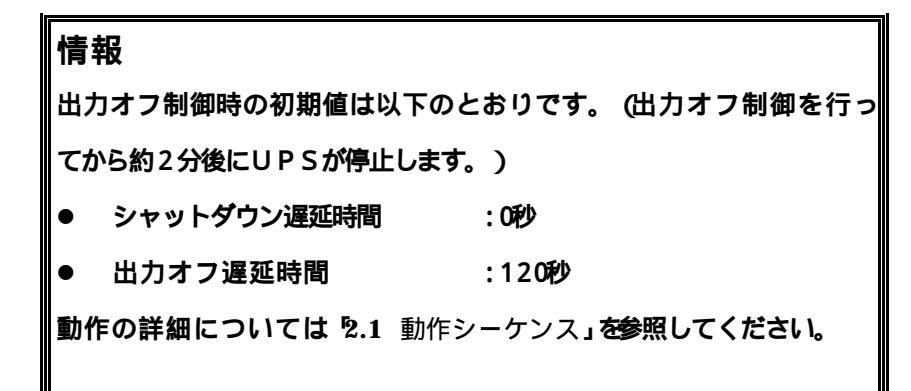

### 3.4 カスケード接続

Web-tap が UPS から電力供給を受ける場合、複数の Web-tap をカスケード接続して複数同時に UPS と連携して動作させることができます。

### 3.4.1 カスケード接続時の設定

(1) UPSと直接接続されたWeb-tap(マスター)の設定

5.3 UPSとの接続」参照。

- (2) 下位に接続された Web-tap (スレーブ)の設定
  - (A) 専用のインタフェースケーブルにより、マスターの Web-tap とスレーブの Web-tap を接続 します。
  - (B) Web管理ツールの「基本設定」を選択します。
  - (C)「停電確認時間」をマスターのWeb-tapの設定に合わせます。
  - (D) 「UPSとの連携」を「接点接続」に設定し「OK」ボタンを押下します。

### 注意

スレーブ側の Web-tap は、「UPS との連携」の設定を「接点接続」に 設定してください。これ以外の設定になっていますと、停電発生時、あ るいはバッテリ電圧低下時に正常に出力をオフすることができません のでご注意ください。

#### 注意

カスケード接続時に停電あるいはバッテリ電圧低下が発生した場合、マスターの Web-tap は全 ての出力がオフした後、UPSに対して停止要求をかけます。(設定が、 停電時 UPS を停止す る」となっている場合)

UPS の停止により、UPSから電源供給を受けている全ての Web-tap が停止します。

このため、スレーブのWeb-tapの「シャットダウン遅延時間」+「出力オフ遅延時間」の値がマスタ ーのWeb-tapより長い時間に設定されていれば、スレーブのWeb-tapは全ての出力がオフする 前に停止してしまいます。

したがって、カスケード接続を行う場合には、スレーブのWeb-tapはマスターのWeb-tapの シャットダウン遅延時間」+ 出力オフ遅延時間」の値を越えないようにする必要があります。

#### 3.4.2 機能試験

UPS とマスターのWeb-tap との接続、Web-tap どおしのカスケード接続、スレーブ側のWeb-tap と コンピュータとの接続、および、接続装置の設定終了後に機能試験を行ってください。

- (1) UPSの正常運転状態の時、UPSの入力フラグをコンセントから抜き、疑似停電の状態に してください。
- (2) スレーブ側の Web-tap に接続されたコンピュータが、「2.1 動作シーケンス2.1 (5) 停電
   時シーケンス(UPS連携時: UPSを自動停止する場合)」通りにシャットダウン処理を行うことを確認します。

以上で機能試験は終了です。異常がある場合は、再度設定を見直してください。

# 4. W eb管理ツールの操作

# 4.1 Web 管理ツールの起動

Java1.1 対応ブラウザからWeb-tap に接続するためには、アドレスバーにWeb-tap のアドレスを記述しま

す。

| 🙋 ナビゲーショ       | シ取り消し          | - Microsof | t Internet E   | xplorer           |        | _ 🗆 🗵   |
|----------------|----------------|------------|----------------|-------------------|--------|---------|
| ] ファイル(E)      | 編集( <u>E</u> ) | 表示(⊻)      | 移動( <u>G</u> ) | お気に入り( <u>A</u> ) | ヘルプ(出) | 2       |
| ] アドレス 🥙 1     | 92.168.1.1     |            |                |                   |        | •       |
| ナビゲー           | ション取           | 取り消し       |                |                   |        | <u></u> |
| + <u>詳細情報</u>  |                |            |                |                   |        |         |
| + <u>便利なヒン</u> | ᅶ              |            |                |                   |        |         |
|                |                |            |                |                   |        |         |
|                |                |            |                |                   |        |         |
|                |                |            |                |                   |        |         |
|                |                |            |                |                   |        |         |
|                |                |            |                |                   |        |         |
|                |                |            |                |                   |        |         |
|                |                |            |                |                   |        |         |
| l              |                |            |                |                   |        | 7       |

| 4  | THTML WebTo<br>ファイル(E) | ool - Micro<br>編集(E) | soft Interne<br>表示⊻) | et Explorer<br>お気に入り( <u>A</u> ) | ツール①             | ヘルゴ(出)                   |                            | ם <mark>-</mark><br> עע | × |
|----|------------------------|----------------------|----------------------|----------------------------------|------------------|--------------------------|----------------------------|-------------------------|---|
| ſ  | Web                    | o-tap                |                      |                                  |                  |                          |                            | FUjitsu                 | 4 |
|    | 設置場所:<br>コメント:         |                      |                      |                                  | 日付: 20<br>時刻: 19 | 000年 10月 26日(オ<br>5時 38分 | k) ROM Ver:<br>ሃንኑሳェア Ver: | P0001163A               |   |
|    | 基本設定                   | 出力が                  | )-7 設定               | スケジュール設定                         | SNMPER           | 定 イベント設定                 | ◎ ヘットログ表示                  | 1                       |   |
|    | <b>アカウント</b>           | を入力して<br>            | 下さい。<br>             | O K                              | ++v>tz/L         |                          |                            |                         |   |
|    |                        |                      |                      |                                  |                  |                          |                            |                         |   |
| l. | )<br>ፓን°レットは、閉         | 開始しました               |                      |                                  |                  |                          | 7                          | ר בער א<br>ר בער א      |   |

Java1.1 対応ブラウザからWeb-tap に接続すると下図の画面が表示されます。

(1) Web-tap用の「アカウント」、「パスワード」を入力してください。

# (注意)パスワードは、大文字/小文字の区別を行います。

- (2) 「OK」ボタンを押すと、ユーザー認証が行われ、管理者認証の確認後にメインの画面に切 り替わります。
- (3)「キャンセル」ボタンを押すと、入力値がクリアされます。

# **情報** 出荷時のアカウントは アカウント名: MtAdmin (大文字小文字を区別しません) パスワード: MtAdmin (大文字小文字を<u>区別します</u>) となっております。

### 4.2 管理ツールのメイン画面 (システム制御画面)

管理者認証後、下図の画面が表示されます。本画面は、各出力コンセントの状態表示、出力制御、 および、各種設定を行うための画面です。

| 設置場所:<br>コメント: |         |                                       | 日付: 2<br>時刻: 1                                           | 000年2<br>8時213       | 2月10日(木)<br>分 | R(<br>77    | OM Ver:POC<br>トウェア Ver:P | 000984A<br>0000985A |                                                              |
|----------------|---------|---------------------------------------|----------------------------------------------------------|----------------------|---------------|-------------|--------------------------|---------------------|--------------------------------------------------------------|
| 基              | 本設定     | 出力ゲルーフ 設定                             | スクジュール設定                                                 | SNMP∰                | 定             | イベント設定      | - イヘン                    | 小口グ表示               | UPS連携なし                                                      |
|                |         |                                       | シン                                                       | ステム制                 | 削御画           | 面           |                          |                     |                                                              |
| 出力状態           |         | し い い い い い い い い い い い い い い い い い い | またオン<br>PC-02<br>「 2 し 2 し 2 し 2 し 2 し 2 し 2 し 2 し 2 し 2 | ・・・・・<br>(接点)<br>最続有 | ●<br>出力:      | オフ<br>かルーフる | <mark>:</mark><br>缺<br>病 | 【】4】<br>出力オフ<br>り   | )<br>・・・・・・<br>その他<br>接続無<br><sup>1</sup> ルーフ <sup>*</sup> 4 |
| 装里             | ///S=01 |                                       | PC-02                                                    |                      | PC-03         |             |                          |                     |                                                              |
| 説              |         |                                       |                                                          |                      |               |             |                          |                     |                                                              |
| -70            | group1  |                                       | group2                                                   |                      | group3        |             |                          | group4              |                                                              |
| 制              |         | オン                                    | オン                                                       |                      |               | オン          |                          |                     | オン                                                           |
| 御              |         | オフ                                    | オフ                                                       |                      |               | オフ          |                          |                     | オフ                                                           |
| ボ              |         | リセット                                  | リセット                                                     |                      |               | リセット        |                          | ļ                   | ルセット                                                         |
| \$             | ŧ       | 接続装置設定                                | 接続装置設                                                    | 定                    |               | 接続装置設定      |                          | 接続                  | 装置設定                                                         |
|                | ◎ 装置    | 別制御 〇出                                | カグループ別制御                                                 | • -                  | →括制徒          | p           |                          |                     |                                                              |

(1) Web-tap情報

| 設置場所: |          |          | 日付:2000年2月10日(木) |        | ROM Ver: P0000984A   |         |
|-------|----------|----------|------------------|--------|----------------------|---------|
|       |          |          | 時刻:18時21分        |        | ソフトウェア Ver:P0000985A |         |
| 基本設定  | 出力ゲループ設定 | スケジュール設定 | SNMP設定           | イベント設定 | イベントログ表示             | UPS連携なし |

Web-tap 本体の設置場所、コメントの情報、プログラムのバージョン情報、UPS との連携状態を表示します。

設置場所、コメント UPS との連携の情報は、基本設定機能で設定変更できます。 時計情報は、Web ブラウザが動作しているコンピュータの時計情報を表示します。 (2) 出力状態

各出力コンセント、シリアル接続の状態を表示します。

表示形態は Web-tap のタイプにより下記のようになります。

| Web-tap<br>タイプ | 出力数 | 出力コンセントの<br>状態表示 | シリアルポートの<br>状態表示 |
|----------------|-----|------------------|------------------|
| Web-tap        | 4   | あり               | あり               |
| Web-tap        | 8   | あり               | なし               |

出力コンセントの状態表示は以下のようになります。

| 状態表示名   | 表示色 | 備考              |
|---------|-----|-----------------|
| オン      | 緑色  |                 |
| オフ      | 白色  |                 |
| シャットダウン | 黄色  | Web-tap の場<br>合 |
| 待機中     | 黄色  | Web-tap の場<br>合 |
| 未使用     | 灰色  |                 |

Web-tap でシリアルポート使用による状態表示

| 状態表示名      | 表示色  | 備考 |
|------------|------|----|
| 使用 (接点接続)  | シアン色 |    |
| 使用(シリアル接続) | シアン色 |    |
| 未使用        | 灰色   |    |

(3) 装置説明

| ×+ | PC      |
|----|---------|
| 装置 | 装置設置場所  |
| 説  | 装置コメント  |
| 叨  | 出力ゲルーフ゜ |

接続装置情報、グループ情報を表示します。

表示エリアの上から、装置名称、装置設置場所、コメント、

グループ名称です。

この内容は、[接続装置設定]、[出力グループ設定]で設 定変更できます。

(4) 制御ボタン

オン / オフ / リセット制御を出力コンセント単位、グループ単位、全出力コンセント一括の3パターンの出力形態で制御できます。

(5) 制御系統切替

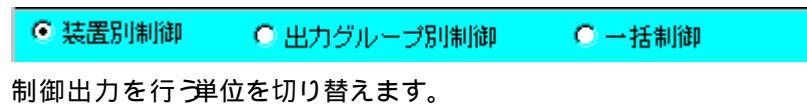

出力コンセント単位、グループ単位、全出力コンセントー括のいずれかを選択します。

(6) 接続装置設定ボタン

接続裝置設定

出力コンセントに接続されている装置の情報を設定する画面へ移動します。 このボタンは、制御系統切替が、「装置別制御」の場合に表示されます。

(7) 基本設定ボタン

Web-tap 本体のネットワーク設定、UPS との連携など基本的な設定を行う画面 へ移動します。

- (8) 出力グループ設定ボタン 出力コンセントをグループ化して運用するための設定を行う画面へ移動します。
- (9) スケジュール設定ボタン スケジュール運転を行うための設定を行う画面へ移動します。
- (10) SNMP設定ボタン
   SNMP に関する設定を行う画面へ移動します。
- (11) イベント設定ボタン

出力オン / オフ、シャットダウン実行などのイベント実行時、イベントをログに記録するか、または、 イベント発生に合わせてスクリプトを実行する場合の設定画面へ移動します。

(12) イベントログ表示ボタン

Web-tap 内部のイベントログ情報表示画面へ移動します。

### 4.3 制御

Web-tapのWeb管理ツールから、以下の3つの制御が行えます。

- ・オン 出力コンセントに電源を入れます。
- ・オフ 出力コンセントの電源を切ります。
- ・リセット 出力コンセントの電源を切り、一定時間後に入れ直します。

制御出力を行う単位も以下の3系統から選択出来ます。

| ・出力コンセント    | 出力コンセント個別の制御出力                 |  |  |  |
|-------------|--------------------------------|--|--|--|
| ・出力グループ     | 複数の出力コンセントをグループ化し、グループ内を一括制御出力 |  |  |  |
|             | (グループ化は、[出力グループ設定 ]画面で設定を行います) |  |  |  |
| ・全出力コンセントー括 | 全出力コンセントー括制御出力                 |  |  |  |

・システム制御画面の [オン] ボタンを押すと下図の画面が表示されます。

| 個別出力1 設定画面          | <b>「OK 1</b> ボタンで出力オンの制  |
|---------------------|--------------------------|
| 装置名称:WS-01<br>コメント: | 御を実行します。                 |
| 【出力オン制御】            | <b>[キャンセル</b> ]ボタンでシステム制 |
|                     | 御画面へ戻ります。                |
|                     | (以下のオフ、リセットも動作は          |
| ОК <u>+</u> +уъл    | 同じです)                    |
|                     |                          |

・システム制御画面の[オフ]ボタンを押すと下図の画面が表示されます。

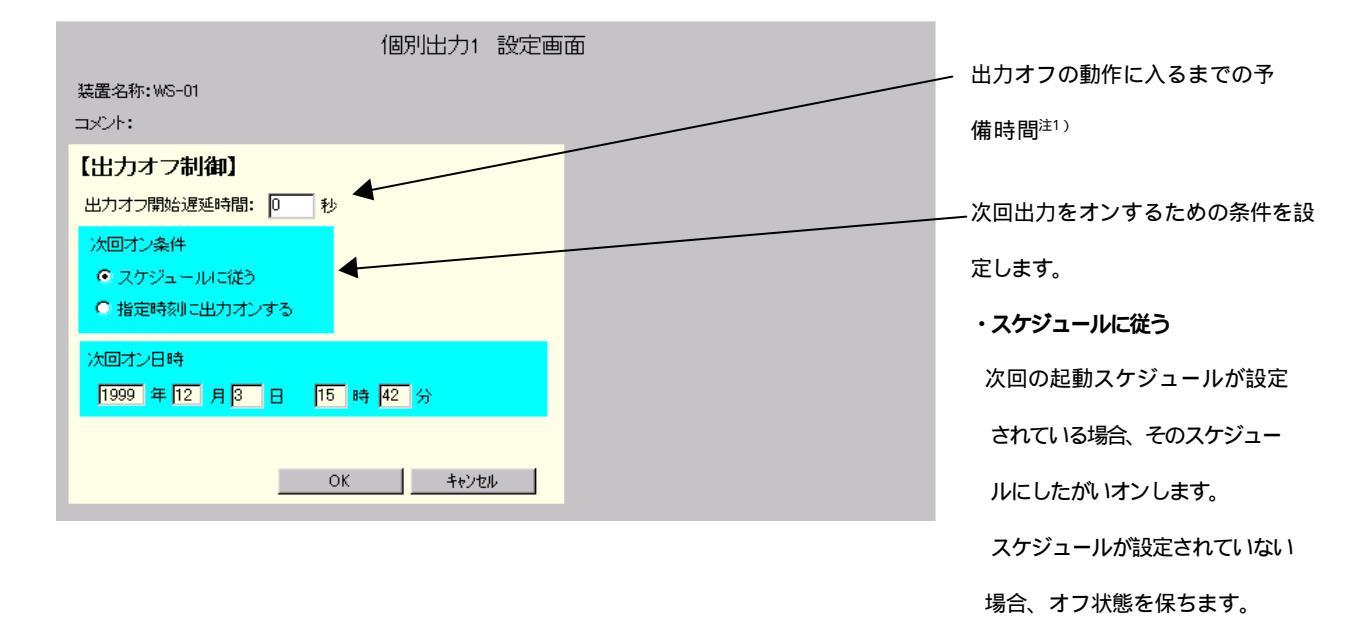

注1)出力オフ開始遅延時間は、保存情報ではありません。出力オフ制御をおこなうごとに、必要に応 じて設定してください。

・システム制御画面の [リセット] ボタンを押すと下図の画面が表示されます。

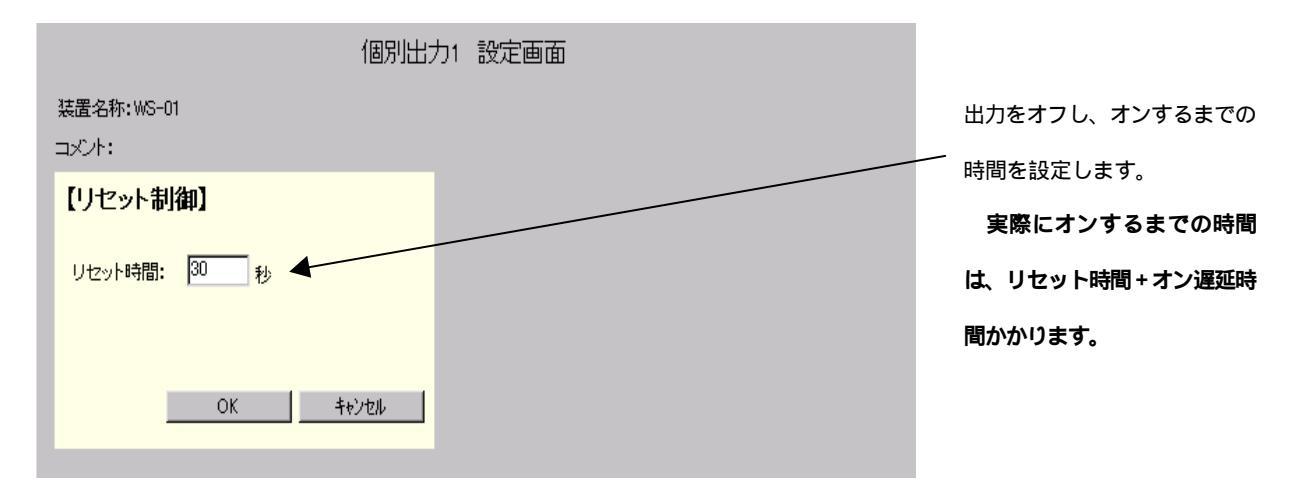

出力グループについて】

Web-tap では、複数の出力コンセントをグループ化することでそのグループ内の出力コンセントを一括管理することができます。

デフォルトでは、出力グループ1つに出力コンセント1つが割り当てられています。

|      | システム制御画面                                                |                                                    |                                               |                                              |  |  |  |
|------|---------------------------------------------------------|----------------------------------------------------|-----------------------------------------------|----------------------------------------------|--|--|--|
| 出力状態 | した<br>した<br>した<br>した<br>した<br>した<br>した<br>した<br>した<br>し | また<br>はカオン<br>(・・・・・・・・・・・・・・・・・・・・・・・・・・・・・・・・・・・ | 1200     ・・・・・・・・・・・・・・・・・・・・・・・・・・・・・・・・・・・・ | 141     ・・・・・・・・・・・・・・・・・・・・・・・・・・・・・・・・・・・・ |  |  |  |
|      | HUB-01                                                  | HUB-03                                             | HUB-02                                        | HUB-04                                       |  |  |  |
| 装里   |                                                         |                                                    | 1F                                            | 1F                                           |  |  |  |
| 説    |                                                         |                                                    |                                               |                                              |  |  |  |
| 明    | group1                                                  |                                                    | group2                                        |                                              |  |  |  |
| 制    | オ                                                       | v                                                  | ,<br>                                         | ン                                            |  |  |  |
| 御    | オ                                                       | כי                                                 | オ                                             | 7                                            |  |  |  |
| ボ    | Ut                                                      | zwh                                                | リセット                                          |                                              |  |  |  |
| 9    |                                                         |                                                    |                                               |                                              |  |  |  |
|      | - 🤨 装置別制御 🚽 🌑 出力グループ別制御 💿 一括制御                          |                                                    |                                               |                                              |  |  |  |
|      |                                                         |                                                    |                                               |                                              |  |  |  |

・下図は、出力コンセント1,3をグループ1に設定し、出力コンセント2,4 をグループ2に設定。

|             | システム制御画面                                                                                                    |                                                |                                              |                                              |  |  |  |  |
|-------------|----------------------------------------------------------------------------------------------------|------------------------------------------------|----------------------------------------------|----------------------------------------------|--|--|--|--|
| 出力状態        | 11   11   11   11   11   11   11   11   12   12   12   12   12   12   12   12   12   12   12   12   12   12   12   12   12   12   12   12   12   12   12   12   12   12   12   12   12   12   12   12   12   12   12   12   12   12   12   12   12   12   12   12   12   12   12   12   12   12   12   12   12   12   12   12   12   12   12   12   12   12   12   12   12   12   12   12   12   12   12   12   12   12   12   12   12   12   12   12   12   12   12   12   12   12   12   12   12   12   12   12   12   12   12   12   12   12   12   12   12   12   12   12   12   12   12   12   12   12   12   12   12   12   12   12   12   12   12   12   12   12   12   12   12   12   12   12   12   12   12   12   12   12   12   12   12   12   12   12   12   12   12   12   12   12   12   12   12   12   12   12   12   12   12   12   12   12   12   12   12   12 | 3         ・・・・・・・・・・・・・・・・・・・・・・・・・・・・・・・・・・・・ | 121     ・・・・・・・・・・・・・・・・・・・・・・・・・・・・・・・・・・・・ | 141     ・・・・・・・・・・・・・・・・・・・・・・・・・・・・・・・・・・・・ |  |  |  |  |
| ×=-         | ケル<br>HUB-01                                                                                                    | -7 <sup>°</sup><br>HUB-03                      | ケル・<br>HUB-02                                | -7°2<br>HUB-04                               |  |  |  |  |
| 装<br>置<br>説 |                                                                                                    |                                                | 1F                                           | 1F                                           |  |  |  |  |
| 明           | group1                                                                                                    | I <u></u>                                      | group2                                       |                                              |  |  |  |  |
| 制           |                                                                                                    | オ                                              | ン                                            |                                              |  |  |  |  |
| 御           |                                                                                                    | オ                                              | 7                                            |                                              |  |  |  |  |
| ボ           |                                                                                                    |                                                |                                              |                                              |  |  |  |  |
| 3           |                                                                                                    |                                                |                                              |                                              |  |  |  |  |
|             | ● 装置別制御   ● 出力グループ別制御   ● 一括制御                                                                                                    |                                                |                                              |                                              |  |  |  |  |
|             |                                                                                                    |                                                |                                              |                                              |  |  |  |  |

「一括制御」に切り替えると、全装置に対して制御が行えます。

<sup>「</sup>出力グループ別制御」に切り替えると、グループ単位での制御が行えます。

Web管理ツールの操作

# 4.4 接続装置設定

メイン画面の [制御系統] - '装置別制御」の場合、[接続装置設定]ボタンを押したときに下図の画面が表示されます。

| 設置場所:<br>コメント:                                                                                                    | 日付: 2000年 2月 10日(木) ROM Ver: P0000984A<br>時刻: 18時 13分 ソフトウェア Ver: P0000985A |
|----------------------------------------------------------------------------------------------------|-----------------------------------------------------------------------------|
| 基本設定 出力ゲループ設定 スケジュール設定                                                                                                    | SNMP設定 イベント設定 イベンhtが表示 UPS連携なし                                              |
| 接続                                                                                                    | 装置1 設定画面                                                                    |
| <ul> <li>装置名称: WS-01</li> <li>設置場所:</li> <li>コメント:</li> <li>装置外(7): WS(シリアル)</li> <li>通信速度: 9600</li> <li>デーケビット長</li> <li>パリティ: なし</li> <li>ストッフビット長</li> </ul> | : 8 、 フロー制御: なし 、<br>: 1 、 漢字コード: シフトJIS 、                                  |
| 出力遅延時間       0       3         シャットダウン遅延時間       120       3         オフ遅延時間       0       3         オン遅延時間       0       3                                       | ゆ<br>ゆ<br>DV<br>OK 戻る                                                       |

(1) 装置名称 / 設置場所 / コメント

出力コンセントに接続する装置の情報を記述できます。

この項目への情報設定は必須ではありませんが、システム制御画面から制御を行う場合な ど、装置情報が表示されていると管理が容易になります。 図では、装置名称:WS-01

設置場所:空白(未設定)

コメント: 空白(未設定)

と設定されています。

(注意) 裝置名称」に使用出来ない文字列があります。下記条件に当てはまらない名前を付けて下さい。

数字のみの文字列

全角文字が含まれる文字列

(2) 装置タイプ

| PC(接点接続) |  |
|----------|--|
| WS(ジリアル) |  |
| その他の装置   |  |
| 接続無      |  |

左図の項目中から接続装置を選択します。

| 装置タイプ      | 説明                                     | 備考      |
|------------|----------------------------------------|---------|
| PC (接点接続)  | WindowsNT/2000、Windows95/98、NetWareを接続 | Web-tap |
|            | します。 ( 1)                              | のみ      |
| WS (シリアル ) | UNIX コンピュータを接続します。(2)                  | Web-tap |
|            |                                        | のみ      |
| その他の装置     | 上記コンピュータ以外の機器を接続します。                   |         |
| 接続無        | 何も接続しません。 (出力コンセントオフのままです)             |         |

( 1)WindowsNT/2000、NetWare コンピュータは、標準のUPS サービスを利用します。
 Windows95/98 コンピュータは、専用のシャットダウンソフトを利用します。

(2)UNIX コンピュータは、シリアルポートを介して、端末装置として接続します。

#### <u>装置タイプ変更時の注意</u>

接続装置有りから「接続装置無し」に変更する場合、必ず出力をオフした状態で変更し て下さい。システム制御画面の制御ボタンは無効状態になり、制御できなくなります。 (もし、このような状態になった場合は、「装置タイプ」を再設定して下さい。)

(3) 通信速度

(この設定は、接続装置がWS (シリアル)の場合だけ設定できます。)

| 9600  |  |  |
|-------|--|--|
| 1200  |  |  |
| 2400  |  |  |
| 4800  |  |  |
| 19200 |  |  |
|       |  |  |

上記の中から、シリアルポートの通信速度を選択します。

(4) データビット長

(この設定は、接続装置がWS (シリアル)の場合だけ設定できます。)

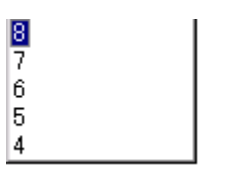

上記の中から、シリアルポートのデータビット長を選択します。

(5) フロー制御

(この設定は、接続装置がWS (シリアル)の場合だけ設定できます。)

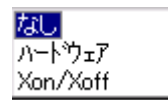

上記の中から、シリアルポートのフロー制御の項目を選択します。

(6) パリティ

(この設定は、接続装置がWS (シリアル)の場合だけ設定できます。)

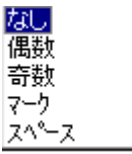

上記の中から、シリアルポートのパリティを選択します。

(7) ストップビット長

(この設定は、接続装置がWS (シリアル)の場合だけ設定できます。)

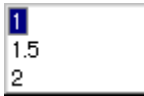

上記の中から、シリアルポートのストップビット長を選択します。

(8) 漢字コード

(この設定は、接続装置がWS (シリアル)の場合だけ設定できます。)

| シフトJIS |  |
|--------|--|
| JIS    |  |
| EUC    |  |

上記の中から、接続するUNIX コンピュータの漢字コードを選択します。

(9) 出力遅延時間

| 出力遅延時間      |    |   |
|-------------|----|---|
| シャットダウン遅延時間 | 20 | 秒 |
| オフ遅延時間      | 5  | 秒 |
| オン遅延時間      | 0  | 秒 |

#### **シャットダウン遅延時間**】

この値は、接続装置が、コンピュータの場合に有効になります。

オフ制御動作開始から、シャットダウン開始するまでの時間を入力します。

この間に、シャットダウン前処理を実行できます。

#### **け**フ遅延時間】

シャットダウン開始し、出力コンセントを落とすまでの時間を入力します。

接続機器がコンピュータの場合は、シャットダウン遅延時間+ (余裕を持たせてください)として ください。

#### **けン遅延時間**】

出力コンセントをオンする遅延時間を入力します。

停電復旧時の突入電流の防止、または、他の出力コンセントに接続しているコンピュータの起動 にタイミングを持たせる場合などに有効です。

#### (10) 設定内容の反映

[OK]ボタンを押すと、画面内の内容がWeb-tap に反映されます。

[戻る]ボタンを押すと、画面内の内容を反映せずに、メイン画面へ戻ります。

## 4.5 基本設定

メイン画面の [基本設定]ボタンを押したときに下図の画面が表示されます。

| 設置場所:<br>コメント:                             |                         |          | 日付: 2000年 2月 10日(木)<br>時刻: 18時 17分 |                | 木)   ROM Ver:PC<br>ソフトウェア Ver:              | ROM Ver:P0000984A<br>ソフトウェア Ver:P0000985A |  |
|--------------------------------------------|-------------------------|----------|------------------------------------|----------------|---------------------------------------------|-------------------------------------------|--|
| 基本設定                                       | 出力ゲループ設定                | スケジュール設定 | SNMP設定                             | イベント影          | 定 へうわが表示                                    | UPS連携なし                                   |  |
|                                            |                         |          | 基本設定画                              | 面              |                                             |                                           |  |
| IPアドレフ<br>[192.168.1<br>サブネット<br>255.255.2 | ス<br>.1<br>-マスク<br>55.0 |          | トワークアドレス<br>・HCPサーハからの<br>国定アドレス   | り動的たわえ         | UPSとの連携<br>・<br>・<br>連携なし<br>・<br>・<br>接点接続 |                                           |  |
| 設置場所                                       | i                       |          |                                    |                | <ul> <li>O シリアル接続</li> </ul>                | <del>ا</del>                              |  |
|                                            |                         |          |                                    |                | 停電確認時間 60<br>▼ 停電時UPSを自動                    | 秒<br>)停止する                                |  |
| <del>デ<sup>・</sup>フォルトク</del><br>0.0.0.0   | ートウェイ(固定アト・レスの          | み有効)     |                                    | ☑ 停止予领         | 吉約セージを表示する                                  |                                           |  |
| DNSサー<br>0.0.00                            | バ(固定アドルスのみ有             | 効)       |                                    | 停止予告:<br>スケジュー | ≫セージ表示周期<br>−ル停止予告時間                        | 300 秒<br>600 秒                            |  |
| <u>アカウ</u>                                 | ント設定 時計                 | 設定       |                                    |                | ок                                          | 戻る                                        |  |

(1) IP アドレス / サブネットマスク

Web-tap 本体のアドレスが表示されます。

| デフォルト値は、 | IP アドレス:192.168.1.1    |
|----------|------------------------|
|          | サプネットマスク:255.255.255.0 |

### 注意

Web-tap のIP アドレスまたはサブネットマスクを変更した場合は、設定完了後にWeb-tap は 再起動します。Web-tap の再起動にかかる時間はおよそ30秒程度です。この間は一切の設 定、監視、制御が行なえません。

また、Web-tap を再起動する場合には、必ずWeb管理ツールも再起動してください。

(2) 設置場所/コメント

Web-tap の情報を記述できます。

この情報は、Web-tap 情報として表示されます。

図では、設置場所:空白(未設定)

コメント: 空白(未設定) が設定されています。

(3) ネットワーク設定条件

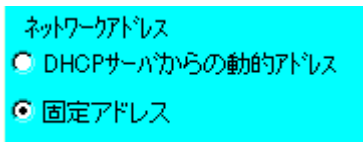

ネットワークアドレスの設定方法を指定できます。

(4) デフォルトゲートウェイ

デフォルトゲートウェイアドレスを設定できます。 Web-tapのネットワークアドレスが固定アドレスで指定されている場合だけ設定 できます。

(5) DNSサーバ

DNS サーバ使用時に DNS サーバアドレスを設定できます。 Web-tap のネットワークアドレスが固定アドレスで指定されている場合だけ設定 できます。 (6) UPSとの連携

| UPSとの連携  |  |
|----------|--|
| ◎ 連携なし   |  |
| ○ 接点接続   |  |
| ○ シリアル接続 |  |

Web-tap が UPS から電力供給を受け、UPS と連携して動作させる場合、UPS との連携条件を 設定します。

| 連携なし    | UPS との連携を行わない場合。           |
|---------|----------------------------|
| ·接点接続   | UPS本体の接点信号と接続する場合。または、マスター |
|         | の Web-tap とカスケード接続する場合。    |
| ・シリアル接続 | UPS のシリアルポートと接続する場合。       |

UPS が停電を検知した場合、接続中のコンピュータをシャットダウンし (Web-tap の場合)、すべての出力コンセントをオフした後、UPS の出力をオフすることができます。

(7) 停電確認時間

停電確認時間 60 秒

UPS との連携を行う場合、ここで設定した時間経過後に停電と判断します。

以降、回復不能として動作します。

停電発生から確認時間内に復旧した場合、停電復旧とします。

(8) 停電時UPSを自動停止する条件

▼ 停電時UPSを自動停止する

UPS との連携を行う場合、停電発生時に全出力コンセントをオフした後、UPS 出力を切ることが 出来ます。

チェックが付いていない場合、UPS 出力はバッテリ放電終止まで行います。

(9) 停止予告メッセージ

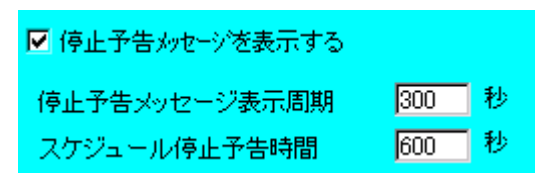

停電、スケジュール停止の時に停止予告メッセージを行うかの設定を行えます。

停止メッセージを表示するタイミングを設定できます。

(10) アカウント設定ボタン

ボタンを押すと下図の画面が表示されます。

|               | 基本設定画面 |  |
|---------------|--------|--|
| アカウント設定       |        |  |
| 新しいアカウント      |        |  |
| L             |        |  |
| 新しいバスワード      |        |  |
|               |        |  |
| 新しいバスワードの確認入力 | 1      |  |
|               | ]      |  |
|               |        |  |
| ОК            | 戻る     |  |

管理者アカウント、パスワードの変更が行えます。

(11)時計設定

ボタンを押すと下図の画面が表示されます。

| 基本設定画面                  |
|-------------------------|
| 時計設定                    |
| ユニットの時計を本端末の時計に合わせます。   |
| よろしければ、「OK」をクリックしてください。 |
|                         |
|                         |
| OK 戻る                   |

Web-tap の時計を管理ツールが動作しているコンピュータの時計情報に合わせます。

(12) 設定内容の反映

[OK]ボタンを押すと、画面内の内容がWeb-tap に反映されます。

[戻る]ボタンを押すと、画面内の内容を反映せずに、メイン画面へ戻ります。

# 4.6 出力グループ設定

メイン画面の[出力グループ設定]ボタンを押したときに下図の画面が表示されます。

| 設置場所:<br>コメント:               |                                        | 日付: 2000年2月10日(木) ROM Ver:P0000984A<br>時刻: 18時20分 ソフトウェア Ver:P0000985A |        |        | 000984A<br>20000985A |
|------------------------------|----------------------------------------|------------------------------------------------------------------------|--------|--------|----------------------|
| 基本設定 出力がループ設定                | スケジュール設定                               | SNMP設定                                                                 | イベント設定 | 不少和が表示 | UPS連携なし              |
|                              | 出力                                     | グループ設                                                                  | 定画面    |        |                      |
|                              | 出                                      | カグルーブ設                                                                 | 置      |        |                      |
| 出力がルーフ゜l:group1              |                                        |                                                                        |        |        |                      |
| 出 ⓒ1 O2 O3 O4<br>力           |                                        | 定                                                                      |        |        |                      |
| 出力/讹-72:group2               |                                        |                                                                        |        |        |                      |
| 出 〇1 〇2 〇3 〇4<br>力           |                                        | 定                                                                      |        |        |                      |
| 出力がルーフ治:group3               |                                        |                                                                        |        |        |                      |
| 出 O1 O2 O3 O4<br>力           | ====================================== | 定                                                                      |        |        |                      |
| 出力がルーフ <sup>°</sup> 4:group4 |                                        |                                                                        |        |        |                      |
| 出 O1 O2 O3 @4<br>力           | 言羊糸田言女:                                | 定                                                                      |        |        |                      |
|                              |                                        |                                                                        |        | ок     | 戻る                   |

Web-tap 画面の表示例です。(Web-tap の場合、出力グループは8個まで表示されます。)

(1) 出力グループ名表示

詳細設定画面で設定された出力グループ名称が表示されます。

画面例では、出力グループ1のグループ名称には、 出力グループ1」が登録されています。 (2) 出力コンセントの割り当て

| ) = = = = = = = = = = = = = = = = = = = |      | 左図は、Web-tan のものです。    |
|-----------------------------------------|------|-----------------------|
| 出 ⓒ 1 〇 2 〇 3 〇 4                       |      | Web-tap では、出力数が8つになりま |
| カ                                       | 詳細設定 | す。                    |

出力グループに含める出力コンセントのチャンネル No を登録します。

1つの出力グループには、複数個の出力コンセントを登録できます。

### (3) 詳細設定ボタン

#### 詳細設定ボタンを押すと下図の画面が表示されます。

| 設置場所:<br>コメント:    |                                                   |            | 日付: 2000年<br>時刻: 15時 3 | ■2月1日(火)<br>20分 | ROM Ver:P0000984A<br>ソフトウェア Ver:P0000985A |         |
|-------------------|---------------------------------------------------|------------|------------------------|-----------------|-------------------------------------------|---------|
| 基本設定              | 出力ゲループ 設定                                         | スケジュール設定   | SNMP設定                 | イベント設定          | ヘッ和が表示                                    | UPS連携なし |
|                   |                                                   | 出力         | グループ設                  | 定画面             |                                           |         |
|                   |                                                   | 出力グ        | ブルーブ1 設                | 定               |                                           |         |
| 出力分               | ブループ名称                                            |            |                        |                 |                                           |         |
| group             |                                                   |            |                        |                 |                                           |         |
|                   | -                                                 |            |                        |                 |                                           |         |
|                   | 原投入時の自動投入系<br>動する   起動しな                          | ≿f‡<br>સા) |                        |                 |                                           |         |
| スケジ<br>次回オ<br>次回オ | ユール運転:無効<br>ツ時刻:0000/00/00-0<br>(フ時刻:0000/00/00-0 | 0:00:00    |                        |                 |                                           |         |
|                   |                                                   |            |                        | _               | ОК                                        | 戻る      |

#### ・出力グループ名称 / コメント

出力グループの名称、コメントを登録できます。

#### ・主電源投入時の自動投入条件

Web-tap 本体の電源が投入されたとき、出力グループ配下の出力コンセントを自動投入するかを設定します。

[起動する]の場合、停電復旧時などは必ず出力コンセン Hは通電します。ただし、スケジュール 設定時は、スケジュールを優先します。()

[起動しない]の場合、停電復旧時などは出力コンセン Hは通電しません。手動で出力コンセントをオンする必要があります。

()出力グループのスケジュールが設定され、且つ、スケジュールが「有効」の場合、起動 スケジュールに従い出力コンセントがオンします。 ・スケジュール情報

スケジュール運転:無効 次回オン時刻:0000/00/00-00:00:00 次回オフ時刻:0000/00/00-00:00:00

出力グループのスケジュール運転情報を表示します。

スケジュール運転の有効/無効、次回の出力オン時間、次回の出力オフ時間を表示します。 表示中の情報は、スケジュール運転無効、スケジュール運転時間設定なしを表示しています。

(4) 設定内容の反映

[OK]ボタンを押すと、画面内の内容がWeb-tap に反映されます。

[戻る]ボタンを押すと、画面内の内容を反映せずに、出力グループ設定画面のメイン画面へ戻り ます。

### 4.7 スケジュール設定

メイン画面の[スケジュール設定]ボタンを押したときに下図の画面が表示されます。

この画面がスケジュール運転の設定用メイン画面です。

| 設置場所:<br>コメント:            |      |         |          | 日付: 2000年<br>時刻: 18時 2 | ■2月10日(木)<br>3分 | ROM Ver:P0<br>ሃንኑሳェፖ Ver:F | 000984A<br>20000985A |
|---------------------------|------|---------|----------|------------------------|-----------------|----------------------------|----------------------|
| 基本設定                      | 出力ケ  | ループ設定   | スケジュール設定 | SNMP設定                 | イベント設定          | へうれが表示                     | UPS連携なし              |
|                           |      |         | スケジ      | ュール設定                  | 面面              |                            |                      |
|                           |      |         | スケジ      | ュール運転                  | 条件              |                            |                      |
| <ul> <li>0 スケジ</li> </ul> | ュール統 | <b></b> | スケジ      | シュール運転を行               | 70              |                            |                      |
| ◎ グルー                     | プ別スケ | ジュール    | 指定       | 3日 :                   | 週間 スケシ          | 「ユール確認」                    |                      |
| 【グループ                     | Ĵ1 🕽 | 🔽 スケジョ  | ュール運転を行う |                        |                 |                            |                      |
| 指定                        | 8    | 週間      | スケジュール確  | 調忍                     |                 |                            |                      |
| 【グルーコ                     | Ĵ2]  | 🗖 スケジョ  | ュール運転を行う |                        |                 |                            |                      |
| 指定                        | ĒB   | 週間      | スケジュール確  | 韻忍                     |                 |                            |                      |
| 【グルーナ                     | Ĵ3]  | 🗖 スケジョ  | ュール運転を行う |                        |                 |                            |                      |
| 指定                        | 88   | 週間      | スケジュール確  | 龍忍                     |                 |                            |                      |
| 【グルーナ                     | Ĵ4]  | 🗖 スケジョ  | ュール運転を行う |                        |                 |                            |                      |
| 指定                        | 88   | 週間      | スケジュール硝  | 112<br>112             |                 |                            |                      |
|                           |      |         |          |                        |                 | ок                         | 戻る                   |

Web-tap 画面の表示例です。(Web-tap の場合、グループが8個まで表示されます。)

(1) スケジュール切り替え

スケジュール統一
 グループ別スケジュール

スケジュールの設定方法を選択します。

[スケジュール統一]選択により、全てのグループのスケジュールを同一に設定することができます。

[グループ別スケジュール]選択では、各出力グループ毎にスケジュールを設定できます。 (Web-tap では、最大4系統設定できます。Web-tap では、最大8系統設定できます。) (2) スケジュール運転条件

🔲 スケジュール運転を行う

出力グループのスケジュール運転有無を設定します。

チェックが付いている場合、設定されたスケジュールにしたがい、スケジュール運転を実施します。 チェックが付いていない場合、スケジュール運転が設定中でも、スケジュール運転を行いません。

(3) 指定日ボタン

指定日スケジュール設定画面へ移ります。

(4)週間ボタン

週間スケジュール設定画面へ移ります。

(5) スケジュール確認

スケジュール確認画面へ移ります。

(6) 0K ボタン

設定内容をWeb-tap に反映し、システム制御画面へ移ります。

(7) 戻るボタン

設定内容をWeb-tap に反映せずに、システム制御画面へ移ります。

# 4.7.2 スケジュール統一

スケジュール設定画面の [スケジュール統一] を選択したときに下図の画面が表示されます。

この画面では、全グループのスケジュールを、ひとつのスケジュールに統一設定します。

| 設置場所:<br>コメント:        |                         |                                | 日付: 2000年<br>時刻: 18時 2       | ■2月10日(木)<br>5分         | ROM Ver:F<br>ソフトウェア Ver | 0000984A<br>:P0000985A |  |  |  |  |  |  |  |  |
|-----------------------|-------------------------|--------------------------------|------------------------------|-------------------------|-------------------------|------------------------|--|--|--|--|--|--|--|--|
| 基本設定                  | 出力がループ 設定               | 不少和グ表示                         | UPS連携なし                      |                         |                         |                        |  |  |  |  |  |  |  |  |
| _                     | スケジュール設定画面              |                                |                              |                         |                         |                        |  |  |  |  |  |  |  |  |
| スケジュール運転条件            |                         |                                |                              |                         |                         |                        |  |  |  |  |  |  |  |  |
| © <u>スケジ</u><br>○ グルー | ュール統一<br>プ別スケジュール       | <ul> <li>スケ:<br/>指示</li> </ul> | <mark>ジュール運転を</mark><br>E日 : | <del>すう</del><br>週間 スケシ | *ェール確認                  |                        |  |  |  |  |  |  |  |  |
| 基本とするグループを選択して下さい。    |                         |                                |                              |                         |                         |                        |  |  |  |  |  |  |  |  |
| グループ                  | : グループ1 💽               | 3                              |                              |                         |                         |                        |  |  |  |  |  |  |  |  |
| 全てのグ                  | <sup>(</sup> ループのスケジュー) | レ情報を上書きしま                      | す。                           |                         |                         |                        |  |  |  |  |  |  |  |  |
|                       |                         | ок                             | キャンセル                        |                         |                         |                        |  |  |  |  |  |  |  |  |
|                       |                         |                                |                              |                         |                         |                        |  |  |  |  |  |  |  |  |
|                       |                         |                                |                              |                         |                         |                        |  |  |  |  |  |  |  |  |
|                       |                         |                                |                              |                         | OK                      | 戻る                     |  |  |  |  |  |  |  |  |

(1) グループ設定

スケジュールを統一するために、基本とする出力グループを選択します。 この操作により、すべての出力グループに設定してあるスケジュールが書き変わります。

(2) OK ボタン

設定内容をWeb-tap に反映します。

(3) キャンセルボタン

設定内容をWeb-tap に反映せずに、スケジュール設定画面へ戻ります。

# 4.7.3 指定日スケジュール

スケジュール設定画面の [指定日]ボタンを押したときに下図の画面が表示されます。

この画面では、指定日スケジュールの設定を行います。

| 設置場所:<br>コメント:                     |                           |          |   |        |    | 日付:2000年<br>時刻:18時3 | F2月<br>30分 | 10日(木)             | ROM Ve<br>ሃንኑウェア | r:POC<br>Ver:P | 000984A<br>0000985A |  |  |
|------------------------------------|---------------------------|----------|---|--------|----|---------------------|------------|--------------------|------------------|----------------|---------------------|--|--|
| 基本設定 出力がループ設定 スケジェール設定 SNMP設定 イベント |                           |          |   |        |    |                     | ット設定       | イベン和が表             | क्र              | UPS連携          | はし                  |  |  |
| P                                  | スケジュール設定画面<br>出カグループ1 指定日 |          |   |        |    |                     |            |                    |                  |                |                     |  |  |
| ١.                                 |                           |          |   | オン     |    | ンル ン・18.<br>オフ      |            | 设定一时               |                  |                |                     |  |  |
|                                    | 2000/0                    | 2/10(木)  | ☑ | 08:00  | ₽  | 17:00               |            | <u>デ</u><br>3付:オン時 | 間:オフ時間           |                |                     |  |  |
|                                    | 2000/0                    | 2/11(金)  | • | 08:00  |    | 17:00               |            |                    |                  |                |                     |  |  |
|                                    | 2000/0                    | 2/12(±)  |   | 08:00  | ☑  | 17:00               |            |                    |                  |                |                     |  |  |
|                                    | 2000/0                    | 2/13(日)  |   | 08:00  |    | 17:00               |            |                    |                  |                |                     |  |  |
|                                    | 2000/0                    | 2/14(月)  | ☑ | 08:00  |    | 17:00               |            |                    |                  |                |                     |  |  |
|                                    | 2000/0                    | 2/15(火)  | ☑ | 08:00  | ☑  | 17:00               |            |                    |                  |                |                     |  |  |
|                                    | 2000/0                    | 2/16(7K) | ▼ | 08:00  |    | 17:00               |            |                    |                  |                |                     |  |  |
|                                    | 2000/0                    | 2/17(木)  | ◄ | 08:00  |    | 17:00               | •          |                    |                  |                |                     |  |  |
|                                    | 2000/02                   | 2/10     |   | 左記の日付へ | 移動 |                     |            |                    | 削除               | :              | 全クリア                |  |  |
| Ľ                                  |                           |          |   |        |    |                     |            |                    | ок               |                | 戻る                  |  |  |

| 指定日スケジュール動作について                                  |
|--------------------------------------------------|
| 指定日スケジュールは週間スケジュールより優先して実行されます。つまり、指定日スケジュールと週間ス |
| ケジュールが同一日に設定されている場合は、指定日スケジュールが実行されます。           |
| スケジュール設定後は、スケジュール確認機能でスケジュールの確認を行って下さい。          |

62

(1) スケジュール時間設定

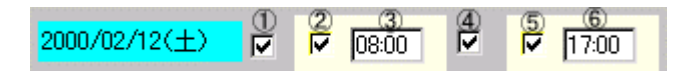

起動スケジュール有効チェックボックス

指定日(上図の例では2000年2月12日)に起動スケジュールを行うか設定します。

**チェックが付いている場合**は、指定日の起動スケジュールが設定されている場合は、指定日スケ ジュールが実行されます。指定日スケジュール未設定で週間スケジュールが設定されている場 合は、週間スケジュールが実行されます。

チェックが付いていない場合は、週間スケジュールが設定されていても、起動スケジュールを実行しません。

指定日起動スケジュール有効チェックボックス

チェックを付けることにより、指定日の起動スケジュールが有効になります。また、起動時刻の設 定が可能になります。

指定日起動時刻入力エリア

起動時刻を設定します。

停止スケジュール有効チェックボックス

指定日の停止スケジュールの有効 / 無効を設定します。(動作は、 起動スケジュール有効チェ ックボックスと同じです)

指定日停止スケジュール有効チェックボックス

チェックを付けることにより、指定日の停止スケジュールが有効になります。また、停止時刻の設 定が可能になります。

指定日停止時刻入力エリア

停止時刻を設定します。

オン、オフの何れか一方だけの設定もできます。

<u> 起動 / 停止スケジュール時間入力時の注意</u>

起動/停止時間の有効値は、00:00 ~ 23:59 です。

上記以外の無効値が入力された場合、変更前の有効値が反映されます。

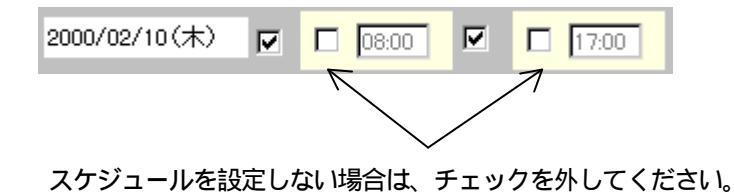

(2) 設定一覧

|                                                                                                    | スケジュールを設定した日付、オン時間、オフ時                                        |
|----------------------------------------------------------------------------------------------------|---------------------------------------------------------------|
| 設定一覧<br>日付:オン時間:オフ時間<br>2000/02/01(火):08:00 :19:00<br>2000/02/02(水):08:00 :19:00<br>2000/02/12(土):08:00 :17:00 | 間が表示されます。<br>設定一覧リストから選択した項目を [削除]ボタン<br>を使い削除できます。<br>表示例では、 |
|                                                                                                    | 2000年 2月 1日 8:00 オン                                           |
|                                                                                                    | 19:00 オフ<br>2000年 2月 2日 8:00 オン                               |
|                                                                                                    | 19:00 オフ                                                      |
|                                                                                                    | 2000年2月12日8:00オン                                              |
|                                                                                                    | 17:00 オン                                                      |
| 削除 全クリア                                                                                                    | の設定を表示しています。                                                  |
|                                                                                                    |                                                               |

指定日スケジュールを設定した内容が表示されます。

(3) 削除ボタン

設定一覧のリスト中から、選択したスケジュールを削除します。

(4) 全クリアボタン

設定一覧の全リスト項目を削除します。

(5) 左記の日付へ移動ボタン

指定した日付の指定日スケジュールを先頭に表示します。

(6) 0K ボタン

設定内容をWeb-tap に反映し、スケジュール設定画面のメイン画面へ移ります。

### (7) 戻るボタン

設定内容をWeb-tap に反映せずに、スケジュール設定画面のメイン画面へ移ります。

# 4.7.4 週間スケジュール

スケジュール設定画面の [週間]ボタンを押したときに下図の画面が表示されます。

この画面では、週間スケジュールの設定を行います。

| 設置場所:<br>コメント: |    |      |       |       | 日付: 20003<br>時刻: 18時: | ≢ 2 月 10 E<br>32分             | ](木)     | ROM Ver:P0<br>ソフトウェア Ver: | 0000984A<br>P0000985A |       |    |
|----------------|----|------|-------|-------|-----------------------|-------------------------------|----------|---------------------------|-----------------------|-------|----|
| 基本             | 設定 | 出力がル | ~7 設定 | スケジュー | ル設定                   | SNMP設定                        | イベント     | 設定                        | へうわが表示                | UPS連携 | なし |
| P              |    |      |       |       | スケジ<br>出力             | ュール設定<br><mark>グルーブ1 浅</mark> | E画面<br>調 |                           |                       |       |    |
|                |    |      | オン    |       | オフ                    | 0                             | 6        | 12                        | 18                    | 24    |    |
|                | 8  | 曜日   | 08:00 |       | 17:00                 |                               |          |                           |                       |       |    |
|                | 月  | 曜日   | 08:00 |       | 17:00                 |                               |          |                           |                       |       |    |
|                | 火  | 曜日   | 08:00 |       | 17:00                 |                               |          |                           |                       |       |    |
|                | 7  | 曜日   | 08:00 |       | 17:00                 |                               |          |                           |                       |       |    |
|                | 木  | 曜日   | 08:00 |       | 17:00                 |                               |          |                           |                       |       |    |
|                | 金  | 曜日   | 08:00 |       | 17:00                 |                               |          |                           |                       |       |    |
|                | ±  | 曜日   | 08:00 |       | 17:00                 |                               |          |                           |                       |       |    |
|                |    |      |       |       |                       |                               |          |                           | Ê                     | :クリア  |    |
|                |    |      |       |       |                       |                               |          |                           | ок                    | 戻る    |    |

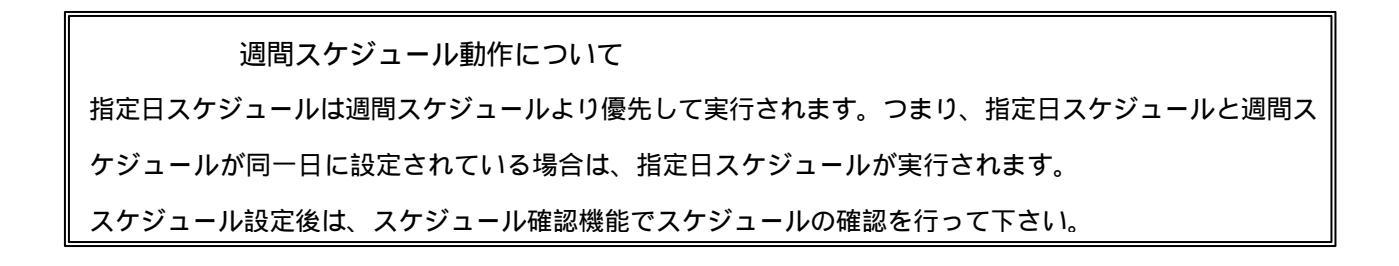

(1) スケジュール時間設定

チェックボックスをクリックしてチェックを付けることにより、時刻の設定が行えます。

| 月曜日     | 08:00   | 19:00               |           |  |
|---------|---------|---------------------|-----------|--|
| スケジュールを | 設定しない場合 | は、チェック <sup>;</sup> | を外してください。 |  |

| 起動 / 停止スケジュール時間入力時の注意            |
|----------------------------------|
| 起動/停止時間の有効値は、00:00 ~ 23:59 です。   |
| 上記以外の無効値が入力された場合、変更前の有効値が反映されます。 |

(2) スケジュール確認タイムチャート

|     | オン    | オフ      | 0 | 6 | 12 | 18 | 24 |
|-----|-------|---------|---|---|----|----|----|
| 日曜日 | 08:00 | 17:00   | 1 |   |    |    |    |
| 月曜日 | 08:00 | ✓ 19:00 | 1 | • |    |    |    |

表示例では、月曜日のスケジュールとして、8:00オン、19:00オフを表示しています。

スケジュールのオン / オフで設定した時間が表示されます。

(3) 全クリアボタン

設定済みの週間スケジュールを初期化します。

(4) OK ボタン

設定内容をWeb-tap に反映します。

(5) 戻るボタン

設定内容をWeb-tap に反映せずに、スケジュール設定画面に戻ります。

# 4.7.5 スケジュール確認

スケジュール設定画面の [スケジュール確認 ]ボタンを押したときに下図の画面が表示されます。 この画面では、週間、指定日スケジュールの設定状況を確認できます。

| 設置場所:<br>コメント:                 |         |         |       |          | 日付: 2000年 2月 10日(木)<br>時刻: 18時 35分 |        | ROM Ver:P0000984A<br>ソフトウェア Ver:P0000985A |         |    |
|--------------------------------|---------|---------|-------|----------|------------------------------------|--------|-------------------------------------------|---------|----|
| 基本設定 出力ゲループ設定                  |         |         | -7 骸定 | スケジュール設定 | SNMP設定                             | イベント設定 | イベントログ表                                   | 示 UPS連携 | なし |
| スケジュール設定画面<br>出力グループ1 スケジュール確認 |         |         |       |          |                                    |        |                                           |         |    |
|                                |         |         | 0     | 6        | 12                                 |        | 18                                        | 24      |    |
|                                | 2000/02 | 2/10(木) |       |          |                                    |        |                                           |         |    |
|                                | 2000/02 | 2/11(金) |       |          |                                    |        |                                           |         |    |
|                                | 2000/0  | 2/12(±) |       |          |                                    |        |                                           |         |    |
|                                | 2000/0: | 2/13(日) |       |          |                                    |        |                                           |         |    |
|                                | 2000/02 | 2/14(月) |       |          |                                    |        |                                           |         |    |
|                                | 2000/02 | 2/15(火) |       |          |                                    |        |                                           |         |    |
|                                | 2000/02 | 2/16(水) |       |          |                                    |        |                                           |         |    |
|                                | 2000/02 | 2/17(木) |       |          |                                    |        |                                           |         |    |
|                                | 2000/0  | 2/18(金) |       |          |                                    |        |                                           |         |    |
|                                | 2000/0  | 2/19(±) |       |          |                                    |        |                                           |         |    |
|                                | 2000/02 | /10     | 2     | 左記日付へ移動  |                                    |        |                                           |         |    |
|                                |         |         |       |          |                                    |        |                                           | 戻る      |    |

(1) スケジュール一覧表示

カレンダー順にスケジュール運転の設定状態をタイムチャートで表示します。

(2) 左記日付へ移動ボタン

設定した日付のスケジュールを表示するために使用します。 入力した日付のスケジュールが表示されます。

(3) 戻るボタン

スケジュール設定画面に戻ります。
# 4.8 SNMP 設定

メイン画面の [SNMP 設定]ボタンを押したときに下図の画面が表示されます。

この画面でWeb-tap 本体の SNMP に関する設定を行います。

| 設置場所:<br>コメント:                        |          | 日付: 2000年 2月 10日(木)<br>時刻: 18時 36分 |      |                                  | ROM Ver:P0000984A<br>ソフトウェア Ver:P0000985A |            |
|---------------------------------------|----------|------------------------------------|------|----------------------------------|-------------------------------------------|------------|
| 基本設定                                  | 出力ゲループ設定 | スケジュール設定 SNN                       | nP設定 | イベント設定                           | イントログ表示                                   | UPS連携なし    |
|                                       |          | SNM                                | っ設定す | 画面                               |                                           |            |
| コミュニテ<br>public<br>問い合わ               | r名<br>せ先 |                                    |      |                                  | SNMP動作<br>〇 有効 〇                          | 無効         |
| トラップが送信<br>1:<br>2:<br>3:<br>4:<br>5: | 洗アドレス    |                                    | SNN  | 1Pアクセス制限<br>全ての端末からの<br>下記の端末からの | )アクセスを許可す。<br>)アクセスを許可す                   | る<br>る<br> |
|                                       |          |                                    |      |                                  | ок                                        | 戻る         |

(1) コミュニティ名

SNMPのコミュニティ名を記述します。

(2) 問い合わせ先

SNMPの問い合わせ先を記述します。

(3) SNMP動作

SNMPエージェント機能を動作させたいとき有効にします。

- (4) トラップ送信先アドレス
   トラップ送信先のアドレスを記述できます。
   最大 5 件までアドレスを記述できます。
- (5) SNMP アクセス制限

Web-tap へ端末からのアクセス制限条件を設定できます。

- (6) SNMP アクセス許可端末
   Web-tap へ端末からのアクセスできる端末を設定できます。
   最大 5 件までアドレスを記述できます。
- (7) 設定内容の反映

[OK]ボタンを押すと、画面内の内容がWeb-tap に反映されます。

[戻る]ボタンを押すと、画面内の内容を反映せずに、メイン画面へ戻ります。

## 4.9 イベン 設定

メイン画面の[イベント設定]ボタンを押したときに下図の画面が表示されます。

#### デフォルトでは WS スクリプト設定画面が表示されます。

| 設置場所:<br>コメント:                         | 日付: 2000年 2月 10日(木)   ROM Ver:P0000984A<br>時刻: 18時 38分      ソフトウェア Ver:P0000985A |   |
|----------------------------------------|----------------------------------------------------------------------------------|---|
| 基本設定 出力ゲループ設定 スケジュール                   | - 設定 SNMP設定 イベント設定 イベン和が表示 UPS連携な                                                | L |
| イベントログ/wsスクリフ                          | れ設定画面  ・ の イベントログ  ・ の ・ の ・ イベントログ  ・ の ・ の ・ ・ ・ ・ ・ ・ ・ ・ ・ ・ ・ ・ ・ ・ ・       |   |
|                                        | 接続装置の選択                                                                          |   |
| 【出力1】<br>装置名称:WS-01<br>設置場所:<br>コメント:  | 装置タイプ:WS(シリアル)<br>漢字コード:シフトJIS<br>WSスクリプト選択画面                                    |   |
| 【出力2】<br>装置名称:PC-02<br>設置場所:<br>コメント:  | 装置タイプ:PC(接点接続<br>WSスクリプト選択画面                                                     |   |
| 【出力3】<br>装置名称:PC-03<br>設置場所:<br>コメント:  | 装置タイプ:PC(接点接続<br>WSスクリプト選択画面                                                     |   |
| 【出力4】<br>装置名称:HUB-04<br>設置場所:<br>コメント: | 装置タイプ:その他の装置<br>WSスクリプト選択画面<br>戻る                                                |   |

Web-tap 画面の表示例です。(Web-tap の場合、接続装置 8 個まで表示されます。)

## 4.9.1 WS スクリプ l設定

接続装置に WS が接続されている場合、本画面にて WS へのログイン処理、イベント発生時に実行する スクリプト処理の記述を行います。

(1) WS スクリプト / イベントログ設定画面切り替え

WSスクリプト設定、イベントログ設定の画面切替を行います。

デフォルトでは、WS スクリプト設定が表示されます。

(2) 接続装置情報

| 【出力1】      | 注意 ちょうしゅう リット                    |
|------------|----------------------------------|
| 装置名称:WS-01 | 装置34 フ:WS(99710)<br>満定市にPreature |
| 設置場所:      | 法子コード・ソルUS                       |
| コメント:      | WSスクリフト選択画面                      |

接続されているWSの情報(接続装置設置で設定した内容)を表示します。

(3) WS スクリプト選択画面ボタン

WS スクリプト選択画面へ移ります。

(4)「戻る」ボタン

メイン画面 [システム制御画面]に戻ります。

## 4.9.2 W Sスクリプト選択

イベント設定画面の [WSスクリプト選択設定] ボタンを押したときに下図の画面が表示されます。

#### この画面でWeb-tapのイベント発生毎にスクリプトを実行するか否かを設定します。

| 設コ | 置場所:<br>メント: | :              |          | 日付: 2000年 2<br>時刻: 18時 39分 | 月 10日(木)<br>} | ROM<br>ሃንኑሳ፤ | Ver:P000   | 00984A<br>0000985A |
|----|--------------|----------------|----------|----------------------------|---------------|--------------|------------|--------------------|
| ŧ  | 志本設定         | 2 出力ゲループ設定     | スケジュール設定 | SNMP設定                     | イベント設定        | イベントログ       | 「表示        | UPS連携なし            |
|    |              | イベントログ/ws      | スクリブト設定  | E@A                        | • ws          | ミスクリプト       | <b>0</b> 1 | ペントログ              |
|    |              |                | 接続装置1    | wsスクリプト                    | 実行条件          |              |            |                    |
|    | No.          | イベント           |          | 設定状態                       | 変更            |              |            |                    |
|    | 0101         | 停電(交流入力電圧異常)   |          | 有効                         | न             | -            |            |                    |
|    | 0102         | 停電(交流入力電圧異常)   | 復日       | 有効                         | न             |              |            |                    |
|    | 0141         | 重故障発生          |          | 有効                         | न             |              |            |                    |
|    | 0142         | 重故障復日          |          | 有効                         | न             |              |            |                    |
|    | 0143         | 軽故障発生          |          | 有効                         | ग             |              |            |                    |
|    | 0144         | 軽故障復日          |          | 有効                         | ग             |              | 有          | 的                  |
|    | 0503         | スケジュール停止予告開    | 冶        | 有効                         | ग             |              | #          | 験加                 |
|    | 0504         | 停止予告           |          | 有効                         | ग             |              | WSス夘       | プト編集               |
|    | 0505         | 回復不能(スケジュール出力ス | オフ)      | 有効                         | न             |              | C          | ок                 |
|    | 0506         | 回復不能(リモート出力オ   | フ)       | 有効                         | न             | <b>_</b>     | 厚          | <b>R</b> S         |
|    |              |                |          |                            |               |              |            |                    |

(1) イベントー覧選択画面

0101 <mark>停電(交流入力電圧異常)</mark> 有効 可

WS スクリプトを設定できるイベントの一覧が表示されます。

マウスでクリックするとイベントを選択することができます。選択されると選択イベントは反転表示しま す。

(2) 有効ボタン

選択中のイベントに対して、イベントスクリプト実行設定を「有効」にします。 設定変更可のイベントに対して設定できます。 (3) 無効ボタン

選択中のイベントに対して、イベントスクリプト実行設定を「無効」にします。 設定変更可のイベントに対して設定できます。

(4) WS スクリプト編集ボタン

WS スクリプト編集画面へ移ります。

(5) OKボタン

設定内容をWeb-tap に反映します。

(6) 戻るボタン

設定内容をWeb-tap に反映せずに、イベント設定画面に戻ります。

# 4.9.3 WS スクリプ I編集

WS スクリプト選択画面の [WSスクリプト編集] ボタンを押したときに下図の画面が表示されます。 この画面では、WS へのログイン手続き、イベント発生時に WS で実行するスクリプトを記述します。

| 設置場所:<br>コメント:                                                   |               | 2000年2月10日(木)<br>18時41分          | ROM Ver:P0<br>ソフトウェア Ver: | 000984A<br>P0000985A      |
|------------------------------------------------------------------|---------------|----------------------------------|---------------------------|---------------------------|
| 基本設定 出力ゲループ設定                                                    | スケジュール設定 SNMP | 設定 イベント設定                        | ヘットログ表示                   | UPS連携なし                   |
| イベントログノws                                                        | sスクリブト設定画面    | © ws                             | sスクリプト O                  | イベントログ                    |
| wsスクリブト編集                                                        | イベント名         | 称: [停電(交流入力電                     | [圧異常)                     |                           |
| wsロケイン手続き(共通)                                                    |               | ▼ WSス別プトを起動す                     | S                         |                           |
| wait=ogin:<br>send=ユーザ名<br>wait=assword:<br>send=バスワード<br>wait=# |               | send=echo Power failu<br>sleep=5 | re occurred.System        | m will be stop<br>」<br>戻る |

(1) イベント名称

選択されたイベントの名称が表示されます。

(2) WS ログイン手続き

WS ログイン時に共通して行う処理を入力します。

(3) WS スクリプト起動条件

イベント発生時、WS スクリプトを起動するか設定します。チェックボックスにチェックがある場合は、 WS スクリプトを実行します。 (4) WS スクリプト

イベント毎にWS で行うスクリプト処理を入力します。

(5) OK ボタン

設定内容をWeb-tap に反映します。

(6) 戻るボタン

設定内容をWeb-tap に反映せずに、イベント設定画面に戻ります。

#### (7) WS ログインスクリプトについて

WS ログイン時に共通して行う処理を入力します。

例) Wai **⊨**login

send=username

wait=password

send=pass

wait=>

send=wall -a << EOF

send=%MESSAGE%

send=EOF

コマンド

| send    | UNIX 側に送信する文字列を設定します。     | 例) send=shutdown |
|---------|---------------------------|------------------|
| wait    | UNIX 側が受信するときの文字列 (プロンプト) | 例) wait=login    |
|         | を設定します。                   |                  |
| sleep   | 何の処理も行わずに待機する時間を設定し       | 例)sleep=90       |
|         | ます。単位は秒 (s )              |                  |
| timeout | 何らかの処理を実行後、その処理の終了を       | 例)timeout=60     |
|         | 待つ時間を設定します。               |                  |
|         | 単位は、秒()                   |                  |
|         | デフォルト値は、30 秒です。           |                  |
| ⊑」前後の   | )スペースの有無は、処理に影響ありません。     |                  |

半角 498 文字 (全角 249 文字)以内で設定してください。

(8) WS スクリプトについて

選択したイベント固有のスクリプト(イベント毎に異なる処理)がある場合に、チェックボックスをクリッ クしてチェックマークを付け、実行する処理内容を入力してください。 例) wait=> send=wall -a << EOF send=%MESSAGE% send= 5分後にシャットダウンします。 send=EOF wait=> send=shutdown -i0 -g300 -y

#### コマンド

| send    | UNIX 側に送信する文字列を設定し | 例)  | send=shutdown |
|---------|--------------------|-----|---------------|
|         | ます。                |     |               |
| wait    | UNIX 側が受信するときの文字列  | 例)  | wait=login    |
|         | (プロンプト)を設定します。     |     |               |
| sleep   | 何の処理も行わずに待機する時間    | 例)  | sleep=90      |
|         | を設定します。単位は秒 (s)    |     |               |
| timeout | 何らかの処理を実行後、その処理    | 例)  | timeout=60    |
|         | の終了を待つ時間を設定します。    |     |               |
|         | 単位は、秒(6)           |     |               |
|         | デフォルト値は、30 秒です。    |     |               |
| ⊑」前後のス  | ペースの有無は、処理に影響ありませ  | tん。 |               |

半角 298 文字 (全角 149 文字)以内で設定してください。

## 4.9.4 イベントログ設定

イベント設定画面の[イベントログ]切り替えにより下図の画面が表示されます。

Web-tap 本体で発生したイベントの記録条件を設定します。

| 設コ       | 置場所<br>メント:                         | :              |         | 日付: 2000年 2月 10日(木)<br>時刻: 18時 42分 |                    | ROM Ver:P0000984A<br>ソフトウェア Ver:P0000985A |                    | 00984A<br>0000985A |
|----------|-------------------------------------|----------------|---------|------------------------------------|--------------------|-------------------------------------------|--------------------|--------------------|
| -<br>ちょう | 志本設定                                | ミ 出力がループ設定 ス   | なジェール設定 | SNMP設定                             | イベント設定             | 心为                                        | が表示                | UPS連携なし            |
|          | イベントログ/wsスクリブト設定画面 のwsスクリプト のイベントログ |                |         |                                    |                    |                                           |                    |                    |
| Γ        |                                     |                | ተ′      | マントログ条件                            | ÷                  |                                           |                    |                    |
|          | No.                                 | イベント           |         | 設定状態                               | 》。  変更             |                                           | ⊙ イベント□            | ジ記録                |
|          | 0101                                | 停電(交流入力電圧異常)   |         | 有効                                 | <mark>-</mark> रूज | -                                         | (標準                | 設定)                |
|          | 0102                                | 停電(交流入力電圧異常)(  | 復日      | 有効                                 | <mark>不可</mark>    |                                           | 〇 イベントロ<br>(高度:UP) | 4グ記録<br>S状態関連)     |
|          | 0141                                | 重故障発生          |         | 有効                                 | <mark>र</mark> ूग  |                                           | 0 712hr            | リグ記録               |
|          | 0142                                | 重故障復旧          |         | 有効                                 | <mark>-</mark> ग   |                                           | (高度シ               | ステム関連)             |
|          | 0143                                | 軽故障発生          |         | 有効                                 | <mark>र</mark> ूग  |                                           |                    |                    |
|          | 0144                                | 軽故障復日          |         | 有効                                 | <mark>र</mark> ूग  |                                           | 有                  | 动                  |
|          | 0503                                | スケジュール停止予告開始   | 6       | 無効                                 | <mark>न</mark>     | ─── .                                     | 無                  | 动                  |
|          | 0504                                | 停止予告           |         | 無効                                 | <mark>不可</mark>    |                                           | 標準                 | に戻す                |
|          | 0505                                | 回復不能(スケジュール出力オ | (כו     | 有効                                 | <mark>不可</mark>    |                                           | (                  | ж                  |
|          | 0506                                | 回復不能(リモート出力オン  | 7)      | 有効                                 | <mark>रू</mark> ग  | <b>.</b>                                  | 房                  | <b>認</b>           |
|          |                                     |                |         |                                    |                    |                                           |                    |                    |

(1) WS スクリプト / イベントログ設定画面切り替え

○ WSスクリプト ◎ イベントログ

WS スクリプトを選択すると、WS スクリプト画面に切り替わります。

(2) イベントログ条件一覧選択

| 0101 | 停電(交流入力電圧異常) | 有効 | নন - |  |
|------|--------------|----|------|--|
|      |              |    |      |  |

各イベントの名称、設定状態、変更可否の一覧リストを表示しています。

一覧リストをマウスクリックするとイベントが反転されます。選択中のイベントに対して、イベントログの

「有効」、「無効」を設定できます。

「有効」の場合、Web-tap にイベントログが記録されます。

## (3) イベントログ記録切り替え

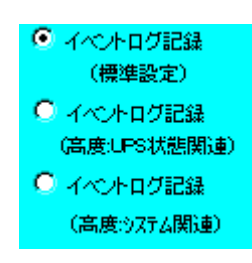

各イベントログ記録に関連付けられたイベント項目の一覧画面に切り替えます。

(4) 有効ボタン

選択中のイベントに対して、イベントログを「有効」にします。 設定変更可のイベントに対して設定できます。

(5) 無効ボタン

選択中のイベントに対して、イベントログを「無効」にします。 設定変更可のイベントに対して設定できます。

(6)標準に戻すボタン

表示中のイベントに対して、イベントログの設定値を初期値に戻します。 (設定変更可のイベント全てが対象になります。)

(7) OKボタン

設定内容をWeb-tap に反映します。

(8) 戻るボタン

設定内容をWeb-tap に反映せずに、イベント設定画面に戻ります。

# 4.10 イベントログ表示

Web-tap で発生したイベント(出力オン / オフ、障害発生など)、他の装置からのア

クセス履歴などを時系列に表示します。

メイン画面の[イベントログ表示]ボタンを押したときに下図の画面が表示されます。

| 設置場所:<br>コメント:                                                  |                                                                                                    | 日付: 2000年<br>時刻: 19時 0                                                          | 日付: 2000年 2月 10日(木)<br>時刻: 19時 03分                                                                                                    |                                                                                                    | ROM Ver:P0000984A<br>ソフトウェア Ver:P0000985A                                                                                                    |                                                                                                    |         |
|-----------------------------------------------------------------|----------------------------------------------------------------------------------------------------|---------------------------------------------------------------------------------|----------------------------------------------------------------------------------------------------|----------------------------------------------------------------------------------------------------|----------------------------------------------------------------------------------------------------|----------------------------------------------------------------------------------------------------|---------|
| 基本設定                                                            | 出力ゲループ設定                                                                                                    | スケジュール設定                                                                        | SNMP設定                                                                                                    | イベント設定                                                                                                    | E 【 个沙                                                                                                    | 山が表示                                                                                                    | UPS連携なし |
|                                                                 |                                                                                                    | イベン                                                                             | 小ログ表示                                                                                                    | 画面                                                                                                    |                                                                                                    |                                                                                                    |         |
| 種別 イイ                                                           | ベント名                                                                                                    | E                                                                               | ]時                                                                                                    | 関連装約                                                                                                    | 置アドレス                                                                                                    | 詳細内容                                                                                                    |         |
| でです。<br>「たいでは、こので、ので、のので、「、」、」、「、」、」、「、」、」、「、」、」、「、」、「、」、「、」、「、 | 定変更<br>変変更<br>定変変更<br>定変変更更<br>定変変変更更<br>定定変変変更更<br>定定定変変変更<br>で<br>で<br>変変変更<br>た<br>つ<br>が<br>が<br>っ<br>ー<br>に<br>出<br>力<br>た<br>の<br>の<br>い<br>い<br>の<br>の<br>の<br>の<br>の<br>の<br>の<br>の<br>の<br>の<br>の<br>の<br>の<br>の<br>の | 20<br>20<br>20<br>20<br>20<br>20<br>20<br>20<br>20<br>20<br>20<br>20<br>20<br>2 | 00/02/10-19:0<br>00/02/10-18:3<br>00/02/10-18:1<br>00/02/10-18:1<br>00/02/10-18:1<br>00/02/10-18:1<br>00/02/10-18:0<br>00/02/10-18:0<br>00/02/10-18:0<br>00/02/10-18:0<br>00/02/10-18:0<br>00/02/10-17:0<br>00/02/10-17:0<br>00/02/10-17:0<br>00/02/10-17:0<br>00/02/10-16:5<br>00/02/10-16:5<br>00/02/10-16:4<br>00/02/10-16:4 | 1:55       172.30.         3:56       172.30.         3:24       172.30.         3:24       172.30.         1:12       172.30.         0:42       172.30.         0:21       172.30.         9:53       172.30.         5:28       172.30.         5:48       0.0.00         5:35       0.0.00         5:35       172.30.         2:00       0.0.0.00         2:00       0.0.0.00         2:00       0.0.0.00         2:00       0.0.0.00         0:00       0.0.0.00         0:00       0.0.0.00         0:00       0.0.0.00         0:00       0.0.0.00         0:00       0.0.0.00         0:00       0.0.0.00         0:172.30.       172.30.         0:45       172.30.         7:56       0.0.0.00         7:40       172.30. | <ol> <li>1.58</li> <li>1.58</li> </ol> | 0×000c<br>0×0040<br>0×0040<br>0×0010<br>0×0010<br>0×0010<br>0×0010<br>0×1810<br>0×8000<br>0UTLET 2<br>0UTLET 1<br>0UTLET 1<br>0UTLET 1<br>0UTLET 3<br>0UTLET 2<br>スケジュー<br>0×0020<br>0×0040<br>0×8060 | ·// G1  |

(1)「履歴の再読込」ボタン

最新のイベント情報を読み込み、再表示します。

イベント発生による表示の自動更新は行わないので、必要に応じて再読込を行って下さい。

(2) 「戻り」 ボタン

メイン画面 [システム制御画面]に戻ります。

Web管理ツール以外のソフトウェアを利用した管理

## 5. Web管理ツール以外のソフトウェアを利用した管理

## 5.1 SAN GUARD システム管理ツール

GUARD

5.1.1 概要

SAN GUARD UPS管理システムで提供されるシステム管理ツールにより、Web-tap の各種設 定、制御などWeb管理ツールと同等の操作を行うことができます。さらに、システム管理ツールを利用 しますと、複数Web-tapに対する一括設定、一括制御、また、Web-tapのROMプログラムやWebプ ログラムを更新することができます。また、UPS とシリアルで接続している場合は、UPS の状態を監視 することができます。

# **情報** SAN GUARD UPS管理システムのシステム管理ツールの操作 方法につきましては 「ネットワーク対応UPS管理システム SAN

取扱説明書」を参照してください。

81

## 5.2 SNMP マネージャ

## 5.2.1 概要

Web-tap はSNMPエージェント機能(UPS標準MIB:RFC1628)をサポートしています。

初期設定では全てのSNMPマネージャからのアクセスを受け付けますので、特に設定変更を行なわなくてもWeb-tapの状態監視、および制御ができます。トラップ先の指定やコミュニティの設定などは、Web管理ツールからも行なうことができます。

さらに Web-tap においては、セキュリティを向上するために、SNMPマネージャのアドレスを制限する ことができます。これにより、管理者以外の不正なコンピュータからのアクセスを防ぐことができます。

#### 5.2.2 SNMPの設定

(1) Web管理ツールにより、SNMPの各種設定を行うことが出来ます。設定方法については「4.8
 SNMP設定」、または「5.3.3 基本設定」の「(4)SNMPの設定」を参照してください。

### 5.2.3 出力の制御について

- (1) SNMPマネージャからUPS停止要求を受信した場合、出力オンしている全ての出力をオフする ことができます。このとき各出力に接続されたコンピュータに対して、設定された シャットダウン遅 延時間」、出力オフ遅延時間」にしたがってシャットダウン処理を行い、出力をオフします。
- (2) SNMPマネージャからUPS起動要求を受信した場合、接続装置が登録されている出力に対して、出力オフしている全ての出力をオンすることができます。このとき出力ごとに設定されている 出力オン遅延時間」にしたがって出力をオンします。

情報 SNMP マネージャからの出力制御は、一括でのON/OFF しか行えません。 個別またはグループ単位の制御はできませんのでご注意下さい。

## 5.2.4 状態監視について

- (1) SNMPマネージャに Web-tap の状態を表示することができます。全ての出力がオフしていれば 停止」、1つ以上の出力がオンしていれば「起動」状態となります。
- (2) UPS との連携が「シリアル接続」と設定 (5項(6)を参照)されている場合、SNMP マネージャで
   UPS の計測値を表示することができます。

## 5.3 シリアル端末

## 5.3.1 概要

Web-tap の管理者アカウント情報を忘れてしまった場合や、ネットワーク環境の都合により出荷時の I Pアドレス192.168.1.1 と通信できない場合などは、PC 標準のハイパーターミナルなどの端末ソフトウ ェアを利用して設定を行ないます。接続方法としては、添付のケーブル、または市販の D-SUB 9 ピン のクロスケーブルで、Web-tap の設定用コネクタとPC を接続します。

主な設定は以下のとおりです。

(1) 通信ポート

伝送速度: 9600bps
データビット長:8ビット
パリティ: なし
・ストップビット: 1ビット
・フロー制御: なし

- (2) 文字変換
  - (A) 送信時

行末に改行文字を付けない。

・ローカルエコーしない。

(B) 受信時

・受信データに改行文字を付けない。

ハイパーターミナルでの設定例を示します。

| プロパティ                               |                   |
|-------------------------------------|-------------------|
| -トの設定                               |                   |
|                                     |                   |
| ビッド秒( <u>B</u> ): <mark>9600</mark> |                   |
| <u>テ</u> ჼータ ビット( <u>D</u> ): [8    | •                 |
| ハツティ( <u>P</u> ): なし                | <b>•</b>          |
| ストップ ビット( <u>S</u> ): 1             | •                 |
| 7日〜制御(丘): 【なし                       | <u> </u>          |
|                                     | 標準に戻す( <u>R</u> ) |
|                                     |                   |
| ОК                                  | キャンセル 適用の         |

ハイパーター ミナル (ポート設定)画面

| ASCII 設定           |      |                 | ? ×             |
|--------------------|------|-----------------|-----------------|
| - ASCII の送信        | 字を付け | <u>5</u> ©      |                 |
| <u>ም</u> ብ/(የታ)ር): | 0    |                 |                 |
| デルイ文字)(型):         | 0    |                 |                 |
| - ASCII の受信        |      |                 |                 |
| □ 受信データに改          | 行文字を | 付ける( <u>A</u> ) |                 |
| □ 受信データを強い         | 制的に7 | ピット ASOIL IS    | :する( <u>F</u> ) |
| ▶ 右端で折り返す          | ¢₩)  |                 |                 |
|                    |      | ок              | キャンセル           |

ハイパーターミナル (ASCII 設定)画面

# 5.3.2 メインメニュー

Web-tap と接続されると以下のようなメニューが表示されます。

| 🦓 LANBoard – /ነፈ/                                                                                                    | ペーターミナル         |        |       |                   | _ 🗆 × |
|----------------------------------------------------------------------------------------------------|-----------------|--------|-------|-------------------|-------|
| ファイル(E) 編集(E)                                                                                                    | 表示⊙             | 通信©)   | 転送(T) | ^/μフ°( <u>H</u> ) |       |
| Main Menu<br>1.Configura<br>2.Schedule<br>3.Control<br>4.Display<br>5.DateTime<br>6.Connectio<br>7.Event<br>8.Group<br>9.Exit<br>MT Agent> | tion<br>n Devic | e      |       |                   |       |
|                                                                                                    | 自動検出            | 9600 8 | 3-N-1 | SCROL             |       |

メニュー項目の内容を以下に示します。

| メインメニュー         | 内容 / サブメニュー                       | 参照ページ |
|-----------------|-----------------------------------|-------|
| 1.Configuration | <b>基本設定メニュー</b> を表示します。           | 88    |
|                 | 1.Network                         | 89    |
|                 | 2.Account                         | 91    |
|                 | 3.Control Configuration           | 92    |
|                 | 4.SNMP                            | 94    |
|                 | 5.Unit Information                | 98    |
|                 | 6.PC Output Signal                | 99    |
|                 | 7.Exit                            |       |
| 2.Schedule      | スケジュール設定メニュー を表示します。              | 100   |
|                 | 1. Condition                      | 102   |
|                 | 2.Week Schedule                   | 103   |
|                 | 3.Day Schedule                    | 105   |
|                 | 4.Exit                            |       |
| 3.Contorol      | 制御メニューを表示します。                     | 108   |
|                 | 1.0n                              | 109   |
|                 | 2.Off                             | 110   |
|                 | 3. Reset                          | 111   |
|                 | 4.Exit                            |       |
| 4.Display       | <b>表示メニュー</b> を表示します。             | 112   |
|                 | 1.UPS Condition / Measuring Value | 113   |
|                 | 2.Unit Board Information          | 114   |
|                 | 3.Event Log                       | 115   |
|                 | 4.Exit                            |       |
| 5.DateTime      | Web-tap の時計を設定します。                | 116   |
|                 |                                   |       |

| メインメニュー      | 内容 / サブメニュー                       | 参照ページ |
|--------------|-----------------------------------|-------|
| 6.Connection | Web-tap に接続する装置情報を登録および変更します。     | 117   |
| Device       | 1.Add                             | 119   |
|              | 2.Delete                          | 127   |
|              | 3.Event                           | 129   |
|              | 4.Device Information              | 136   |
|              | 5.Control Configuration           | 138   |
|              | 6.Change Of Group                 | 141   |
|              | 7.Exit                            |       |
| 7.Event      | イベント設定メニューを表示します。                 | 142   |
|              | 1.Event Log                       | 143   |
|              | 2.Exit                            |       |
| 8.Group      | 出力グループ情報設定メニュー を表示します。            | 145   |
|              | 1.Group Name                      | 146   |
|              | 2.Comment                         | 147   |
|              | 3.Condition Of Outlet At Power On | 148   |
|              | 4.Exit                            |       |
| 9.Exit       | 端末による操作を終了します。                    |       |

## 5.3.3 基本設定メニュー

メインメニューより[1. Configuratioin]を選択すると以下のようなメニューが表示されます。

Configuration Menu 1.Network 2.Account 3.Control Configuration 4.SNMP 5.Unit Information 6.PC Output Signal 7.Exit MT Agent>

メニュー項目の内容を以下に示します。

| 基本設定メニュー                   | 内容                                                                                                    | 参照ページ |
|----------------------------|----------------------------------------------------------------------------------------------------|-------|
| 1.Network                  | Web-tap をLAN 接続するために必要なアドレスの設<br>定をします。                                                                                                    | 89    |
| 2 . Account                | LAN 経由で Web-tap の設定を行なう場合のユーザ<br>名およびパスワードを設定します。<br>ユーザ名は半角英数字 1文字以上 20文字以内を指<br>定してください。<br>パスワードは半角英数字 20文字以内を指定してくだ<br>さい。<br>なおパスワードについては、大文字小文字を区別しま<br>す。 | 91    |
| 3.Control<br>Configuration | Web-tap のシャットダウン制御時間に関する設定をし<br>ます。                                                                                                    | 92    |
| 4.SNMP                     | SNMP による制御に関する                                                                                                    | 94    |
| 5.Unit Information         | 装置の設置場所とコメントを設定します。                                                                                                    | 98    |
| 6.PC Output Signal         | PC 制御用の接点信号の極性を設定します。                                                                                                    | 99    |
| 7.Exit                     | メインメニューに戻ります。                                                                                                    |       |

(1) ネットワークの設定

ネットワーク情報の設定方法について示します。

基本設定メニューより[1.Network]を選択すると現在のネットワークの設定内容が表示され、 続いてネットワークメニューが表示されます。

```
Network Information
DHCP :Disable
UPS Address :192.168.1.1
Subnet Mask :255.255.255.0
Router Address :0.0.0.0
DNS Server Address :0.0.0.0
1.IP Address
2.Router Address
3.DNS Server Address
4.Exit
MT Agent>
```

[1.IP Address]を選択すると、IPアドレスの入力モードになります。

DHCP、IP アドレス、サブネットマスクの入力が順次促されます。

```
Select DHCP Mode.
1.Disable
2.Enable
MT Agent>1
Input IP Address.
MT Agent>172.30.1.20
Input SubnetMask.
MT Agent>255.255.0.0
OK
```

DHCP を無効にする場合 (IP アドレス固定)は「1.Disable」、有効にする場合は <sup>1</sup>2.Enable」を 選択してください。 [2. RouterAddress]を選択すると、ルータアドレスの入力モードになります。

使用しない場合は 0.0.0.0 を指定してください。

Input Router Address. MT Agent>172.30.1.200

DHCP から取得できた場合、現在の設定は更新されます。

尚、IPアドレスの設定でDHCPを有効 (Enable)とした場合は、設定の必要はありません。

[3.DNS Server Address]を選択すると、DNS サーバアドレスの入力モードになります。 使用しない場合は 0.0.0.0 を指定してください。

```
Input DNS Server Address.
MT Agent>172.30.1.100
```

DHCP から取得できた場合、現在の設定は更新されます。

尚、IPアドレスの設定でDHCPを有効 (Enable)とした場合は、設定の必要はありません。

(2) アカウントの設定

アカウントの設定方法について示します。

基本設定メニューより[2.Account]を選択すると現在のアカウントの設定内容が表示され、続いてアカウントの入力モードになります。

```
Account Information
User Name:MtAdmin
Password:*************
Input User Name.
MT Agent>
```

アカウントに続いて、パスワード、パスワードの確認入力が促されます。

```
Input User Name.
MT Agent>Administrator
Input Password.
MT Agent>
Input Password Again.
MT Agent>
OK
```

パスワードの入力とパスワードの確認入力は、画面にエコーバックされません。

正しく入力された場合は、「OK」が表示されます。

(3) Web-tap シャットダウン等制御時間の設定

Web-tap シャットダウン等制御時間の設定方法について示します。

基本設定メニューより[3.Control Configuration]を選択すると現在の設定内容が表示され、 続いて設定メニューが表示されます。

```
Control Configuration
Connection With UPS : None
UPS Auto Stop : Enable
Power Failure Confirmation Time : 60(Sec)
1.Connection With UPS
2.UPS Auto Stop
3.Power Failure Confirmation Time
4.Exit
MT Agent>
```

[1.Connection With UPS]を選択すると、UPS との連携の入力モードになります。

```
Select No.
1.None
2.Signal
3.Serial
4.Exit
MT Agent>
```

[1.None]を選択すると、UPSとの連携なしとなります。

[2. Signal]を選択すると、UPSとの連携は「接点接続」となります。

[3. Serial]を選択すると、UPSとの連携はシリアル接続」となります。

[2.UPS Auto Stop]を選択すると、停電時 UPS 自動停止有無の入力モードになります。

[1.Enable]を選択すると、UPS との連携時、停電が発生した場合に停止シーケンスに従って 遅延処理が行われたのちに UPS を自動停止します。

[2.Disable]を選択すると、停電後も出力が継続します。

```
Select No.
1.Enable
2.Disable
3.Exit
MT Agent>
```

[3. Power Failure Confirmation Time]を選択すると、停電確認時間の入力モードになりま す。

```
Input Power Failure Confirmation Time.
MT Agent>
```

~ 各設定後は、設定内容が表示されますので、入力した時間等が正しく登録されている ことを確認してください。

(4) SNMPの設定

SNMPの設定方法について示します。

基本設定メニューより[4.SNMP]を選択すると現在の設定内容が表示され、続いて設定メニ ューが表示されます。

| SNMP Infomation<br>SNMP Agent :<br>Community :<br>Trap Address :<br>Access Limitation :<br>Access Address :     | Enable<br>public<br>1.NONE<br>2.NONE<br>3.NONE<br>4.NONE<br>5.NONE<br>Disable<br>1.NONE<br>2.NONE<br>3.NONE<br>4.NONE<br>5.NONE |
|----------------------------------------------------------------------------------------------------|----------------------------------------------------------------------------------------------------|
| 1.SNMP Agent<br>2.Community<br>3.Trap Address<br>4.Access Limitation<br>5.Access Address<br>6.Exit<br>MT Agent> |                                                                                                    |

[1.SNMP Agent] を選択すると、SNMP 動作有無の入力モードになります。

```
Select No.
1.Enable
2.Disable
MT Agent>
```

[1.Enable]を選択すると、SNMPの動作が有効になります。

[2.Disable]を選択すると、SNMPの動作は無効になります。

[2.Community]を選択すると、コミュニティ名の入力モードになります。

```
Input Community.
MT Agent>
```

[3.Trap Address]を選択すると、編集メニューが表示されます。

```
Select No.
1.Add
2.Delete
3.Exit
MT Agent>
```

で [1.Add ] を選択すると、トラップ先アドレスの入力モードになります。 トラップ先アドレスは、5件まで登録できます。

Input Trap Address. MT Agent>

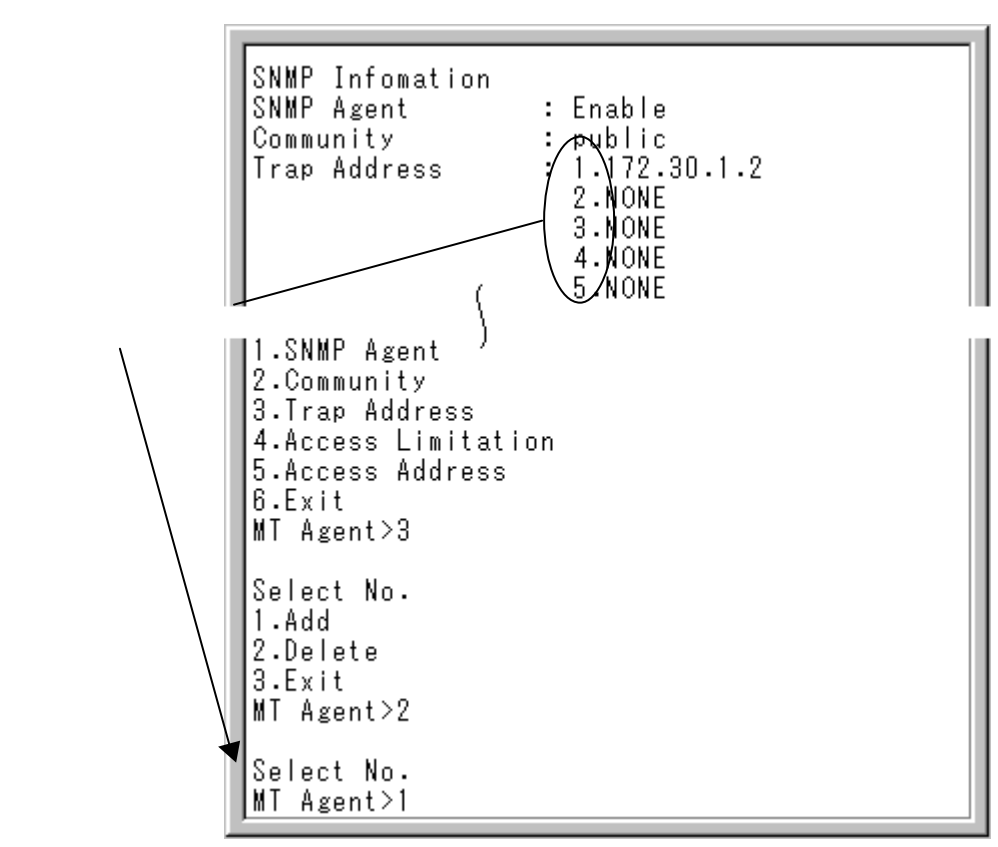

で [2.Delete]を選択すると、番号の入力がうながされます。

トラップ送信先アドレスの一覧から該当する番号を選択してください。

[4.Access Limitation] を選択すると、SNMP アクセス制限の入力モードになります。

Select No. 1.Enable 2.Disable 3.Exit MT Agent>

[1.Enable]を選択すると、全ての端末からのアクセスが許可されます。

[2.Disable]を選択すると、指定した端末からのみアクセスが許可されます。

[5.Access Address]を選択すると、編集メニューが表示されます。

で[1.Enable]を選択した場合は、設定の必要はありません。

Select No. 1.Add 2.Delete 3.Exit MT Agent>

で [1.Add ]を選択すると、アクセス許可端末のアドレスの入力モードになります。アドレスは、 5件まで登録できます。

Input Access Address. MT Agent>

で [2.Delete]を選択すると、番号の入力がうながされます。

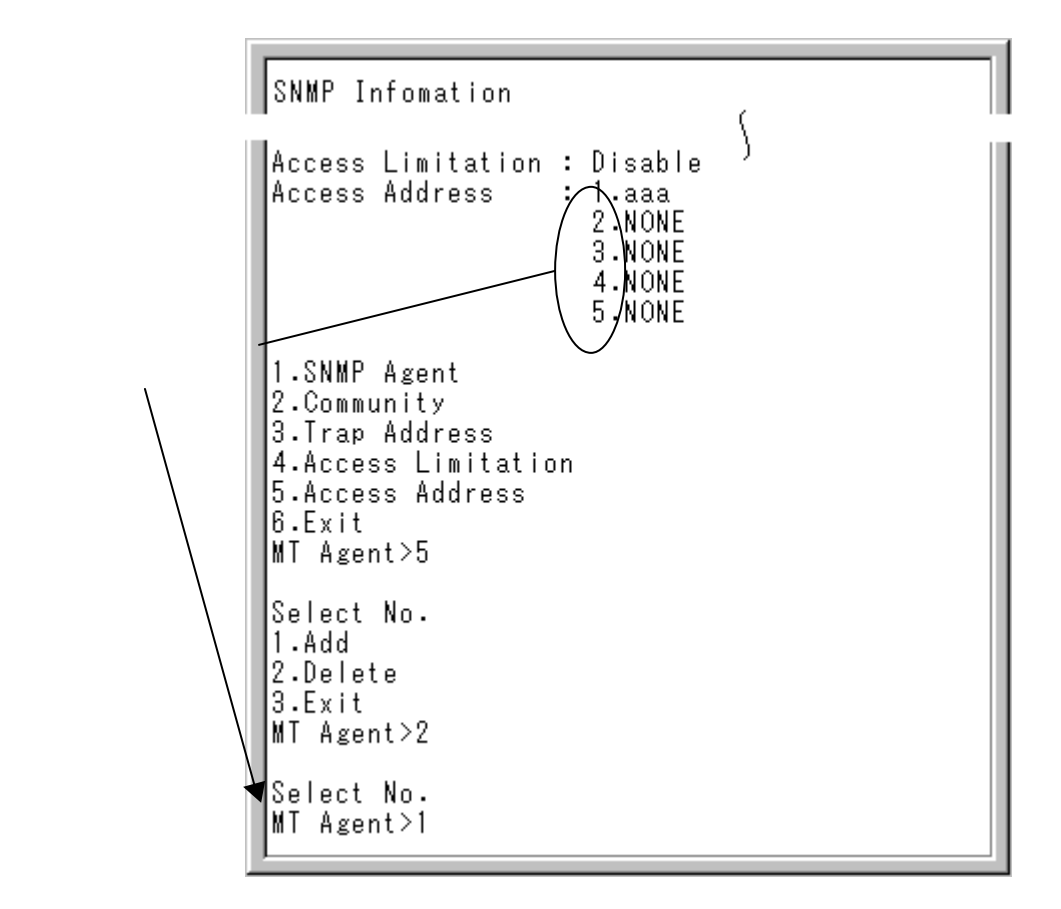

アクセス許可端末のアドレスの一覧から該当する番号を選択してください。

~ 各設定後は、設定内容が表示されますので、入力した内容が正しく登録されていること を確認してください。 (5) 装置情報の設定

装置情報の設定方法について示します。

基本設定メニューより[5.Unit Information]を選択すると現在の設定内容が表示され、続いて設定メニューが表示されます。

```
Unit Information
Location:
Comment :
1.Location
2.Comment
3.Exit
MT Agent>
```

[1.Location]を選択すると、設置場所の入力モードになります。

Input Location. MT Agent>2F-Labo

[2.Comment]を選択すると、コメントの入力モードになります。

```
Input Comment.
MT Agent>ForTestEnv
```

各入力後は、設定内容が表示されますので、入力情報が正しく登録されていることを確認して ください。 (6) PC制御用接点信号の極性の設定

PC制御用接点信号の極性の設定方法について示します。

基本設定メニューより[6.PC Output Signal]を選択すると現在の設定内容が表示され、続いて出力コンセントの番号の入力をつながすメッセージが表示されます。

| Outlet               | Batt Low                     | Power Failure            |  |
|----------------------|------------------------------|--------------------------|--|
| 1.<br>2.<br>3.<br>4. | HIGH<br>HIGH<br>HIGH<br>HIGH | LOW<br>LOW<br>LOW<br>LOW |  |
| Select<br>MT Ager    | Outlet No.<br>nt>            |                          |  |

出力コンセントの番号を入力すると、接点信号の選択メニューが表示されます。

```
Signal Menu.
1.Batt Low
2.Power Failure
3.Exit
MT Agent>
```

[1.Batt Low]を選択すると、バッテリ電圧低下信号の入力モードになります。

[2. Power Failure]を選択すると、停電信号の入力モードになります。

接点信号選択後は接点信号の正 / 負を設定します。

Select No. 1.HIGH 2.LOW 3.Exit MT Agent>

各入力後は、設定内容が表示されますので、入力情報が正しく登録されていることを確認して ください。

## 5.3.4 スケジュール設定メニュー

メインメニューより [2.Schedule]を選択すると出力グループ情報が表示され、続いて出力グループ番 号の入力を うながすメッセージが表示されます。

| Schedu<br>Group      | le Information<br>Name               | Outlet           |
|----------------------|--------------------------------------|------------------|
| 1.<br>2.<br>3.<br>4. | group1<br>group2<br>group3<br>group4 | 1<br>2<br>3<br>4 |
| Select<br>MT Ager    | Group No.<br>nt≻1                    |                  |

出力グループ番号を選択すると現在のスケジュールの設定内容が表示され、続いてメニューが表示さ

れます。

```
_ _ _ _ _ _ _ _ _ _ _ _ _
Group No.1
Schedule Information
Condition : OFF
Week Schedule
Week On Time Off Time
                      ____
Sun
        None
                  None
       None
None
None
Mon
                  None
                  None
Tue
₩ed
                  None
Thu
        None
                  None
Fri
        None
                  None
Sat
        None
                  None
                      ____
_ _ _ _ _ _ _ _ _ _
-----MORE------
```

 Day Schedule

 No. Day
 On Time Off Time

 ----- 

 Next On Time : None

 Next Off Time : None

 1.Condition

 2.Week Schedule

 3.Day Schedule

 4.Exit

 MT Agent>

ページに表示可能な行数で一時停止します。[Enter]キーを押下すると続きが表示されます。

メニュー項目の内容を以下に示します。

| スケジュール設定メニュー    | 内容                                                                                                    | 参照ページ |
|-----------------|----------------------------------------------------------------------------------------------------|-------|
| 1.Condition     | スケジュールによる運転の有無を設定します。                                                                                                | 102   |
| 2.Week Schedule | 週間の運転スケジュールを設定します。                                                                                                   | 103   |
| 3.Day Schedule  | 指定日の運転スケジュールを設定します。<br>任意の時間設定が50件まで登録できます。<br>尚、週間スケジュールと組み合わせいる場合には、<br>週間スケジュールの抑制(起動/停止を無効化)の<br>設定が50件まで登録できます。 | 105   |
| 4.Exit          | メインメニューに戻ります。                                                                                                    |       |

(1) スケジュール運転の有無の設定

スケジュール運転有無の設定方法について示します。

スケジュール設定メニューから [1.Condition] を選択してください。

| 1.Condition<br>2.Week Schedule<br>3.Day Schedule<br>4.Exit<br>MT Agent>1 |
|--------------------------------------------------------------------------|
| Select No.<br>1.ON<br>2.OFF<br>3.Exit<br>MT Agent>                       |

1.ON」を選択すると、週間および指定日で設定したスケジュールに従って運転を行います。

2.OFF」を選択すると、スケジュール運転は行いません。 週間および指定日でスケジュールが設定されていても無視されます。

スケジュールが有効になると、週間または指定日スケジュールのうち最近の起動 / 停止予定時 刻が表示されます。

```
Schedule Information
Condition : ON
Next On Time : 2000/ 7/30 8:00
Next Off Time : 2000/ 7/30 17:00
```

(2)週間スケジュールの設定

週間スケジュールの設定方法について示します。

スケジュール設定メニューから [2.Week Schedule]を選択してください。

1.Condition 2.Week Schedule 3.Day Schedule 4.Exit MT Agent>2

曜日の選択肢が表示されますので、スケジュールを設定したい曜日の番号を選択してくださ

*د* ۱.

| Salaat Waali |
|--------------|
| belect week. |
| I.Sun        |
| 2.Mon        |
| 3.Tue        |
| 4.Wed        |
| 5.Thu        |
| 6.Fri        |
| 7.Sat        |
| MT Agent>2   |
|              |

[1.OFF Time]を選択した場合は出力コンセントの停止時刻、

[2.ON Time]を選択した場合は出力コンセントの起動時刻の入力モードになります。

```
Select Schedule Type.
1.OFF Time
2.ON Time
MT Agent>2
Input Time.
MT Agent>
```

時刻が設定されると、スケジュールの一覧が表示されます。

設定した内容が正しく登録されていることを確認してください。

```
_____
Group No.1
_ _ _ _ _ _ _ _ _ _ _ _ _
Schedule Information
Condition : ON
Week Schedule
Week On Time Off Time
              -----
        None None
8:00 None
None None
None None
None None
None None
None None
Sun
Mon
Tue
₩ed
Thu
Fri
Sat
Fri
_____
-----MORE-----
```

起動 / 停止スケジュール時間入力時の注意

起動/停止時間の有効値は、00:00 ~ 23:59 です。
(3) 指定日スケジュールの設定

指定日スケジュールの設定方法について示します。

スケジュール設定メニューから [3.Day Schedule ] を選択してください。

1.Condition 2.Week Schedule 3.Day Schedule 4.Exit MT Agent>3

編集メニューが表示されますので、該当する番号を選択してください。

Select No. 1.Add 2.Delete MT Agent>

追加する場合は、 ~ の手順に従って処理してください。

削除する場合は、 ~ の手順に従って処理してください。

[1.Add]を選択すると、日付の入力モードになります。

Input Day. MT Agent>00/8/1

年は西暦の下2桁で入力してください。

起動時刻の設定メニューが表示されます。

```
Select On Schedule.
1.Set Time
2.Repression
3.None
MT Agent>
```

[1.Set Time]を選択すると、時刻の入力モードになります。

Input Time. MT Agent>7:00

の画面で [2.Repression]を選択すると、指定日に該当する週間スケジュールの起動が抑制されます。

または が設定されると、続けて停止時刻の設定メニューが表示されます。起動時刻の設定 と同様に時刻の入力または抑制の設定をしてください。

また、起動/停止の何れかの設定をしない場合は、設定メニューから[3.None]を選択してください。

指定日のスケジュールが設定されると、スケジュール一覧が表示されます。 設定した内容が正し<登録されていることを確認してください。

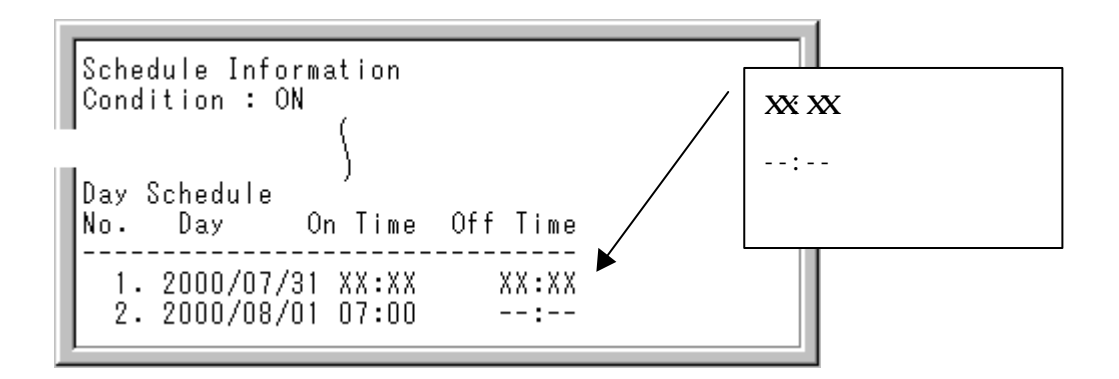

[2.Delete]を選択すると、番号の入力がうながされます。スケジュール一覧の指定日スケジュールから該当する番号を選択してください。

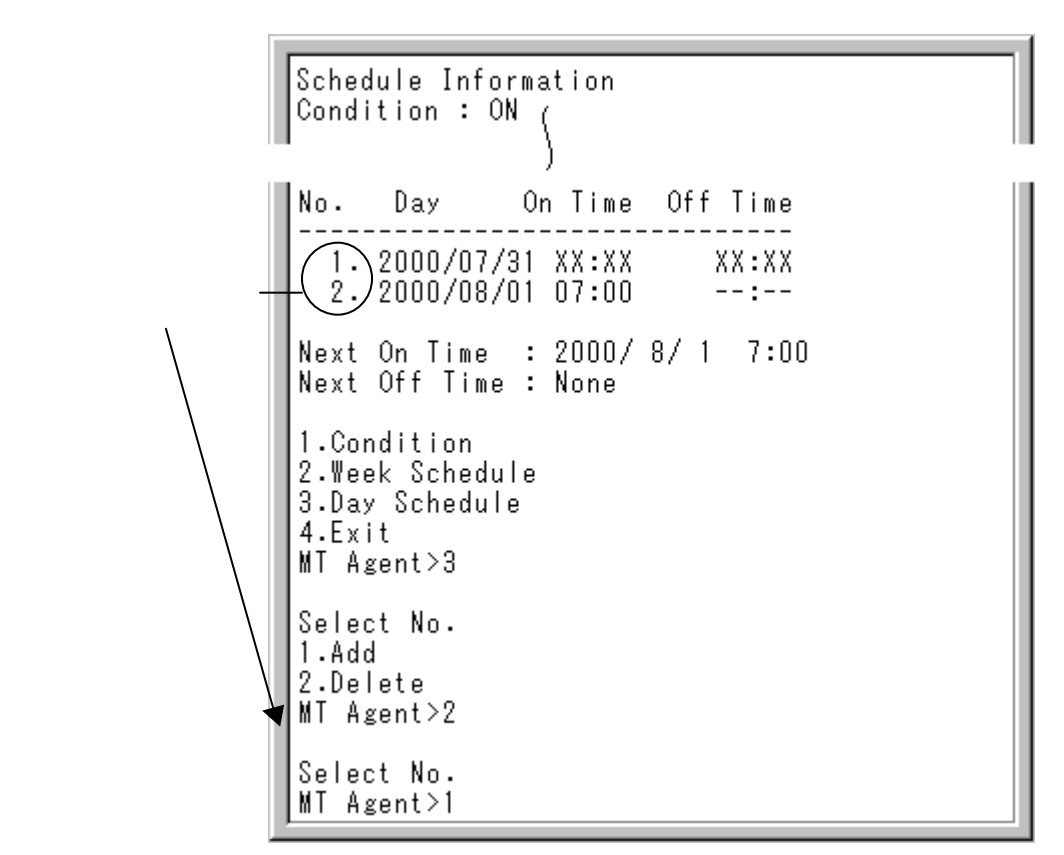

削除確認で [1.Yes]を選択してください。

```
Delete OK?
1.Yes
2.No
MT Agent>1
OK
```

削除が実行されると、スケジュール一覧が表示されます。指定したスケジュールが削除されて いることを確認してください。

# 5.3.5 制御メニュー

メインメニューより[3.Control]を選択すると出力コンセントの情報が表示され、続いて出力コンセント 番号の入力をつながすメッセージが表示されます。

| Outlet<br>Outlet                                  | Information<br>Type                        | Status                   | On Delay            | Off Delay            | Shutdown Delay   |  |
|---------------------------------------------------|--------------------------------------------|--------------------------|---------------------|----------------------|------------------|--|
| 1.<br>2.<br>3.<br>4.                              | PC(SERIAL)<br>WS(SERIAL)<br>OTHER<br>OTHER | OFF<br>OFF<br>OFF<br>OFF | 5<br>10<br>15<br>20 | 10<br>15<br>20<br>25 | 0<br>0<br>0<br>0 |  |
| Select Outlet No.(All Outlet = 9999)<br>MT Agent> |                                            |                          |                     |                      |                  |  |

出力コンセント番号を選択すると、以下のようなメニューが表示されます。なお、9999 を入力した場合 には全出力コンセントの一括制御となります。

| <br>Outlet No.1                                 |  |  |
|-------------------------------------------------|--|--|
| 1.On<br>2.Off<br>3.Reset<br>4.Exit<br>MT Agent> |  |  |

メニュー項目の内容を以下に示します。

| 制御メニュー  | 内容               | 参照ページ |
|---------|------------------|-------|
| 1.On    | 出力コンセントをオンします。   | 109   |
| 2.0ff   | 出力コンセントをオフします。   | 110   |
| 3.Reset | 出力コンセントをリセットします。 | 111   |
| 4.Exit  | メインメニューに戻ります。    |       |

(1) 出力オン

出力オン方法について示します。

制御メニューから [1.On]を選択してください。

Outlet No.1 1.On 2.Off 3.Reset 4.Exit MT Agent>1

1.Yes」を選択すると、出力をオンすることができます。

On OK ? 1.Yes 2.No 3.Exit MT Agent>1 OK (2) 出力オフ

出力オフ方法について示します。

制御メニューから [2.Off]を選択してください。

Outlet No.1 1.On 2.Off 3.Reset 4.Exit MT Agent>2

1.Yes」を選択すると、出力をオフすることができます。

Off OK ? 1.Yes 2.No 3.Exit MT Agent>1 OK (3) リセット

リセット方法について示します。

制御メニューから [3.Reset]を選択してください。

```
-----
Outlet No.1
---------
1.On
2.Off
3.Reset
4.Exit
MT Agent>3
```

リセット時間を入力し、「1.Yes」を選択すると、リセットすることができます。なお、リセット時間を入力しないで「1.Yes」を選択すると、リセット時間はデフォルトの**30秒**となります。

```
Reset Time 30(Sec)
Input Reset Time.
MT Agent>10
Reset OK ?
1.Yes
2.No
3.Exit
MT Agent>1
OK
```

## 5.3.6 表示メニュー

メインメニューより[4.Display]を選択すると以下のようなメニューが表示されます。

Display Menu 1.UPS Condition/ Measuring Value 2.Unit Information 3.Event Log 4.Exit MT Agent>

メニュー項目の内容を以下に示します。

| 表示メニュー                              | 内容                                         | 参照ページ |
|-------------------------------------|--------------------------------------------|-------|
| 1.UPS Condition/<br>Measuring Value | UPSとシリアル接続をしている場合に、UPSの状態お<br>よび計測値を表示します。 | 113   |
| 2.Unit Board<br>Informatioin        | 装置情報(ROM バージョンとMAC アドレス)を表示します。            | 114   |
| 3.Event Log                         | イベントログを表示します。                              | 115   |
| 4.Exit                              | メインメニューに戻ります。                              |       |

(1) 状態・計測値の表示

状態・計測値の表示方法について示します。

表示メニューから [1. UPS Condition/Measuring Value ]を選択してください。

```
Display Menu
1.UPS Condition/ Measuring Value
2.Unit Information
3.Event Log
4.Exit
MT Agent>1
SCI With UPS(Status) : Normal
SCI With UPS(Ver) : 2.0
UPS Condition
Interchange Input Voltage
                                               : Normal
Bypass Condition
Output Condition
                                                : Normal
                                                : ON
Syncro Condition
                                                : Sync
Inverter Drive
                                                : Yes
Bypass Drive
                                                : No
Battery Drive
                                                : No
Standby
                                                : No
It Waits For The UPS Stop, Condition : No
Battery Life Condition : Err
Battery Voltage : Nor
Battery Test Condition : No
Battery Test OK : No
                                                : Error
                                                : Normal
                                                : No
Overload
Battery Temperature
                                                : Normal
                                                : Normal
Charger
Fin Temperature
                                                : Normal
-----MORE-----
```

ページに表示可能な行数で一時停止します。[Enter]キーを押下すると続きが表示されます。

UPS との連携が シリアル接続」以外の場合は、"Non Support "を表示します。

(2) 装置情報の表示

装置情報の表示方法について示します。

表示メニューから [2.Unit Information]を選択してください。

```
Display Menu
1.UPS Condition/ Measuring Value
2.Unit Information
3.Event Log
4.Exit
MT Agent>2
Unit Information
MAC Address : 00 E0 4E 00 00 F4
Program Ver : P0001162A
```

(3) イベントログの表示

イベントログの表示方法について示します。

表示メニューから[3.Event Log]を選択してください。

| Display Menu<br>1.UPS Condition/ Measuring Value<br>2.Unit Information<br>3.Event Log<br>4.Exit<br>MT Agent>3                                                                                                    |                                                                                                    |                                                                                                    |                                                                                                    |                                                                       |                                                                                                    |                                                                                             |                                                                                                    |                                                                                                    |
|----------------------------------------------------------------------------------------------------|----------------------------------------------------------------------------------------------------|----------------------------------------------------------------------------------------------------|----------------------------------------------------------------------------------------------------|-----------------------------------------------------------------------|----------------------------------------------------------------------------------------------------|---------------------------------------------------------------------------------------------|----------------------------------------------------------------------------------------------------|----------------------------------------------------------------------------------------------------|
| Type No.                                                                                                    | DateTime                                                                                                    |                                                                                                    | Ado                                                                                                    | ress                                                                  |                                                                                                    |                                                                                             | Detail                                                                                                    |                                                                                                    |
| War 0101<br>Inf 0553<br>Inf 0553<br>Inf 0553<br>Inf 0553<br>Inf 0506<br>Inf 0506<br>Inf 0506<br>Inf 0552<br>Inf 0552<br>Inf 0552<br>Inf 0552<br>Inf 0553<br>Inf 0553<br>Inf 0553<br>Inf 0553<br>Inf 0553<br>Inf 0553 | 1900/01/00<br>2000/07/28<br>2000/07/28<br>2000/07/28<br>2000/07/28<br>2000/07/28<br>2000/07/28<br>2000/07/28<br>2000/07/28<br>2000/07/28<br>2000/07/28<br>2000/07/28<br>2000/07/28<br>2000/07/28<br>2000/07/28<br>2000/07/28<br>2000/07/28<br>2000/07/28<br>2000/07/28<br>2000/07/28<br>2000/07/28 | $\begin{array}{c} 00:00:00:00\\ 10:05:34\\ 10:05:29\\ 10:05:24\\ 10:05:08\\ 10:05:08\\ 10:05:08\\ 10:05:08\\ 10:05:08\\ 10:05:08\\ 10:05:08\\ 10:04:31\\ 10:04:26\\ 10:04:26\\ 10:04:21\\ 10:04:26\\ 10:04:16\\ 10:04:16\\ 10:04:10\\ 10:03:56\\ 10:03:56\\ 10:03:36\\ 10:03:36 \end{array}$ | 0.<br>0.<br>0.<br>0.<br>0.<br>0.<br>0.<br>172.<br>0.<br>0.<br>172.<br>0.<br>0.<br>0.<br>0.<br>0.<br>0.<br>0.<br>0.<br>0. | $ \begin{array}{c} 0.\\ 0.\\ 0.\\ 0.\\ 0.\\ 0.\\ 0.\\ 0.\\ 0.\\ 0.\\$ | 0.<br>0.<br>0. | 0<br>0<br>0<br>0<br>0<br>0<br>0<br>0<br>0<br>0<br>0<br>0<br>0<br>0<br>0<br>0<br>0<br>0<br>0 | OUTLET<br>OUTLET<br>OUTLET<br>UTE-<br>UTE-<br>UTE-<br>OUTLET<br>OUTLET<br>OUTLET<br>OUTLET<br>OUTLET<br>OUTLET<br>UTLET<br>UTLET<br>UTLET | 4<br>32<br>1<br>1<br>1<br>1<br>1<br>1<br>1<br>1<br>1<br>3<br>2<br>1<br>4<br>3<br>2<br>1<br>1<br>1<br>1<br>1<br>1<br>1<br>1<br>1<br>1<br>1<br>1<br>1<br>1<br>1<br>1<br>1<br>1 |

ページに表示可能な行数で一時停止します。[Enter]キーを押下すると続きが表示されます。

### 5.3.7 時計設定メニュー

Web-tap の時計の設定方法について以下に示します。

メインメニューから [5.DateTime] を選択してください。

Main Menu 1.Configuration 2.Schedule 3.Control 4.Display 5.DateTime 6.Connection Device 7.Event 8.Group 9.Exit MT Agent>5

現在の日時が表示され、入力モードになります。

```
MT Agent>5
Now DateTime :2000/ 7/27 19:25:56
Input DateTime.
MT Agent>2000/8/1 15:10:0
OK
```

#### 5.3.8 装置接続設定メニュー

メインメニューより[6.Connection Device]を選択すると、現在の登録装置情報が表示されます。

```
MT Agent>6
Connection Device
1:PC1(PC-SERIAL)
 Location
                      :
                      :
 Comment
                      :5(Sec)
 On Delay Time
 Off Delay Time :10(Sec)
Shutdown Delay Time :0(Sec)
                      :10(Sec)
 Group No.
                      :1
 2:WS1(WS-SERIAL)
 Baud Rate :9600bps Data Bit :8bit
                                            Flow :None
 Parity
         :None
                      Stop Bit :1
                      :SHIFT JIS
 Kanji
 Location
                      :
 Comment
 On Delay Time
                      :10(Sec)
 Off Delay Time
                     :15(Sec)
 Shutdown Delay Time :O(Sec)
 Group No.
                      :2
 ----MORE-----
```

ページに表示可能な行数で一時停止します。[Enter]キーを押下すると続きが表示されます。

出力コンセント番号を選択すると、以下のような接続設定メニューが表示されます。

Select Connection Device No. MT Agent>1 -----Connection Device No.1 -----Connection Device Menu 1.Add 2.Delete 3.Event 4.Device Information 5.Control Configuration 6.Change Of Group 7.Exit MT Agent> メニュー項目の内容を以下に示します。

| 装置接続設定メニュー                 | 内容                                                                                                    | 参照ページ |
|----------------------------|----------------------------------------------------------------------------------------------------|-------|
| 1.Add                      | コンピュータの登録をします。<br>ここで登録できるコンピュータは、シリアル接続のPCま<br>たはシリアル接続のWS、および LAN 接続のWS の<br>何れかです。<br>WS については、通信条件と漢字コードも設定します。 | 119   |
| 2.Delete                   | 登録済みの装置を削除します。                                                                                                    | 127   |
| 3.Event                    | WS のログインスクリプトおよびイベントスクリプトの設定<br>をします。                                                                               | 129   |
| 4.Device Information       | 装置の設置場所とコメントを設定します。                                                                                                 | 134   |
| 5.Control<br>Configuration | 出力制御情報を変更します。                                                                                                    | 138   |
| 6.Change Of Group          | 出力グループ情報を変更します。                                                                                                    | 141   |
| 7.Exit                     | メインメニューに戻ります。                                                                                                    |       |

#### (1) コンピュータの接続設定

(A) シリアル接続 PCの接続

シリアル接続PC の接続設定方法について示します。

新規登録する場合は、未登録 (None)の Connection Device 番号を選択し、接続設定メニ ューで [1.Add]を選択してください。

```
Select Connection Device No.
MT Agent>4
------
Connection Device No.4
-----
Connection Device Menu
1.Add
2.Delete
3.Event
4.Device Information
5.Control Configuration
6.Change Of Group
7.Exit
MT Agent>1
```

[1.PC(SERIAL)]を選択すると、装置名の入力モードになります。

```
Connection Device No.4
Select Type.
1.PC(SERIAL)
2.WS(SERIAL)
3.OTHER
4.Exit
MT Agent>1
Connection Device No.4
Input Device Name.
MT Agent>
```

装置名が設定されると 接続装置の一覧が表示されますので、

装置情報が正しく登録されていることを確認してください。

Connection Device No.4 Input Device Name. MT Agent>PC2 OK

```
Connection Device

1:PC1(PC-SERIAL)

4:PC2(PC-SERIAL)

Location :

Comment :

On Delay Time :O(Sec)

Off Delay Time :120(Sec)

Shutdown Delay Time :O(Sec)

Group No. :4

Select Connection Device No.

MT Agent>
```

(B) シリアル接続WSの接続

シリアル接続WSの接続設定方法について示します。

新規登録する場合は、未登録(None)の番号を選択し、接続設定メニューで[1.Add]を選択してください。

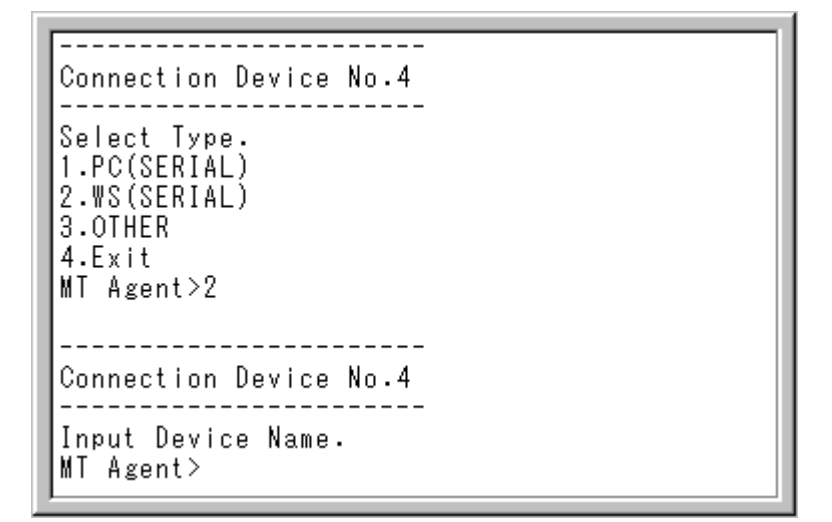

[2.WS(SERIAL)]を選択すると、装置名の入力モードになります。

Connection Device No.4 Input Device Name. MT Agent>WS2 装置名、通信速度、データビット長、フロー制御、パリティ、ストップビット長、漢字コードの順に 入力がうながされます。装置名以外は、すべて選択式ですので、該当する選択肢の番号を入 力してください。

```
Connection Device No.4
Select Baud Rate.
1.1200bps
2.2400bps
3.4800bps
4.9600bps
5.19200bps
MT Agent>4
```

```
Connection Device No.4
Select Data Bit.
1.8bit
2.7bit
3.6bit
4.5bit
5.4bit
MT Agent>1
```

```
Connection Device No.4
Select Flow.
1.None
2.Hardware
3.Xon/Xoff
MT Agent>1
```

```
Connection Device No.4
Select Parity.
1.None
2.Even
3.Odd
4.Mark
5.Space
MT Agent>1
```

```
Connection Device No.4
Select Stop bit.
1.1
2.1.5
3.2
MT Agent>1
```

```
Connection Device No.4
Select Kanji Code.
1.SHIFT JIS
2.JIS
3.EUC
4.UNICODE
MT Agent>1
```

漢字コードまで設定されると、接続装置の一覧が表示されますので、

装置情報が正しく登録されていることを確認してください。

```
Connection Device
 1:PC1(PC-SERIAL)
4:WS2(WS-SERIAL)
 Baud Rate :9600bps Data Bit :8bit
                                         Flow :None
 Parity
        :None
                    Stop Bit :1
 Kanji
                     :SHIFT JIS
 Location
 Comment
 On Delay Time
                    :0(Sec)
 Off Delay Time
                   :120(Sec)
 Shutdown Delay Time :O(Sec)
 Group No.
                    :4
Select Connection Device No.
MT Agent>
```

(C) その他の装置の接続

その他の装置の接続設定方法について示します。

新規登録する場合は、未登録 (None)の Connection Device 番号を選択し、接続設定メニュ ーで [1.Add]を選択してください。

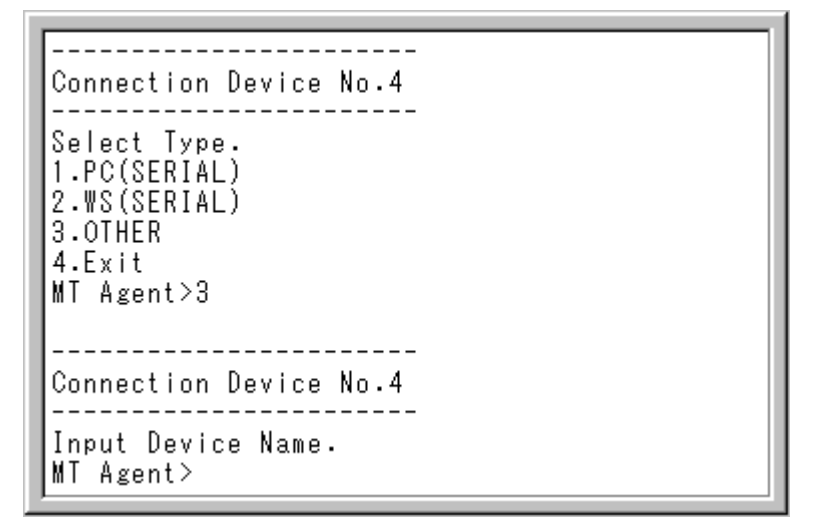

[3.OTHER]を選択すると、装置名の入力モードになります。

Connection Device No.4 Input Device Name. MT Agent>ETC2 装置名が設定されると 接続装置の一覧が表示されますので、装置情報が正しく登録されて いることを確認してください。

```
Connection Device

1:PC1(PC-SERIAL)

4:ETC2(OTHER)

Location :

Comment :

On Delay Time :O(Sec)

Off Delay Time :120(Sec)

Shutdown Delay Time :O(Sec)

Group No. :4

Select Connection Device No.

MT Agent>
```

(2) 装置の削除

接続可能な全ての装置が削除の対象となります。 装置の削除方法について示します。

削除したい装置の番号を選択し、接続設定メニューで [2.Delete]を選択してください。

```
Connection Device
 1:PC1(PC-SERIAL)
 Location
                       :
  Comment
 On Delay Time :5(Sec)
Off Delay Time :10(Sec)
Shutdown Delay Time :0(Sec)
  Group No.
                       :1
Select Connection Device No.
MT Agent>1
-----
Connection Device No.1
-----
  Connection Device Menu
1.Add
2.Delete
3.Event
4.Device Information
5.Control Configuration
6.Change Of Group
7.Exit
MT Agent>2
```

削除確認で [1.Yes]を選択してください。

```
Connection Device No.1
Delete Device
1.Yes
2.No
3.Exit
MT Agent>1
```

削除が実行されると 接続装置の一覧が表示されますので、指定した装置が削除されているこ

とを確認してください。

```
Connection Device No.1

Delete Device

1.Yes

2.No

3.Exit

MT Agent>1

OK

Connection Device

1:None

$

4:None

Select Connection Device No.

MT Agent>
```

(3) イベントの設定

シリアル接続のWSが対象となります。

(A) ログインスクリプトの設定

WSログインスクリプトの設定方法について示します。

イベント設定したいWSの番号を選択し、接続設定メニューで [3. Event]を選択してください。

| Connection Device                                                                                                    |                                                                                 |             |      |       |  |
|----------------------------------------------------------------------------------------------------|---------------------------------------------------------------------------------|-------------|------|-------|--|
| 1:WS1(WS-SERIAL)<br>Baud Rate :9600bps<br>Parity :None<br>Kanji<br>Location<br>Comment<br>On Delay Time<br>Off Delay Time<br>Shutdown Delay Time<br>Group No. | Data Bit<br>Stop Bit<br>:SHIFT JIS<br>:<br>:5(Sec)<br>:10(Sec)<br>:0(Sec)<br>:1 | :8bit<br>:1 | Flow | :None |  |
| · {                                                                                                    |                                                                                 |             |      |       |  |
| Select Connection Devi<br>MT Agent>1                                                                                                    | ce No.                                                                          |             |      |       |  |
| Connection Device No.1                                                                                                    | -                                                                               |             |      |       |  |
| Connection Device Menu<br>1.Add<br>2.Delete<br>3.Event<br>4.Device Information<br>5.Control Configuration<br>6.Change Of Group<br>7.Exit<br>MT Agent>3        |                                                                                 |             |      |       |  |

スクリプトの選択メニューが表示されますので、[1.Loning Script]を選択してください。

```
Connection Device No.1
Select Script.
1.Login Script
2.Event Script
3.Exit
MT Agent>1
```

現在の設定内容が表示されますので、編集したい行番号を選択してください。

```
_____
Connection Device No.1
Login Script
1 : retry=1
2 : interval=30
3 : timeout=30
4 : wait=ogin:
5 : send=<USER NAME>
6 : wait=assword:
7 : send=<PASSWORD>
8 : wait=#
Select Script Line Number.
MT Agent>4
           <a-key:add d-key:delete e-key:Exit >
Operation
MT Agent>
```

追加の場合は、[a]を入力すると、ログインスクリプトの入力モードになります。入力したスクリプ Hは、選択した行番号の後に挿入されます。

```
MT Agent>a
Input script.
MT Agent>wait=login:
-----
Connection Device No.1
------
Login Script
1 : retry=1
2 : interval=30
3 : timeout=30
4 : wait=ogin:
5 : wait=login:
6 : send=<USER NAME>
7 : wait=assword:
8 : send=<PASSWORD>
9 : wait=#
Select Script Line Number.
MT Agent>
```

削除の場合は、[d]を入力すると指定した行が削除されます。

```
Select Script Line Number.
MT Agent>4
Operation
             <a-key:add d-key:delete e-key:Exit >
MT Agent>d
OK delete script 4line.
_____
Connection Device No.1
Login Script
1 : retry=1
2 : interval=30
 3 : timeout=30
 4 : wait=login:
5 : send=<USER NAME>
6 : wait=assword:
7 : send=<PASSWORD>
8 : wait=#
Select Script Line Number.
MT Agent>
```

編集を終了するときは、[ESC]キーを押下してください。 または、有効な行番号を選択し、[e]を入力してください。 保存確認で[1.Yes]を選択すると、スクリプトが有効になります。

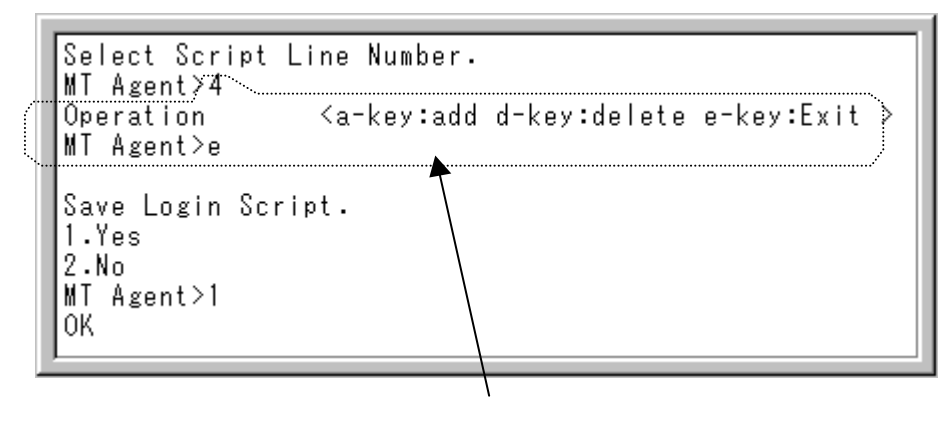

この部分は表示されません。

(B) イベントスクリプトの設定

スクリプトが設定可能なイベン Hは、以下の通りです。

- 1.停電発生
- 2.停電復旧
- 3. 故障発生 (軽、重故障共通)
- 4. 故障復旧 (軽、重故障共通)
- 5.回復不能(共通)
- 6.シャットダウン実行
- イベントスクリプトの設定方法について示します。

イベント設定したいWSの番号を選択し、接続設定メニューで [3. Event]を選択してください。

スクリプトの選択メニューが表示されますので、 [2. Event Script]を選択してください。

スクリプトを編集するイベントを選択してください。

```
Connection Device No.1
Event Script
1.Power Failure Occurred
2.Power Failure Recovered
3.Breakdown Occurred
4.Breakdown Recovered
5.System Will Be Stopped
6.Shutdown
Select event.
MT Agent>
```

現在の設定内容が表示されますので、編集したい行番号を選択してください。

```
Select event.
MT Agent>1
Event Script
1 : send=echo Power failure occurred.System will
be stopped after %STOP_TIME_S%sec. and
%STOP TIME M%min. lwall
2 : sleep=5
Select Script Line Number.
MT Agent>2
```

追加の場合は、[a]を入力すると、ログインスクリプトの入力モードになります。入力したスクリプ Hは、選択した行番号の後に挿入されます。

```
Operation <a-key:add d-key:delete e-key:Exit>
MT Agent>a
Input script.
MT Agent>sleep=10
Event Script
1 : send=echo Power failure occurred.System will
be stopped after %STOP_TIME_S%sec.and
%STOP_TIME_M%min. |wall
2 : sleep=5
3 : sleep=10
Select Script Line Number.
MT Agent>
```

削除の場合は、[d]を入力すると指定した行が削除されます。

```
Select Script Line Number.
MT Agent>2
Operation <a-key:add d-key:delete e-key:Exit>
MT Agent>d
OK delete script 2line.
Event Script
1 : send=echo Power failure occurred.System will
be stopped after %STOP_TIME_S%sec.and
%STOP_TIME_M%min. |wall
2 : sleep=10
Select Script Line Number.
MT Agent>
```

編集を終了するときは、[ESC]キーを押下してください。 または、有効な行番号を選択し、[e]を入力してください。 保存確認で[1.Yes]を選択すると、スクリプトが有効になります。 (4) 装置情報の設定

接続可能な全ての装置が設定対象となります。 装置情報の設定方法について示します。

設定したい装置の番号を選択し、接続設定メニューで [4.Device Information ]を選択してください。

```
Connection Device
 1:PC1(PC-SERIAL)
  Location
  Comment
  On Delay Time :O(Sec)
Off Delay Time :12O(Sec)
  Shutdown Delay Time :O(Sec)
  Group No.
                      :1
Select Connection Device No.
MT Agent>1
_____
Connection Device No.1
-----
  Connection Device Menu
1.Add
2.Delete
3.Event
4.Device Information
5.Control Configuration
6.Change Of Group
7.Exit
MT Agent>4
```

[1.Location]を選択すると、設置場所の入力モードになります。

```
Connection Device No.1

------

1.Location

2.Comment

3.Exit

MT Agent>1

Input Location.

MT Agent>Labo
```

[2.Comment]を選択すると、コメントの入力モードになります。

```
Connection Device No.1

------

1.Location

2.Comment

3.Exit

MT Agent>2

Input Comment.

MT Agent>ForTest
```

設置場所とコメント、何れの場合も設定されると、接続装置の一覧が表示されますので、装置 情報が正しく登録されていることを確認してください。 (5) 出力制御情報の設定

出力制御情報の設定方法について示します。

設定したい装置の番号を選択し、接続設定メニューで [5.Control Configration ]を選択して ください。

```
Connection Device
 1:PC1(PC-SERIAL)
  Location
  Comment
  On Delay Time
                         :0(Sec)
  On Delay Time :O(Sec)
Off Delay Time :12O(Sec)
Shutdown Delay Time :O(Sec)
  Group No.
                         :1
Select Connection Device No.
MT Agent>1
_____
Connection Device No.1
     ------
  Connection Device Menu
1.Add
2.Delete
3.Event
4.Device Information
5.Control Configuration
6.Change Of Group
7.Exit
MT Agent>5
```

出力制御情報の設定メニューが表示されます。

```
Connection Device No.1

1.On Delay Time

2.Off Delay Time

3.Shutdown Delay Time

4.Exit

MT Agent>
```

[1.On Delay Time]を選択すると、出力オン遅延時間の入力モードになります。

```
Connection Device No.1

------

1.On Delay Time

2.Off Delay Time

3.Shutdown Delay Time

4.Exit

MT Agent>1

Input On Delay Time.

MT Agent>10

OK
```

[2.Off Delay Time]を選択すると、出力オフ遅延時間の入力モードになります。

```
Connection Device No.1
1.On Delay Time
2.Off Delay Time
3.Shutdown Delay Time
4.Exit
MT Agent>2
Input Off Delay Time.
MT Agent>10
OK
```

[3.Shutdown Delay Time]を選択すると、シャットダウン遅延時間の入力モードになります。

```
Connection Device No.1

------

1.On Delay Time

2.Off Delay Time

3.Shutdown Delay Time

4.Exit

MT Agent>3

Input Shutdown Delay Time.

MT Agent>10

OK
```
(6) 出力グループの変更

出力コンセントに対する出力グループの関連付けの変更方法について示します。

出力グループを変更したい装置の番号を選択し、接続設定メニューで [6.Change Of Group]を選択してください。

```
Connection Device
 1:PC1(PC-SERIAL)
  Location
                         :
  Comment
  On Delay Time
                         :0(Sec)
  Off Delay Time :0(Sec)
Off Delay Time :120(Sec)
Shutdown Delay Time :0(Sec)
  Group No.
                         :1
Select Connection Device No.
MT Agent>1
------
Connection Device No.1
     ------
  Connection Device Menu
1.Add
2.Delete
3.Event
4.Device Information
5.Control Configuration
6.Change Of Group
7.Exit
MT Agent>6
```

出力グループ番号を入力してください。

Input Group No. MT Agent>1 OK

### 5.3.9 イベン 設定メニュー

メインメニューより[7.Event]を選択すると以下のようなメニューが表示されます。

Event Menu 1.Event Log 2.Exit MT Agent>

メニュー項目の内容を以下に示します。

| イベント設定メニュー  | 内容                 | 参照ページ |
|-------------|--------------------|-------|
| 1.Event Log | イベントログの採取条件を設定します。 | 143   |
| 3.Exit      | メインメニューに戻ります。      |       |

(1) Event Log の設定

イベントログの設定方法について示します。

イベント設定メニューから [1. Event Log] を選択してください。

Event Menu 1.Event Log 2.Exit MT Agent>1 Select No. 1.Default 2.All 3.Exit MT Agent>

「1.Default」を選択すると、ログの採取条件を初期設定に戻すことができます。

Select No. 1.Default 2.All 3.Exit MT Agent>1 OK 2.All」を選択すると、ログ採取可能な全てのイベントについてログの採取を有効に設定できま

す。

Select No. 1.Default 2.All 3.Exit MT Agent>2 OK

## 情報

イベント毎に任意の設定を行いたい場合は、システム管理ツールまたは

Web 管理ツールにより設定してください。

# 5.3.10 出力グループ情報設定メニュー

メインメニューより[8.Group]を選択すると、現在の出力グループ情報が表示されます。

| Group Information                                                     |                      |
|-----------------------------------------------------------------------|----------------------|
| 1:group1<br>Outlet<br>Comment<br>Condition Of Outlet At Main Power On | :1<br>:<br>:Power On |
| 2:None                                                                |                      |
| 3:None                                                                |                      |
| 4:None                                                                |                      |
| Select Group No.<br>MT Agent>                                         |                      |

出力グループ番号を選択すると、以下のような接続設定メニューが表示されます。

| Group No.1                                                                       |        |         |       |    |
|----------------------------------------------------------------------------------|--------|---------|-------|----|
| Select No.<br>1.Group Name<br>2.Comment<br>3.Condition Of<br>4.Exit<br>MT Agent> | Outlet | At Main | Power | On |

メニュー項目の内容を以下に示します。

| 出力グループ情報<br>設定メニュー                   | 内容                    | 参照ページ |
|--------------------------------------|-----------------------|-------|
| 1.Group Name                         | 出力グループ名を設定します。        | 146   |
| 2.Comment                            | 出力グループに対するコメントを設定します。 | 147   |
| 3.Condition Of Outlet<br>At Power On | 主電源投入時の自動投入条件を設定します。  | 148   |
| 4.Exit                               | メインメニューに戻ります。         |       |

(1) 出力グループ名の設定

出力グループ名の設定方法について示します。

出力グループ情報設定メニューから [1. Group Name]を選択し、出力グループ名を入力して下さい。

```
Group No.1
Select No.
1.Group Name
2.Comment
3.Condition Of Outlet At Main Power On
4.Exit
MT Agent>1
Input Group Name.
MT Agent>group1
OK
```

設定後は、設定内容が表示されますので、入力した出力グループ名が正しく登録されていることを確認してください。

(2) コメントの設定

出力グループに対するコメントの設定方法について示します。

出力グループ情報設定メニューから [2. Comment]を選択し、コメント内容を入力して下さい。

| Group No.1<br>Select No.<br>1.Group Name<br>2.Comment<br>3.Condition Of Outlet At Main Power<br>4.Exit<br>MT Agent>2 | On |
|----------------------------------------------------------------------------------------------------|----|
| Input Comment.<br>MT Agent>ForTest<br>OK                                                                             |    |

設定後は、設定内容が表示されますので、入力したコメントが正しく登録されていることを確認し てください。 (3) 主電源投入時の起動条件の設定

主電源投入時の起動条件の設定方法について示します。

出力グループ情報設定メニューから [3. Condition Of Outlet At Main Power On ]を選択します。

| Group No.1                                                                        |        |         |       |    |
|-----------------------------------------------------------------------------------|--------|---------|-------|----|
| Select No.<br>1.Group Name<br>2.Comment<br>3.Condition Of<br>4.Exit<br>MT Agent>3 | Outlet | At Main | Power | On |

主電源投入時、自動起動しない場合には[1.Power Off]を選択します。

```
Select No.
1.Power Off
2.Power On
3.Exit
MT Agent>1
OK
```

主電源投入時、自動起動する場合には[2.Power On]を選択します。

Select No. 1.Power Off 2.Power On 3.Exit MT Agent>2 OK

設定後は、設定内容が表示されますので、設定した主電源投入時の自動起動条件が正しく登録されていることを確認してください。

#### 5.4 Telnet 端末

通常、Web-tapの初期設定時以外に使用する必要はありません。

使用できる機能は 5.3 シリアル端末」と同じですが、ネットワークアクセスのため、接続時に管理者の 認証を行ないます。

(1) PCのコマンドプロンプトウインドウから以下のコマンドを実行して Telnet プログラムを起動してくだ さい。

telnet Web-tap アドレス

例) 初期設定状態の Web-tap に接続する場合

C:¥WINNT>telnet 192.168.1.1

(2) Web-tap との接続に成功すると、Telnet 画面に以下のようにユーザ認証のメッセージが表示されます。メッセージにしたがってユーザ名およびパスワードを入力してください。なおパスワードは 画面に表示されません。

| Welcome | to | МT | Agent. |
|---------|----|----|--------|
|         |    |    |        |

User name:

| 注意        |         |                         |  |
|-----------|---------|-------------------------|--|
| 出荷時のアカウ   | ントは     |                         |  |
| ユーザ名 :    | MtAdmin | (大文字小文字を区別しません)         |  |
| パスワード:    | MtAdmin | (大文字小文字を <u>区別します</u> ) |  |
| となっております。 |         |                         |  |

(3) ユーザ認証に成功した場合は、メインメニューが表示されます。以後の内容は 5.3 シリアル端 末」と同じです。

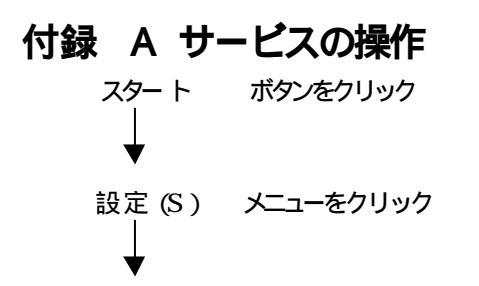

コントロールパネル(S) メニューをクリック

以上で、「コントロール パネル」が表示されますので、「サービス」 をクリックしてください。

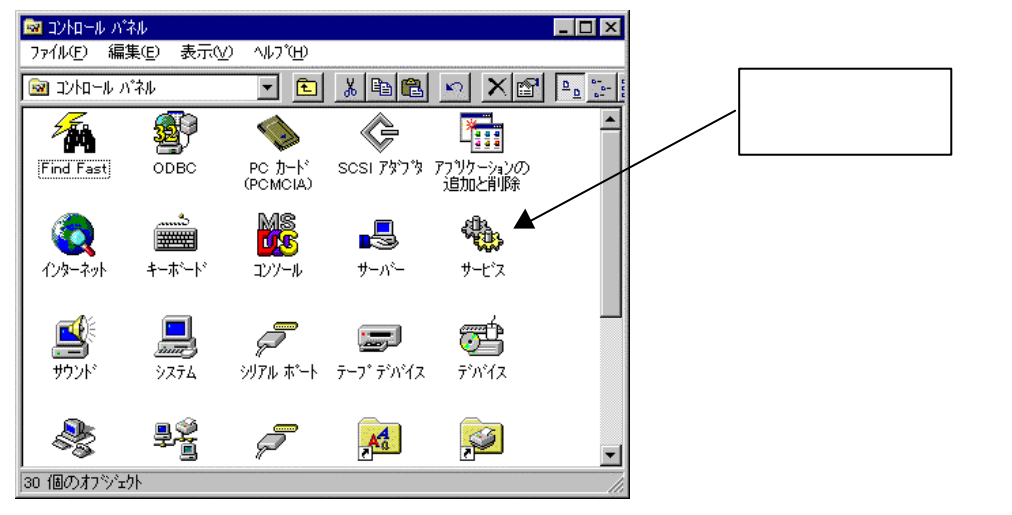

サービス画面が表示されます。

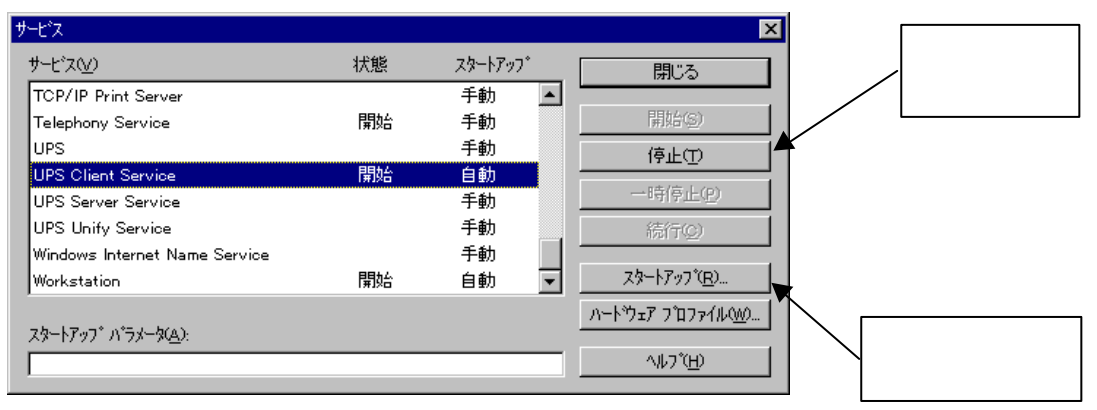

停止」/ 記動」ボタンで、起動、停止操作ができます。

「スタートアップ」ボタンをクリックすると、次ページに示すスタートアップ変更ウインドウが表示されます。

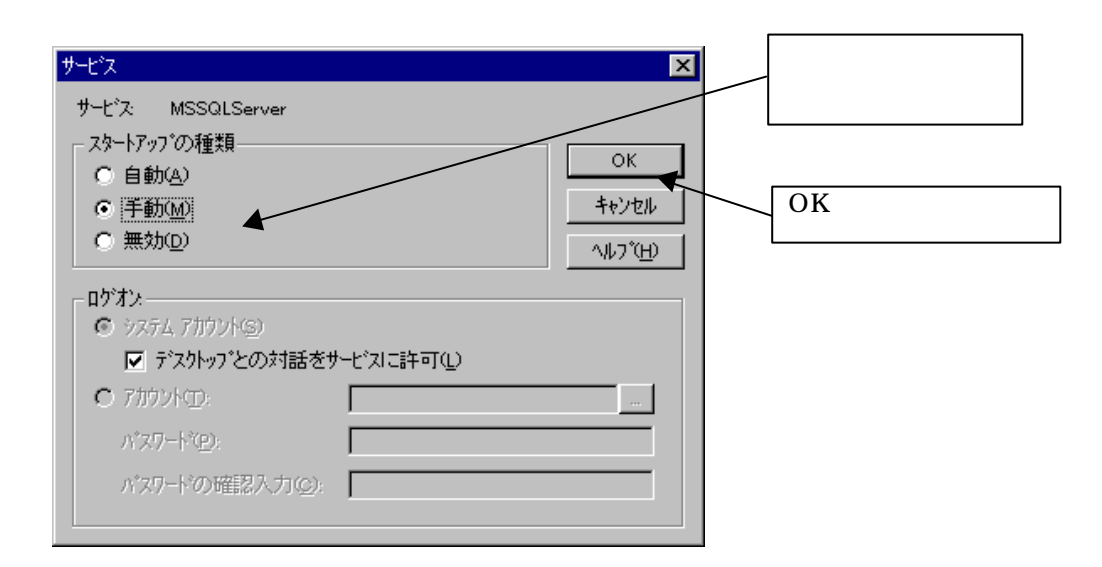

スタートアップの種類を選択して、「OK」ボタンで決定します。

自動」に設定すれば、WindowsNT が立ち上がった段階で、自動的にプログラムが起動します。(ログインしなくても、バックグラウンドで走ります)

「手動」に設定すれば、自動的にはプログラムが起動しませんが、前ページの、起動、停止操作ができます。

# 付録 B こんな時には

| やりたいこと                                                          | 関連ページ    | 備考                 |
|-----------------------------------------------------------------|----------|--------------------|
| ネットワーク経由で設定・制御を行う場合                                             |          |                    |
| IP アドレスを設定する                                                    | 12,52,89 | デフォルトは 192.168.1.1 |
| Web ブラウザを使用する                                                   | 38       |                    |
| Telnet を使用する                                                    | 149      |                    |
| ターミナルソフトから設定・制御を行う場合                                            | 84       |                    |
| Web-tap に接続装置を登録する場合                                            | 47,117   |                    |
| コンピュータをシャットダウンしたい                                               |          | Web-tap のみ         |
| Windows NT をシャットダウンする場合                                         | 19       |                    |
| Windows 2000 をシャットダウンする場合                                       | 22       |                    |
| Windows 95/98 をシャットダウンする場合                                      | 25       |                    |
| NetWare をシャットダウンする場合                                            | 27       |                    |
| UNIX をシャットダウンする場合                                               | 29       |                    |
| 出力の制御を行う場合                                                      |          |                    |
| 出力のオン / オフの際ディレイさせたい                                            | 51       |                    |
| Web-tap の電源が入った時に出力をオフのままにしたい                                   | 57       |                    |
| 使用しないコンセントを未使用にしたい                                              | 49       |                    |
| コンセントをグループ化して制御したい                                              | 56       |                    |
| UPS<br>と連携して使用する場合                                              |          |                    |
| UPS のシリアルインタフェースと接続する                                           | 54,92    |                    |
| UPSの接点信号出力と接続する                                                 | 54,92    |                    |
| 停電確認時間を設定する                                                     | 54,92    |                    |
| 出力オフ遅延時間を設定する                                                   | 51,138   |                    |
| 商用が停電したら UPS を停止し、復電したら自動的に<br>UPS が運転するようこしたい                  | 8,54,92  |                    |
| 停電時 UPSを停止したくはないが、商用が復電したら自動的に Web-tap の出力をオンしてコンピュータを自動立ち上げしたい | 9,54,92  |                    |
| 1台の UPS に複数の Web-tap を接続したい                                     | 36       |                    |
| UPSの状態も監視したい                                                    | 81,113   | UPS とシリアル接続されていること |
| スケジュール機能を使用する場合                                                 | 59,100   |                    |
| WS にメッセージを表示する場合                                                | 71,133   |                    |
| イベントログを見る場合                                                     | 80,115   |                    |
| SNMP マネージャを使用する場合                                               | 69,82,94 |                    |
| アカウント、パスワードを変更する場合                                              | 55,91    |                    |
| 時計設定を行う場合                                                       | 55,116   |                    |
| Web-tap の MAC アドレスを見る場合                                         | 114      |                    |